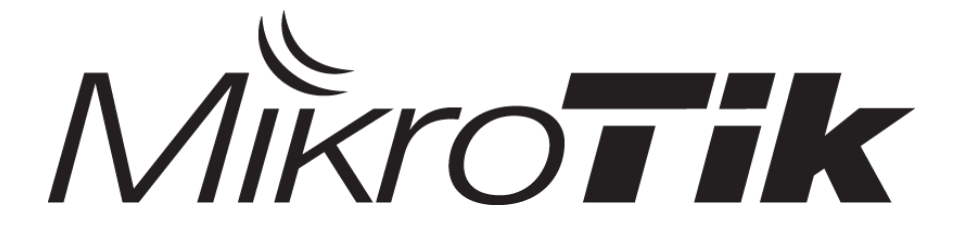

#### Advanced Mikrotik Training Traffic Control (MTCTCE)

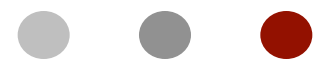

Certified Mikrotik Training - Advanced Class (MTCTCE) Organized by: Citraweb Nusa Infomedia (Mikrotik Certified Training Partner)

# • • Schedule - Module

|        | Sesi 1            | Sesi 2 | Sesi 3 | Sesi 4         |
|--------|-------------------|--------|--------|----------------|
| Hari 1 | Basic Config L2 S |        |        | curity         |
| Hari 2 | Firewall          |        |        | L7<br>Protocol |
| Hari 3 | QOS               |        |        | Test           |

#### • • • Schedule

- Sessi 1
- Coffee Break
- Sessi 2
- Lunch
- Sessi 3
- Coffee Break
- Sessi 4

- 08.30 10.15
- 10.15 10.30
- 10.30 12.15
- 12.15 13.15
- 13.15 15.00
- 15.00 15.15
- 15.15 17.00

#### New Training Scheme 2009

- Basic / Essential Training
  - MikroTik Certified Network Associate (MTCNA)
- Advanced Training
  - Certified Wireless Engineer (MTCWE)
  - Certified Routing Engineer (MTCRE)
  - Certified Traffic Control Engineer (MTCTCE)
  - Certified User Managing Engineer (MTCUME)
  - Certified Inter Networking Engineer (MTCINE)

## • • • Certification Test

- Diadakan oleh Mikrotik.com secara online
- Dilakukan pada sesi terakhir
- Jumlah soal : 25 Waktu: 60 menit
- Nilai minimal kelulusan : 60%
- Yang mendapatkan nilai 50% hingga 59% berkesempatan mengambil "second chance"
- Yang lulus akan mendapatkan sertifikat yang diakui secara internasional

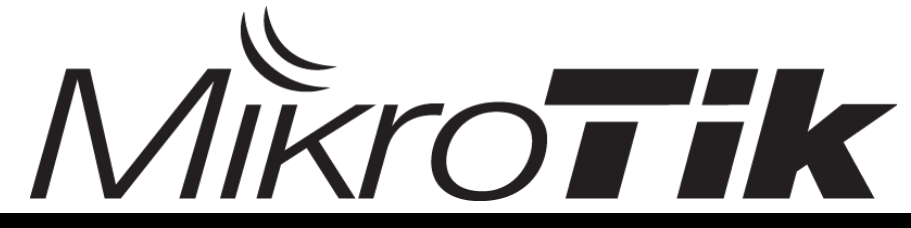

#### • • • Trainers

#### Novan Chris

- MTCNA (2006), Certified Trainer (2008)
- MTCWE (2008), MTCRE (2008)
- MTCTCE (2011)
- Pujo Dewobroto
  - MTCNA (2009), MTCTCE (2009)
  - MTCWE (2010), MTCRE (2011)
  - Certified Trainer (2011)

#### • • • Perkenalkan

- Perkenalkanlah :
  - Nama Anda
  - Tempat bekerja
  - Kota / domisili
  - Apa yang Anda kerjakan sehari-hari dan fiturfitur apa yang ada di Mikrotik yang Anda gunakan

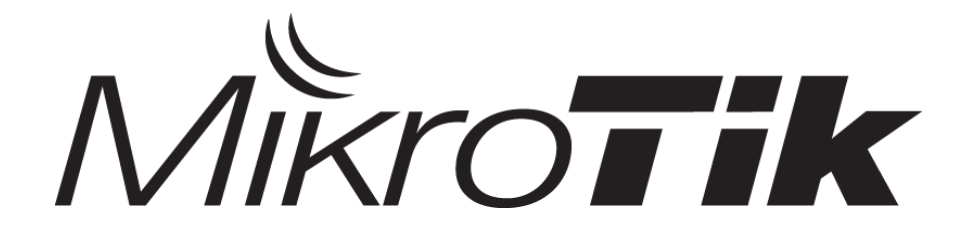

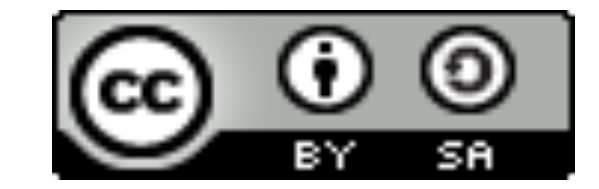

## Thank You !

#### info@mikrotik.co.id

Diijinkan menggunakan sebagian atau seluruh materi pada modul ini, baik berupa ide, foto, tulisan, konfigurasi, diagram, selama untuk kepentingan pengajaran, dan memberikan kredit dan link ke www.mikrotik.co.id

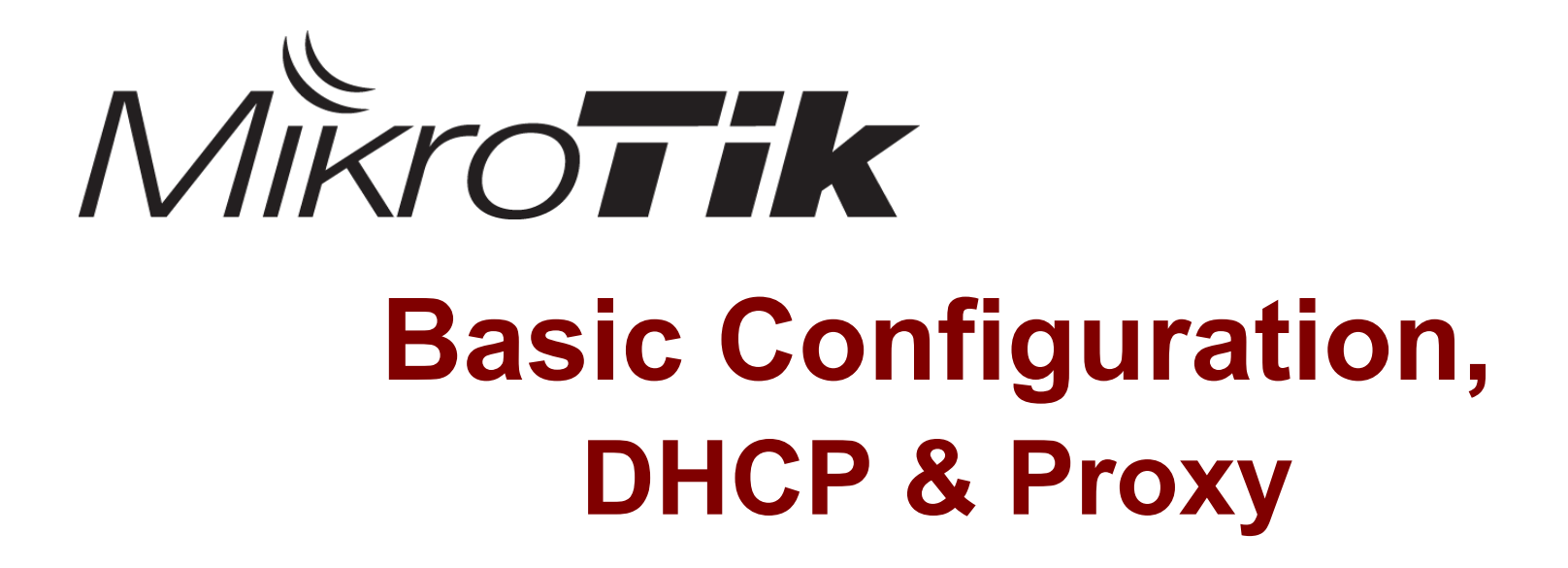

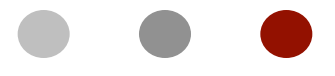

Certified Mikrotik Training - Advanced Class (MTCTCE) Organized by: Citraweb Nusa Infomedia

(Mikrotik Certified Training Partner)

#### Objectives

• Pada materi ini akan dibahas :

- DNS Server
- DHCP Server
- DHCP Client
- DHCP Relay
- Proxy Access Control

### • • • First do First !

- Ubahlah nama Router menjadi :
  "XX-NAMA ANDA".
- Aktifkan **neighbor interface** pada WLAN1.
- Buatlah username baru dan berilah password (group full).
- Proteksilah user Admin (tanpa password) hanya bisa diakses dari 10.10.10.28/30 (grup full).
- Buatlah user "demo" dengan grup read.

#### • • • [LAB-1] Konfigurasi Dasar

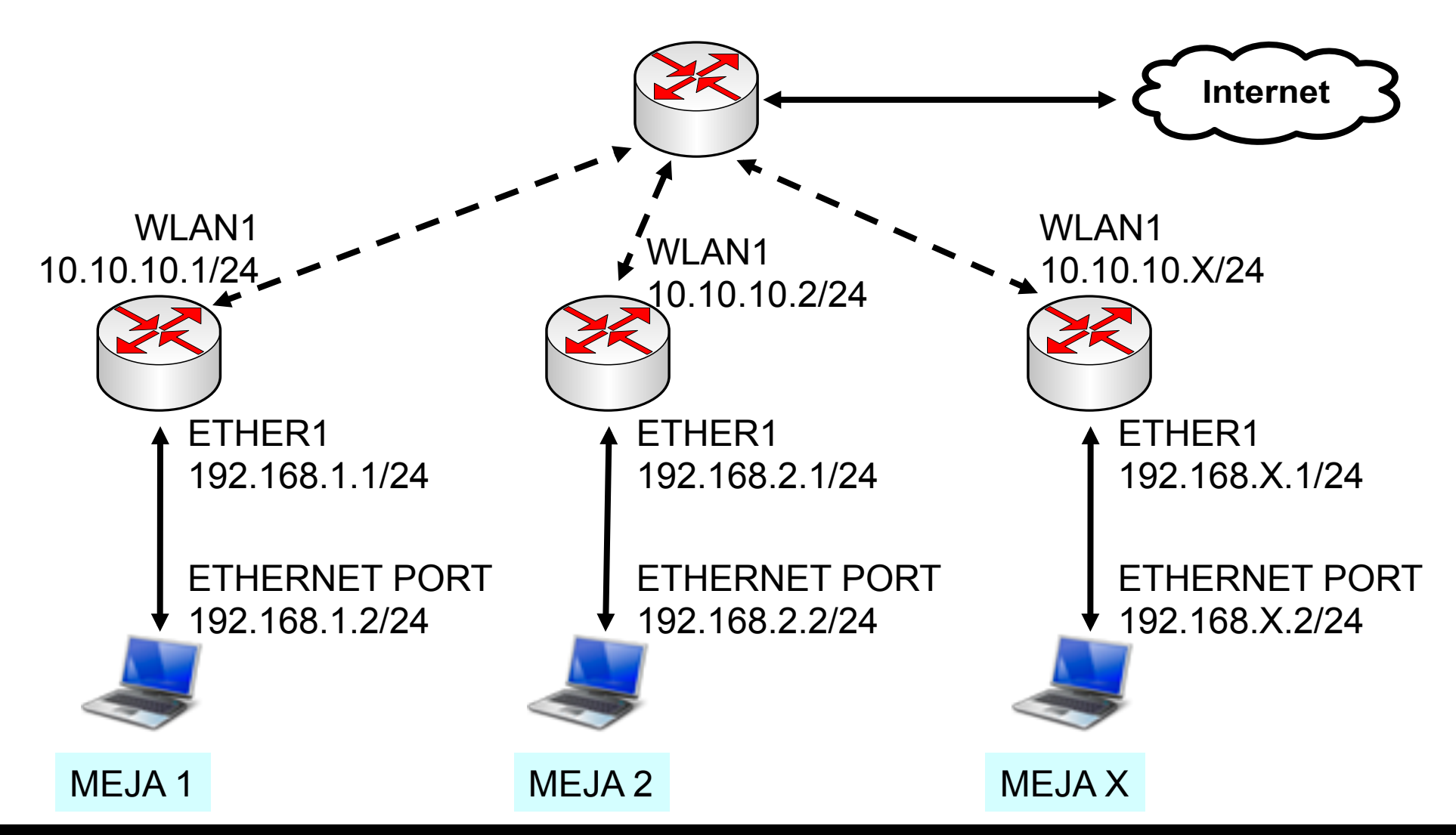

Mikrotik Indonesia http://www.mikrotik.co.id

#### • • • IP Configuration

- Routerboard Setting
  - WAN IP : 10.10.10.x/24
  - Gateway : 10.10.10.100
  - LAN IP : **192.168.x.1/24**
  - DNS : 10.100.100.1
  - Services: Src-NAT and DNS Server
- Laptop Setting
  - IP Address : 192.168.x.2/24
  - Gateway : 192.168.x.1
  - DNS : **192.168.x.1**

## • • • [LAB-2] NTP Client

- NTP Server: id.pool.ntp.org
- Wlan1 SSID : training (WPA=.....)
- Buatlah file backup! Dan copy file backup tersebut ke laptop

#### • • DNS – Domain Name System

- Adalah sebuah sistem yang menyimpan informasi Nama Host maupun Nama Domain dalam bentuk Data Base (distributed database) di dalam jaringan komputer.
- DNS menyediakan alamat IP untuk setiap nama host / server di dalam domain yang hal ini cukup penting untuk jaringan Internet,
- Bilamana perangkat keras komputer dan jaringan bekerja dengan alamat IP untuk pengalamatan dan penjaluran (routing).

#### • • • DNS - 2

- Manusia pada umumnya lebih memilih untuk menggunakan nama host dan nama domain karena mudah diingat.
- Analogi yang umum digunakan untuk menjelaskan fungsi DNS adalah dianggap seperti buku telepon internet dimana saat pengguna mengetikkan nama website(domain) tertentu di internet maka pengguna akan diarahkan ke alamat IP tertentu

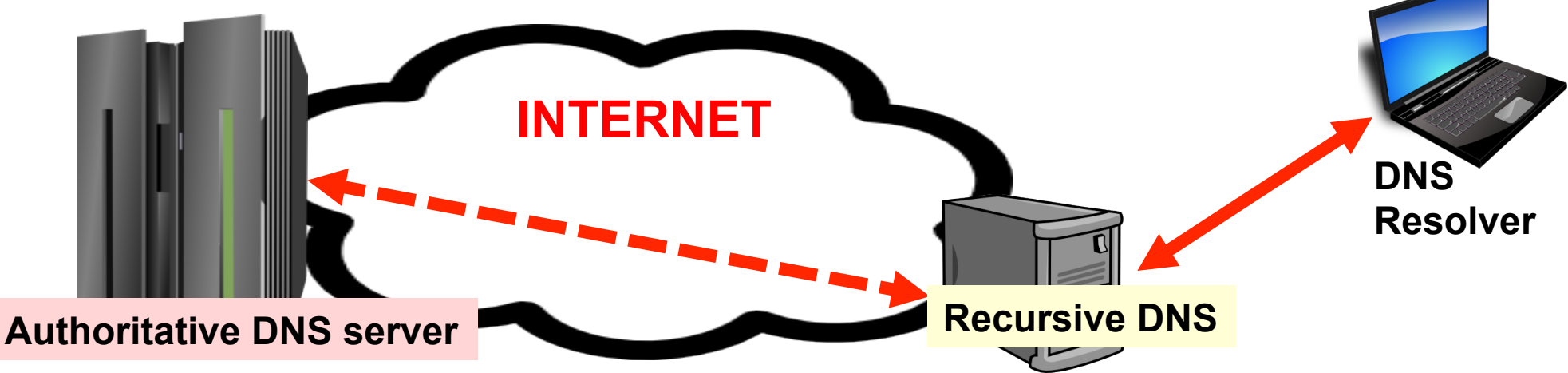

#### • • • DNS Static & DNS Cache

- Fungsi DNS Static digunakan router pada aplikasi web-proxy dan juga di hotspot.
- Fungsi DNS Cache akan aktif bila konfigurasi "Allow Remote Requests" diaktifkan.
- DNS Cache dapat meminimalkan waktu request DNS dari client.

#### ••• Konfigurasi Dasar DNS

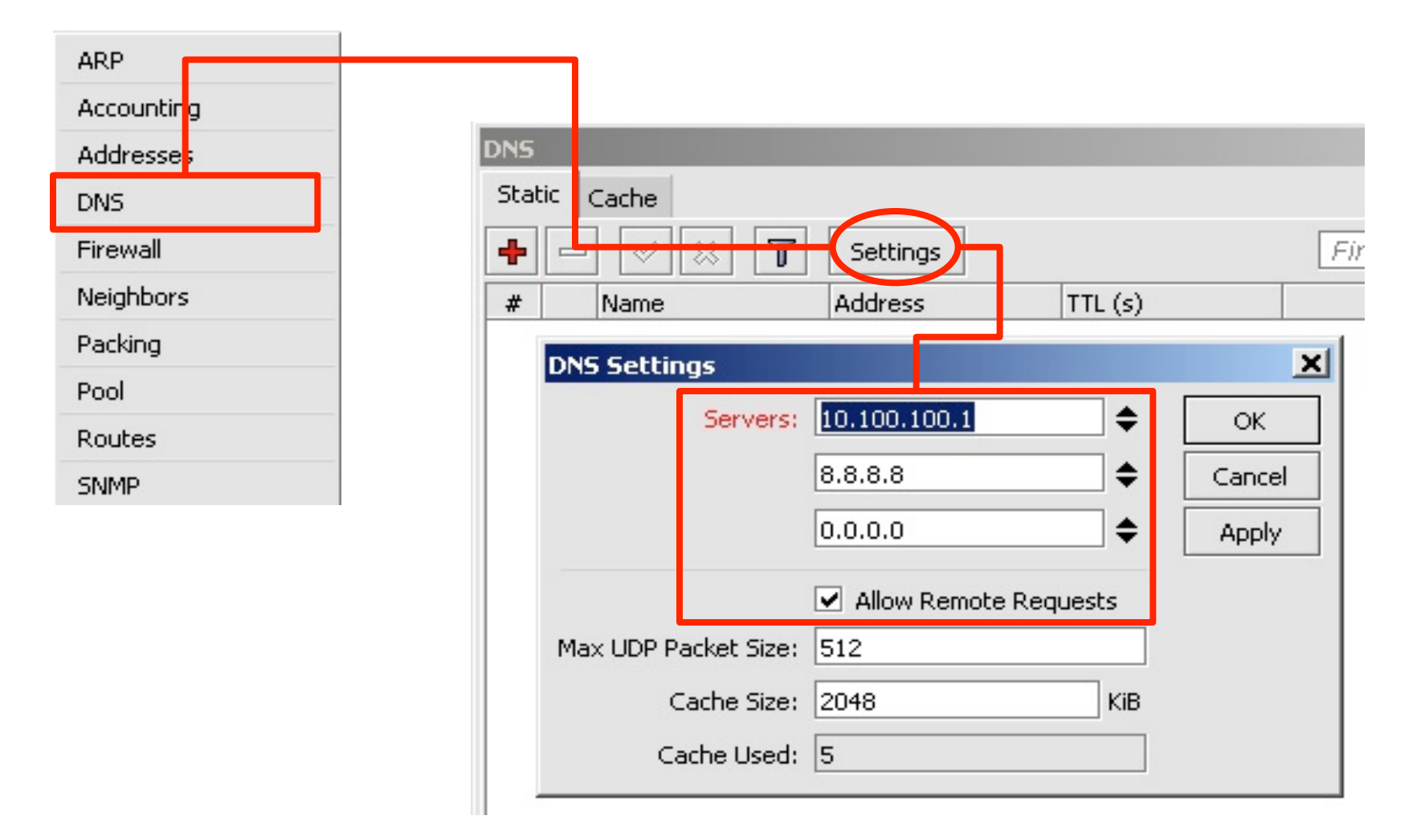

#### • • • DNS Static & DNS Cache

- DNS Cache juga dapat berfungsi sebagai DNS Server sederhana.
- Untuk setiap setting static DNS, router akan menambahkan parameter "A" dan "PTR" secara otomatis.
  - "A" Memetakan Alamat Domain ke Alamat IP
  - "**PTR**" Untuk memetakan Reverse DNS
- Static DNS akan meng-override dynamic entry yang ada di DNS cache.
- Untuk mempercepat proses trace route di OS Windows, kita bia menambahkan static DNS untuk IP lokal kita.

## • • • [LAB-3] Static DNS

| DNS                  |                |             | 23       |
|----------------------|----------------|-------------|----------|
| Static Cache         |                |             |          |
| +- • × 7             | Settings       |             | Find     |
| # Name               | Address        | TTL (s)     | ▼        |
| 0 • client30-1.local | 192.168.30.1   | 1d 00:00:00 |          |
|                      | 💷 New DNS St   | atic Entry  | <b>—</b> |
|                      | Name: client3  | 30-2.local  | ок       |
|                      | Address: 192.1 | 68.30.2     | Cancel   |
|                      | TTL: 1d 00     | :00:00 s    | Apply    |
|                      |                |             | Disable  |
|                      |                |             | Сору     |
|                      |                |             | Remove   |
| 1 item (1 selected)  | disabled       | Regexp      |          |

# • • • Cache Lists

|   |         | 15                        |       |                      | <b>×</b> |
|---|---------|---------------------------|-------|----------------------|----------|
|   | Static  | Cache                     |       |                      |          |
|   | T       | Flush Cache               |       |                      | Find     |
| ļ |         | Name                      | Туре  | Data                 | TTL      |
| i | S       | 1.30.168.192.in-addr.arpa | PTR   | client30-1.local     | 23:59:59 |
| I | S       | 2.30.168.192.in-addr.arpa | PTR   | client30-2.local     | 23:59:59 |
| I | S       | client30-1.local          | Α     | 192.168.30.1         | 23:59:59 |
| I | S       | client30-2.local          | A     | 192.168.30.2         | 23:59:59 |
| ľ |         | wa1.b.yahoo.com           | NS    | yfT.yahoo.com        |          |
|   |         | wa1.b.yahoo.com           | NS    | yf2.yahoo.com        | 00:04:04 |
|   |         | www-real.wa1.b.yahoo.c    | Α     | 209.131.36.158       | 00:00:05 |
|   |         | www.wa1.b.yahoo.com       | CNAME | www-real.wa1.b.yahoo | 00:00:04 |
|   |         | www.yahoo.com             | CNAME | www.wa1.b.yahoo.com  | 00:04:04 |
|   |         | • yf1.yahoo.com           | Α     | 68.142.254.15        | 00:25:26 |
|   |         | yf2.yahoo.com             | A     | 68.180.130.15        | 00:25:25 |
|   |         |                           |       |                      |          |
|   | 11 item | IS                        |       |                      |          |

## • • • DHCP

- Dynamic Host Configuration Protocol digunakan untuk secara dinamik mendistribusikan konfigurasi jaringan, seperti:
  - IP Address dan netmask
  - IP Address default gateway
  - Konfigurasi DNS dan NTP Server
  - Dan masih banyak lagi custom option (tergantung apakah DHCP client bisa support DHCP option tersebut)
- DHCP dianggap tidak terlalu aman dan hanya digunakan pada jaringan yang dipercaya.

#### Skema Komunikasi DHCP

- DHCP Discovery
  - src-mac=<client>, dst-mac=<broadcast>, protocol=udp, src-ip=0.0.0.0:68, dst-ip=255.255.255.255:67
- DHCP Offer
  - src-mac=<DHCP-server>, dst-mac=<broadcast>, protocol=udp, srcip=<DHCP-Server>:67, dst-ip=255.255.255.255:67
- DHCP Request
  - src-mac=<client>, dst-mac=<broadcast>, protocol=udp, src-ip=0.0.0.0:68, dst-ip=255.255.255.255:67
- DHCP Acknowledgement
  - src-mac=<DHCP-server>, dst-mac=<broadcast>, protocol=udp, srcip=<DHCP-Server>:67, dst-ip=255.255.255.255:67

#### Identifikasi DHCP Client

- DHCP Server dapat membedakan client berdasarkan proses identifikasi.
- Identifikasi dilakukan berdasarkan:
  - "caller-id" option (dhcp-client-identifier pada RFC2132)
  - Mac-Address, apabila "caller-id" tidak ada
- "hostname" memungkinkan client DHCP yang menggunakan RouterOS mengirimkan tambahan informasi identifikasi ke server, secara bawaan menggunakan "system identity".

## OHCP Client

| Bindge       |              |                                                       |
|--------------|--------------|-------------------------------------------------------|
| Mesh         | DHCP         | Client 🛛 🕅                                            |
| PPP          |              |                                                       |
| IP D         | Addresses    | ace / Use P., Add D., IP Address Expires After Status |
| Routing D    | Routes       |                                                       |
| Ports        | Pool         | New DHCP Client                                       |
| Queues       | ARP          | DHCP Status OK                                        |
| Drivers      | Firewall     | Interface: ether1                                     |
| System D     | Socks        | Hostname: System identity                             |
| Files        | UPnP         |                                                       |
| Log          | Traffic Flow | Client ID: Mac Address Disable                        |
| SNMP         | Accounting   | Use Peer DNS Copy                                     |
| Users        | Services     | Remove                                                |
| Radius       | Packing      | Add Default Route                                     |
| Tools D      | Neighbors    | Default Route Distance: 0 Release                     |
| New Terminal | DNS items    | Renew                                                 |
| Telnet       | TFTP         |                                                       |
| Password     | Web Proxy    | disabled                                              |
| Certificates | DHCP Client  | stopped                                               |
| Stores       | DHCP Server  |                                                       |

#### • • • DHCP Server

- Hanya boleh ada satu DHCP server per kombinasi interface/relay pada router.
- Untuk membuat DHCP Server, kita harus memiliki :
  - IP Address pada interface fisik DHCP
  - Address pool untuk client
  - Informasi jaringan lainnya
- Ketiga informasi di atas harus sesuai satu sama lain.
- "Lease on disk" adalah opsi untuk menuliskan data Lease DHCP ke harddisk.

#### • • • DHCP Networks & Option

- Pada menu DHCP Networks, kita dapat melakukan konfigurasi DHCP Options tertentu untuk network tertentu
- Beberapa option sudah terintegrasi dengan RouterOS, dan Option lainnya dapat dilakukan custom dalam format raw
  - http://www.iana.org/assignments/bootp-dhcp-parameters
- DHCP Server dapat memberikan option apapun
- DHCP Client hanya dapat menerima option yang dikenali

#### • • • DHCP Options (1)

- DHCP Options yang bisa dilakukan:
  - Subnet-mask (option 1) netmask
  - Router (option 3) gateway
  - Domain-Server (option 6) dns-server
  - NTP-Servers (option 42) ntp-server
  - NETBOIS-Name-Server (option 44) wins-server
- Custom DHCP options (contoh) :
  - Classless Static Route (option 121) "0x100A270A260101" = "network=10.39.0.0/16 gateway=10.38.1.1"

#### • • • DHCP Options (2)

- Raw Format :
  - 0x | 10 | 0A27 | 0A260101 |
  - 0x Hex Number
  - 10 Subnet/Prefix = 16
  - 0A27 Network = 10.39.0.0
  - 0A260101 Gateway = 10.38.1.1

#### • • • [LAB-4] DHCP Server

| admin@00.0C.42.0  | EAS:21 (WIRFOTIK) - WIN | (חוון) באטעבא ווט גיבי אסט                    |
|-------------------|-------------------------|-----------------------------------------------|
| 99                |                         |                                               |
| Interfaces        |                         |                                               |
| Wireless          |                         | PHCP Server                                   |
| Bridge            |                         | DHCP Networks Leases Lintions Alerts          |
| ppp               |                         |                                               |
| IP N              | Addresses               |                                               |
| Rotting           | Boutes                  | Name ∧ I. Relay Lease Time Address Pool Add ▼ |
| Ports             | Pool                    |                                               |
| Queues            | ARP                     |                                               |
| Drivers           | Firewal                 |                                               |
| Svstem ♪          | Socks                   |                                               |
| Files             | LIPoP                   |                                               |
| Loc               | Traffic Flow            |                                               |
| SNMP              | Accounting              |                                               |
| Users             | Service                 | DHCP Setup                                    |
| Badius            | Packing                 | Select interface to run DHCP server on        |
| Tools             | Neighborn               | DHCB Server Interfaces atherit                |
| New Terminal      |                         | Uniter Server Interface.                      |
| Telet             | Wah Parar               | Back Next Cancel                              |
| Pareword          | DUCD Client             |                                               |
| Certificates      |                         |                                               |
| Make Suport of    |                         |                                               |
| Marce Support.III | Unci Heay               | ▲                                             |
| Fra               | Hotspot                 | 0 items                                       |
| EXIL              | IPsec                   |                                               |

Mikrotik Indonesia http://www.mikrotik.co.id

#### • • • DHCP Server (2)

| DHCP Setup                  |              |      | ×      |
|-----------------------------|--------------|------|--------|
| Select interface to run DHC | CP server on |      |        |
| DHCP Server Interface:      | ther1        |      | ₹      |
| 1                           | Back         | Next | Cancel |

| DHCP Setup                        |       | ×      |
|-----------------------------------|-------|--------|
| Select gateway for given network  |       |        |
| Gateway for DHCP Network: 192.168 | 8.1.1 |        |
| Back                              | Next  | Cancel |

| DHCP Set      | up          |           |
|---------------|-------------|-----------|
| Select DNS se | rvers       |           |
| DNS Servers:  | 192.168.1.1 | ¢         |
| 5             | Back Ne     | xt Cancel |

| DHCP Setup                         |           |  | <b>•</b> |  |
|------------------------------------|-----------|--|----------|--|
| Select network for DHCP            | addresses |  |          |  |
| DHCP Address Space: 192.168.1.0/24 |           |  |          |  |
| Back Next Cancel                   |           |  |          |  |

| DHCP Setup                                           | ×    |  |  |
|------------------------------------------------------|------|--|--|
| Select pool of ip addresses given out by DHCP server |      |  |  |
| Addresses to Give Out: 192.168.1.200-192.168.1.254   |      |  |  |
| Back Next Car                                        | ncel |  |  |

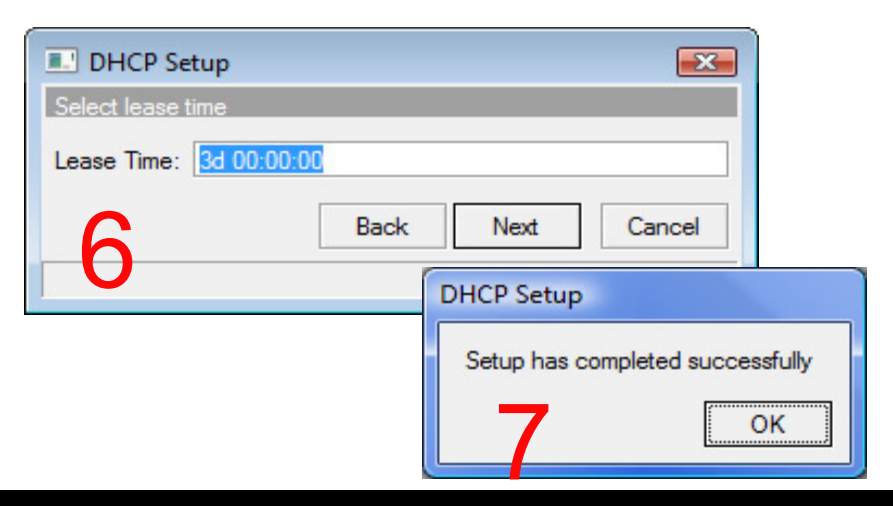

## • • • [LAB-5] Custom DHCP Option

| DHCP Server                         |           | 23                                     |              |
|-------------------------------------|-----------|----------------------------------------|--------------|
| DHCP Networks Leases Options Alerts |           |                                        |              |
|                                     | DHCP Ser  | ver                                    | 8            |
| New DHCP Option                     | DHCP Netw | vorks Leases Options Alerts            |              |
| Name: Give-route-to-server          | +- 6      |                                        | Find         |
| Code: 121                           | Address   | New DHCP Network                       | <b>EXE T</b> |
| Value: 0x100A270A260101             |           | Address: 192.168.0.0/24                | ОК           |
|                                     |           | Gateway: 192.168.0.1 🖨                 | Cancel       |
|                                     |           | Netmask: 24                            | Apply        |
|                                     |           | DNS Servers: 192.168.0.1 \$            | Comment      |
|                                     |           | DNS Domain:                            | Сору         |
|                                     |           | WINS Servers:                          | Remove       |
| 0 items                             |           | NTP Servers: 192.168.0.1 🗢             |              |
|                                     |           | DHCP Options: Give-route-to-server 🗧 🖨 |              |
|                                     | 4         | ·                                      | -            |
|                                     | Uitems    |                                        |              |

#### • • • IP Address Pool

- IP address pool digunakan untuk menentukan rentang IP Address yang akan didistribusikan secara dinamik (DHCP, PPP, Hotspot)
- IP address harus selain yang digunakan untuk keperluan lain (misalnya: server)
- Dimungkinkan untuk :
  - Membuat beberapa rentang untuk satu pool
  - Menentukan pool berikut dengan "next pool"

## • • • IP Address Pools

| IP Pool              |                                             | 23                                      |
|----------------------|---------------------------------------------|-----------------------------------------|
| Pools Used Addresse  | es                                          |                                         |
| + - 7                |                                             | Find                                    |
| Name                 | ∧ Addresses Next F                          | ool 🗾 🗾                                 |
| 🕆 pool1              | 192.168.1.100-192.168.1.254 pool2           |                                         |
| ⊕pool2               | 192.168.2.1-192.168.2.50, 192.168.2.2 pool3 |                                         |
| 🕆 pool3              | 192.168.3.1-192.168.3.100 none              |                                         |
|                      | IP Pool < pool2                             | OK<br>Cancel<br>Apply<br>Copy<br>Remove |
| 3 items (1 selected) |                                             |                                         |

#### Distribusi Address Pool

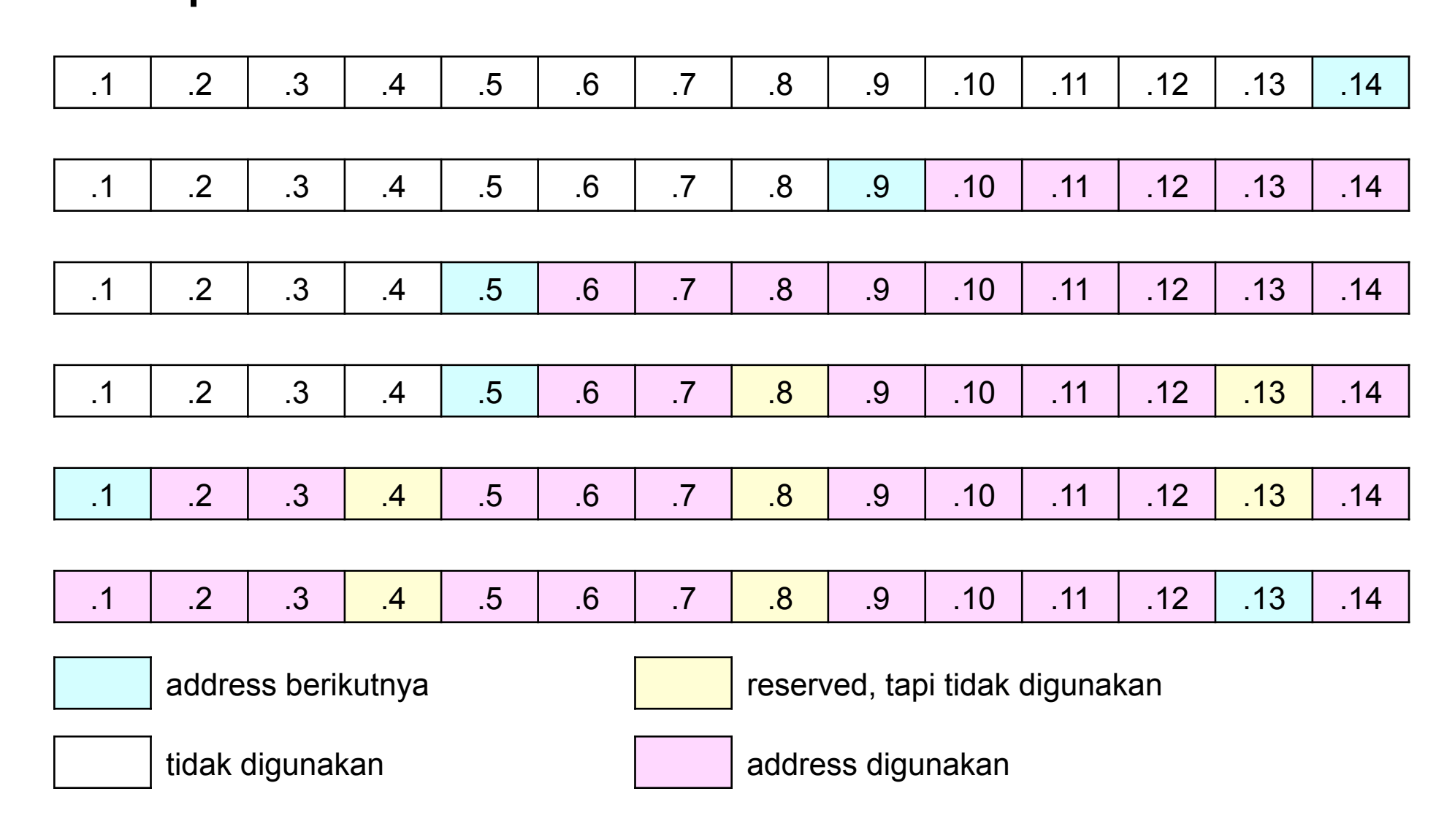

#### Distribusi Address Pool

- Secara default Pembagian IP address oleh DHCP-server Mikrotik akan dimulai dari angka ip yang paling besar dari pool yang diberikan.
- Jika ternyata ip yang didapatkan adalah ip yang tekecil maka biasanya ada DHCP option di client yang aktif yang meminta ip terkecil.
#### • • • DHCP Server Setting

- Src-address menentukan IP Address DHCP server apabila terdapat lebih dari 1 IP Address pada interface DHCP server
- Delay Threshold memberikan prioritas DHCP server yang satu dari yang lainnya (makin besar delay, prioritas makin rendah)
- Add ARP for Leases memperbolehkan menambahkan data entri ARP dari lease DHCP jika interface ARP=reply-only
- Always Broadcast mengijinkan komunikasi dengan client yang tidak standart, misalnya pseudo-bridges

## OHCP Server Setting

| INew DHCP S      | erver                                                                                   |   | ×       |
|------------------|-----------------------------------------------------------------------------------------|---|---------|
| Name:            | server1                                                                                 |   | ОК      |
| Interface:       | ether1                                                                                  | ₹ | Cancel  |
| Relay:           |                                                                                         | - | Apply   |
| Lease Time:      | 3d 00:00:00                                                                             |   | Disable |
| Address Pool:    | static-only                                                                             | ₹ | Сору    |
| Src. Address:    |                                                                                         | - | Remove  |
| Delay Threshold: |                                                                                         | • |         |
| Authoritative:   | after 2s delay<br>Bootp Support<br>Add ARP For Leases<br>Always Broadcast<br>Use RADIUS | ₹ |         |
| disabled         |                                                                                         |   |         |

#### • • • DHCP-Server Alerts!!!

- DHCP-Alerts memungkinkan DHCP server untuk mendeteksi adanya DHCP Server Tandingan (Rogue) yang ada di jaringan yang sama.
- Valid-Server Mendaftarkan mac-address dari DHCP server yang valid.
- On-Alert memungkinkan untuk menjalankan script tertentu jika terjadi adanya DHCP-Server tandingan.

#### • • • DHCP – Alerts !

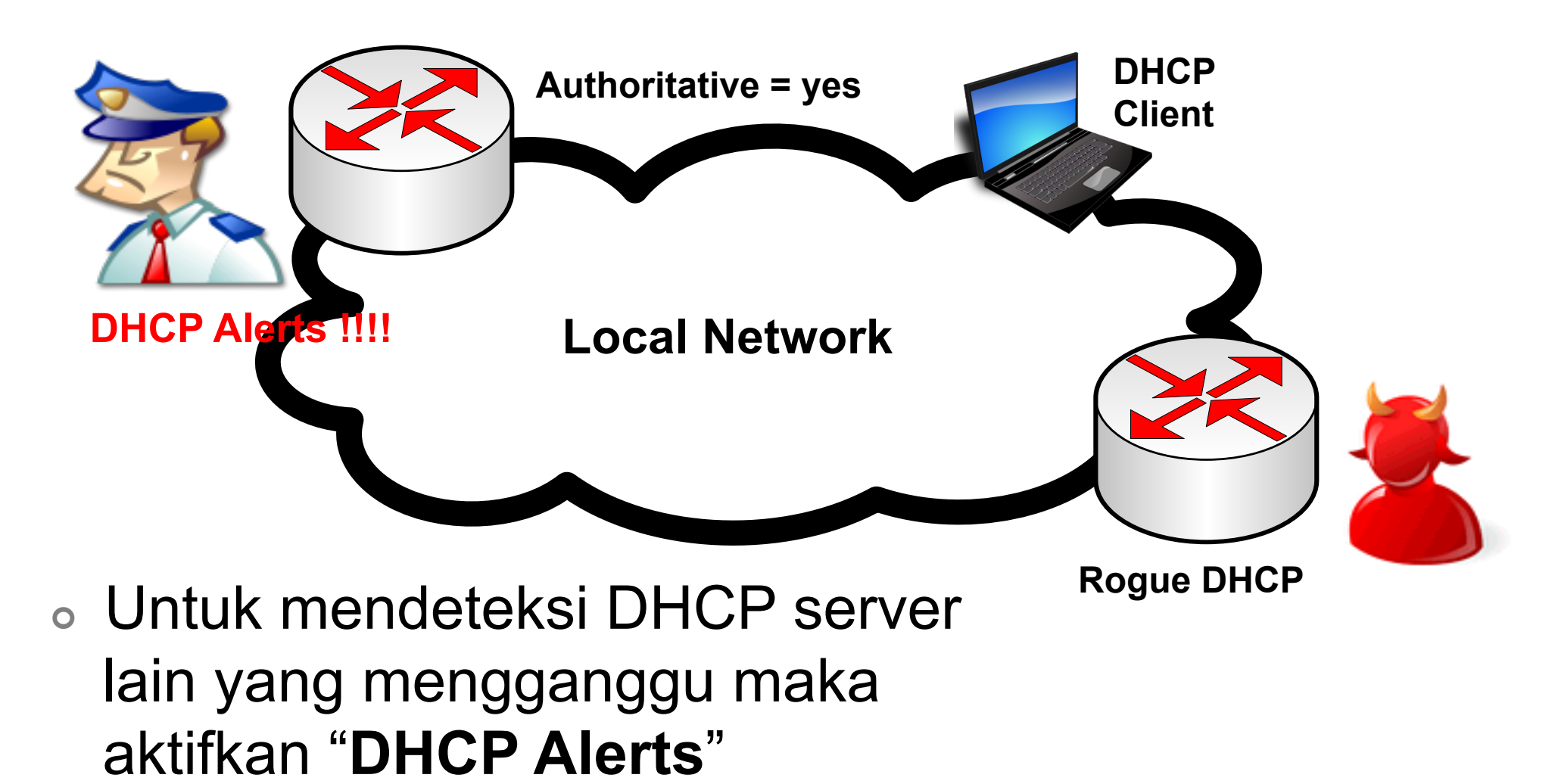

## • • • DHCP – Alerts !

#### DHCP Alert <ether1>

|                                                                                                    | Interface:                      | ether1 Ŧ                                 |
|----------------------------------------------------------------------------------------------------|---------------------------------|------------------------------------------|
|                                                                                                    | Valid Servers:                  | 00:0C:42:20:94:E0                        |
|                                                                                                    | Alert Timeout:                  | 01:00:00                                 |
|                                                                                                    | Unknown Servers:                | 00:0C:42:D3:95:17                        |
|                                                                                                    |                                 | 00:0C:42:E9:BB:C6                        |
| dhcp critical error     dhcp alert on ether1: o       dhcp critical error     dhcp alert on ether1: o                                 | di<br>Bi                        | 00:0C:42:E9:BB:D5                        |
| script info ono dhcp kobish<br>script info ono dhcp kobish<br>dhcp info DHCP server; unknown                                          | On Alert:                       |                                          |
| dhcp critical errordhcp alert on ether1: cdhcp critical errordhcp alert on ether1: c                                                  | log info message:               | ="ono dhcp kobish" 🔼                     |
| script info       ono dhcp kobish         script info       ono dhcp kobish         dhcp critical error       dhcp alert on ether1: c | liscovered unknown dhcp server, | mac 6C:F0:49:CE:F8:6E, ip 192.168.130.15 |
| script info ono dhcp kobish                                                                                                    |                                 |                                          |

#### Log

| 00:0C:42:                                     | dhcp alert on ether1: di  | dhcp critical error | Feb/14/2012 14:18:23 |
|-----------------------------------------------|---------------------------|---------------------|----------------------|
|                                               | dhcp alert on ether1: di  | dhep critical error | Feb/14/2012 14:18:23 |
|                                               | ono dhcp kobish           | script info         | Feb/14/2012 14:18:23 |
| On Alert:                                     | ono dhcp kobish           | script info         | Feb/14/2012 14:18:23 |
|                                               | DHCP server: unknown      | dhcp info           | Feb/14/2012 14:22:54 |
| l :log info message="ono dhcp                 | dhcp alert on ether1: di  | dhcp critical error | Feb/14/2012 14:22:54 |
|                                               | dhcp alert on ether1: di  | dhcp critical error | Feb/14/2012 14:22:54 |
|                                               | ono dhep kobish           | script info         | Feb/14/2012 14:22:54 |
|                                               | ono dhcp kobish           | script info         | Feb/14/2012 14:22:54 |
| covered unknown dhcp server, mac 6C:F0:49:CE: | dhcp alert on ether1: dis | dhcp critical error | Feb/14/2012 14:22:54 |
|                                               | ono dhep kobish           | script info         | Feb/14/2012 14:22:54 |

#### • • • Authoritative DHCP Server

- Authoritative memungkinkan DHCP server menanggapi broadcast client yang tidak dikenali dan meminta client untuk me-restart DHCP lease (client akan mengirimkan sequence broadcast hanya apabila gagal melakukan pembaruan lease)
- Digunakan untuk:
  - Menanggulangi apabila ada DHCP server "tandingan" di dalam network
  - Melakukan perubahan konfigurasi jaringan DHCP dengan lebih cepat

#### **DHCP** - Authoritative

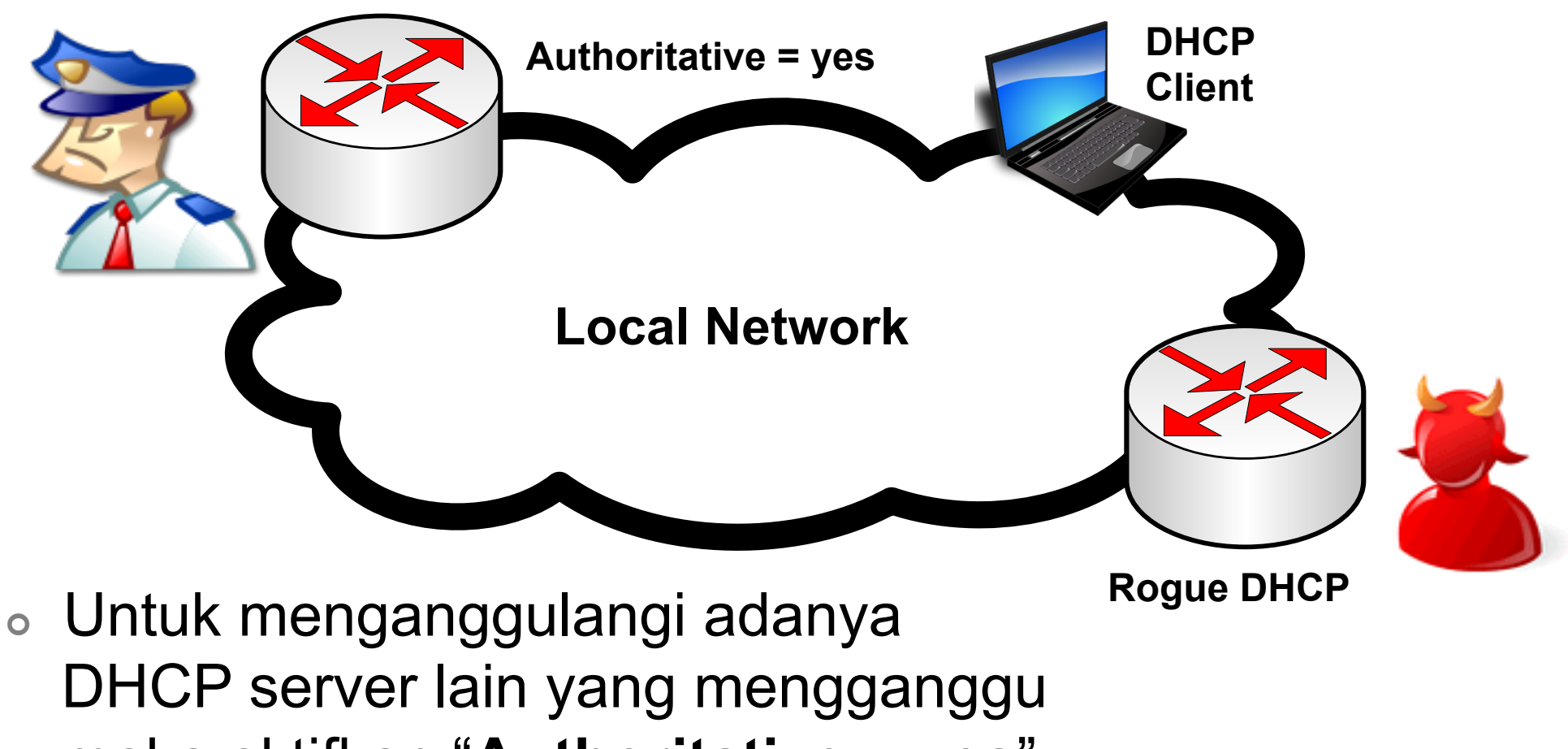

maka aktifkan "Authoritative = yes"

#### • • DHCP – Delay Threshold

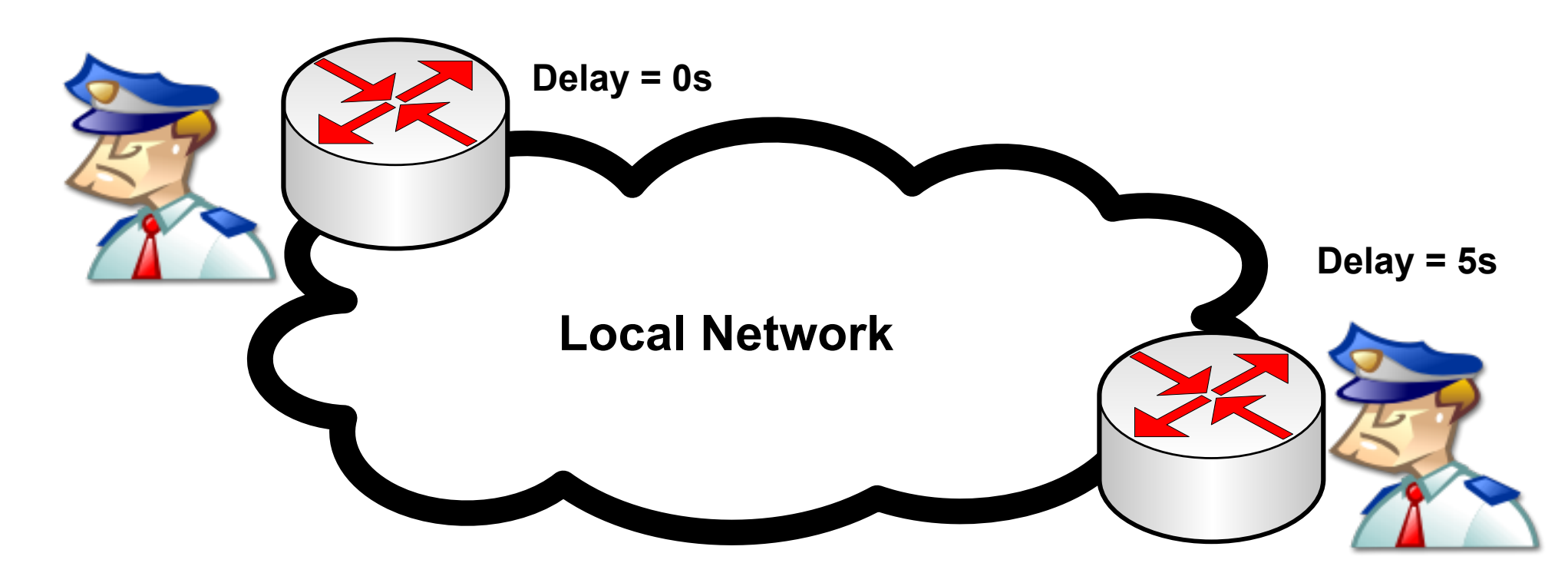

 Delay Threshold digunakan untuk backup jika DHCP server utama mengalami gangguan atau tidak berfungsi.

#### • • • [LAB-6] – DHCP Delay

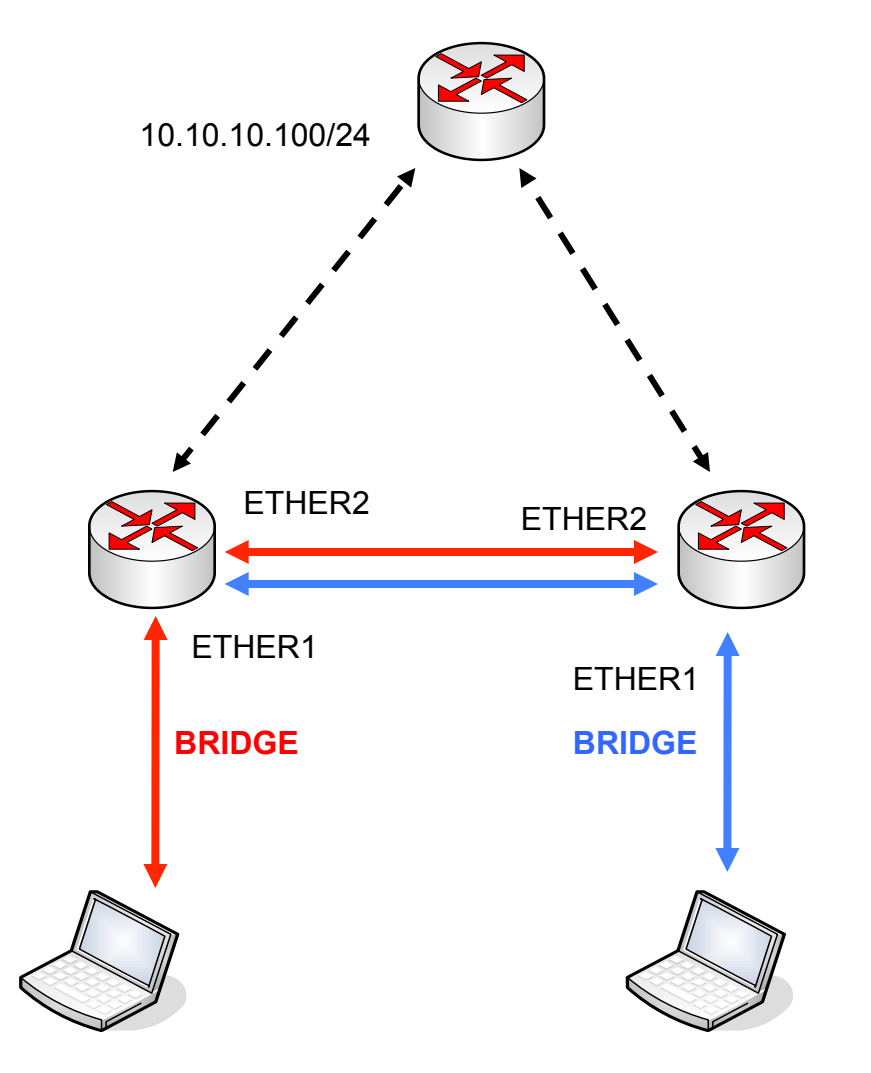

- Hubungkan ether2 Anda dengan router di sebelah
- Buat bridge, masukkan ether1 dan ether2 sebagai bridge port
- Buatlah DHCP server pada interface bridge
- Mainkan delay threshold dan lihatlah apa yang terjadi

#### • • • DHCP Relay

- DHCP Relay bekerja seperti halnya Web-Proxy, dapat menerima DHCP discovery dan request, dan meneruskannya ke DHCP server
- Hanya bisa ada 1 DHCP relay antara DHCP server dan DHCP client
- Komunikasi DHCP server ke DHCP relay tidak membutuhkan IP Address
- Konfigurasi "local address" pada DHCP relay harus sama dengan "relay address" pada DHCP server.

#### • • • [LAB-7] – DHCP Relay

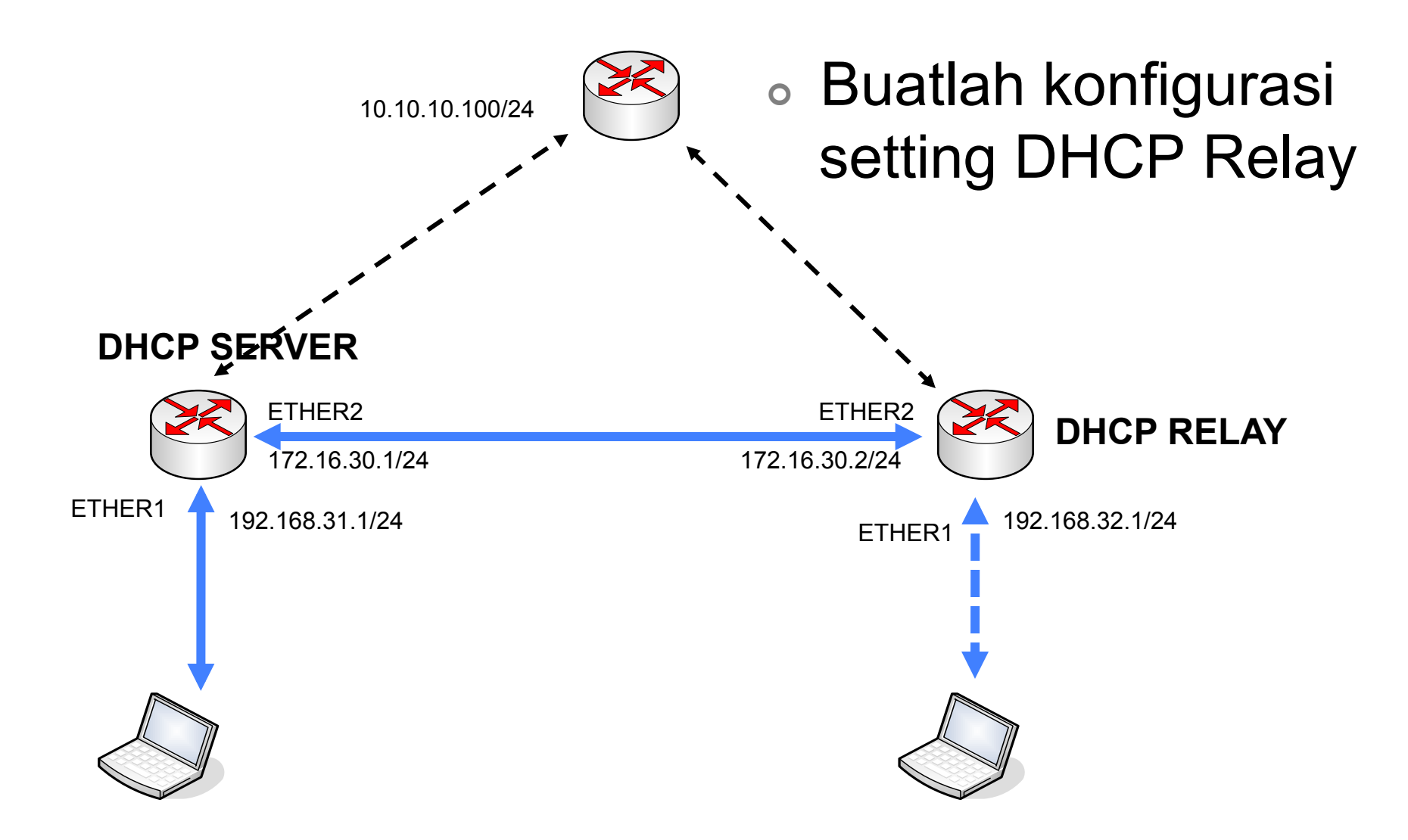

#### • • • Setting DHCP Server

| DHCP Server      | <dhcp1></dhcp1>    | DHCP Network <192.168.32.0/24>         |   |
|------------------|--------------------|----------------------------------------|---|
| Name:            | dhcp1              | Address: 192.168.32.0/24               | [ |
| Interface:       | ether2 Ŧ           | Gateway: 192.168.32.1 🖨                | Ī |
| Relay:           | 192.168.32.1       | Netmask:                               |   |
| Lease Time:      | 3d 00:00:00        | DNS Servers: 10.100.100.1              | [ |
| Address Pool:    | dhcp_pool2 ∓       | DNS Domain:                            | [ |
| Src. Address:    | <b>•</b>           | WINS Servers:                          | ĺ |
| Delay Threshold: |                    | NTP Servers:                           | L |
| Authoritative:   | after 2s delav ∓   | DHCP Options:                          |   |
|                  | ✓ Bootp Support    | IP Pool <dhcp_pool2></dhcp_pool2>      |   |
|                  | Add ARP For Leases | Name: dhcp_pool2                       |   |
|                  | Use RADIUS         | Addresses: 192.168.32.2-192.168.32.254 | ŧ |
| disabled         |                    | Next Pool: none                        | • |

#### • • • Setting pada DHCP Relay

| DHCP Relay < relay1> |               |                |  |  |  |
|----------------------|---------------|----------------|--|--|--|
| General Status       |               | ОК             |  |  |  |
| Name:                | relay1        | Cancel         |  |  |  |
| Interface:           | ether1 ∓      | Apply          |  |  |  |
| DHCP Server:         | 172.16.30.1 🗢 | Disable        |  |  |  |
| Delay Threshold:     | <b>—</b>      | Сору           |  |  |  |
| Local Address:       | 192.168.32.1  | Remove         |  |  |  |
|                      |               | Reset Counters |  |  |  |
| disabled             |               |                |  |  |  |

#### • • • Proxy

 Pada semua level routeros, baik yang diinstall pada PC maupun yang diinstall pada routerboard, kita bisa mengaktifkan fitur proxy

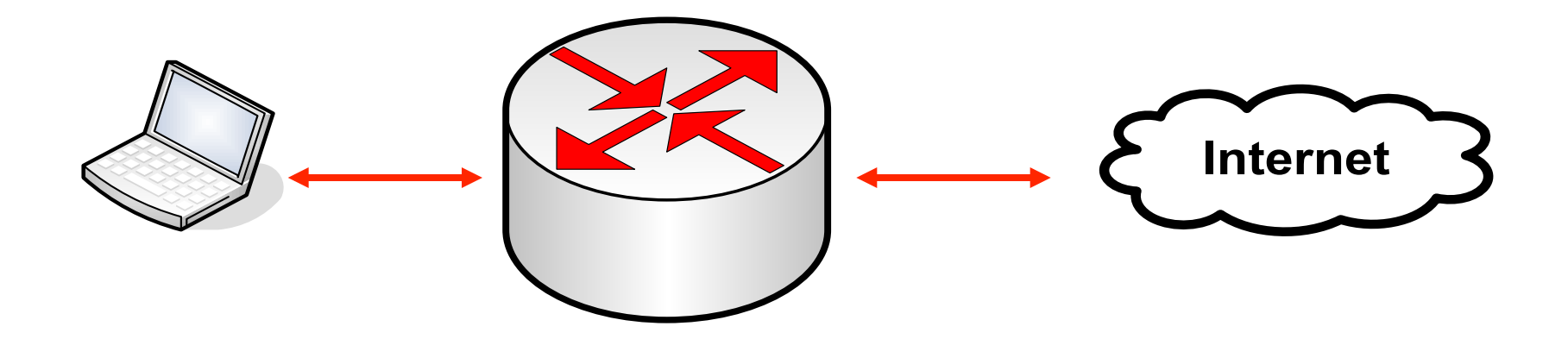

#### • • • Konsep Proxy

• Koneksi tanpa proxy

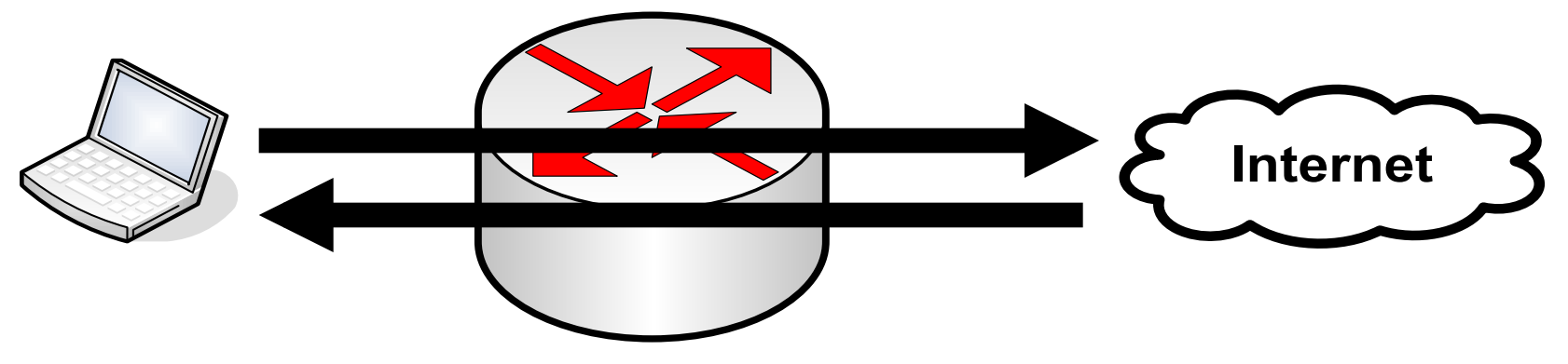

• Koneksi dengan proxy

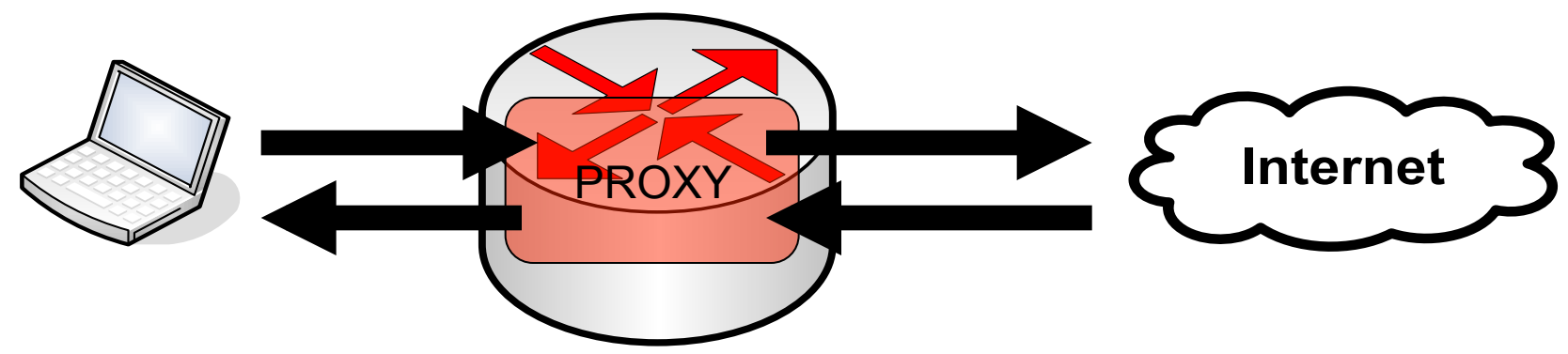

#### • • • Fitur Proxy di RouterOS

- Regular HTTP proxy
- Transparent proxy
  - Dapat berfungsi juga sebagai transparan dan sekaligus normal pada saat yang bersamaan
- Access list
  - Berdasarkan source, destination, URL dan requested method
- Cache Access list
  - Menentukan objek mana yang disimpan pada caché
- Direct Access List
  - Mengatur koneksi mana yang diakses secara langsung dan yang melalui proxy server lainnya
- Logging facility

#### Setup Proxy

- Aktifkanlah service web-proxy pada router Anda.
- Konfigurasi browser Anda untuk menggunakan proxy internal Mikrotik.
- Kemudian test koneksi untuk memastikan proxy sudah bisa menerima request.

# Mengaktifkan Proxy

|   | admin@00:0C:42:1B | :5C:C1 (MikroTik) - Wir | Box v3.2 on RB500R5 (mipsle)                        |
|---|-------------------|-------------------------|-----------------------------------------------------|
| 6 | ( <b>P</b>        |                         |                                                     |
|   | Interfaces        | Web Proxy               |                                                     |
|   | Wireless          | Access Cache Dir        | ect Connections                                     |
|   | Bridge            |                         |                                                     |
|   | PPP               |                         | Det Address Det Det Det Det Det Det Det Det Det Det |
|   | IP 🗅              | Addresses               | Web Proxy Settings                                  |
|   | Routing 1         | Routes                  | General Status Lookups Inserts                      |
|   | Ports             | Pool                    | ✓ Enabled                                           |
|   | Queues            | ARP                     | Src. Address:                                       |
|   | Drivers           | Firewall                | Port: 3128                                          |
|   | System 🗅          | Socks                   |                                                     |
|   | Files             | UPnP                    | Parent Proxy:                                       |
|   | Log               | Traffic Flow            | Parent Proxy Port:                                  |
|   | SNMP              | Accounting              |                                                     |
|   | Users             | Services                | Cache Drive: system                                 |
|   | Radius            | Packing                 | Cache Administrator: webmaster                      |
|   | Tools 1           | Neighbors               | Max. Cache Size: none 🐺 KiB                         |
|   | New Terminal      | DNS                     | Cache On Disk                                       |
|   | Telnet            | Web Proxy               | Max Client Connections: 600                         |
|   | Password          | DHCP Client             |                                                     |
|   | Certificates      | DHCP Server             | Max. Server Connections: 600                        |
|   | Make Supout.rif   | DHCP Relay              | Max Fresh Time: 3d 00:00:00                         |
|   | Manual            | Hotspot                 |                                                     |
|   | Exit              | IPsec                   | Always From Cache                                   |
|   |                   |                         | Cache Hit DSCP (TOS): 4                             |
|   |                   |                         |                                                     |

Mikrotik Indonesia http://www.mikrotik.co.id

running

## • • • Statistik Web Proxy

| Web Proxy Settings                    | Web Proxy Settings             | ×            |
|---------------------------------------|--------------------------------|--------------|
| General Status Lookups Inserts        | General Status Lookups Inserts | ОК           |
| Uptime: 21d 01:09:13                  | Successes: 1 193 715           | Cancel       |
| Requests: 2057512                     | Not Found: 584 591             | Apply        |
| Hits: 698936                          | Non Cachable: 98 718           | Clear Cache  |
| Cache Used: 21 288 493 KiB            | Denied: 590 598                | Format Drive |
| RAM Cache Used: 0 KiB                 | Expired: 65 681                | Check Drive  |
| Total RAM Used: 6 022 KiB             | No Expiration Info: 1 090      |              |
| Beceived From Servers: 46 487 277 KiB | Web Proxy Settings             | ×            |
| Sent To Clients: 50 634 819 KiB       | General Status Lookups Inserts | ОК           |
| Hits Sent To Clients: 9579179 KiB     | Successes: 390 192             | Cancel       |
|                                       | Denied: 565 257                | Apply        |
| Total Disk Size: 28 855 996 KiB       | Too Large: 0                   | Clear Cache  |
| Free Disk Space: 6 150 540 KiB        | No Memory: 0                   | Format Drive |
|                                       | Errors: 23                     | Check Drive  |

#### • • Proxy Setting: Access

- Menentukan mana yang boleh melakukan akses dan mana yang tidak, berdasarkan :
  - Layer 3 information
  - URL / Host
  - HTTP Method
- Untuk yang di-deny, kita dapat mengalihkan (redirect) akses ke URL tertentu.

| Web Proxy                                                                    |
|------------------------------------------------------------------------------|
| Access Cache Direct Connections                                              |
| 🕂 🗕 🖌 🙆 🕅 00 Reset Counters 00 Reset All Counters Web Proxy Settings Find    |
| 🗰 Src. Address 🛆 Dst. Address 🛆 Dst. Port Dst. Host Path Method Action Red 💌 |
| 0 ● 192.168.0.23 www.youtub deny                                             |
| Web Proxy Rule <192.168.0.23>                                                |
| Src. Address: 🛄 192.168.0.23 🔺 OK                                            |
| Dst. Address: Cancel                                                         |
| Dst. Port: Apply                                                             |
| Local Port: Disable                                                          |
| Dst. Host: Www.youtube.cc  Comment                                           |
| Path: Copy                                                                   |
| Method:                                                                      |
| Action: deny                                                                 |
| 1 item (1 selected) Redirect To:                                             |
| Reset All Counters                                                           |
| Hits: 3                                                                      |
| disabled                                                                     |

# URL Filtering http://www.domain.com/path1/path2/file1.jpg Destination host Destination path

- Special Characters
  - \* = karakter apapun (bisa banyak)
  - ? = satu karakter
    - www.do?ai?.com
    - www.domain.\*
    - \*domain\*

#### • • • Regular Expressions

- Tuliskan tanda ":" pada awal parameter untuk mengaktifkan mode regex
  - \* = tidak ada simbol yang diijinkan sebelum pattern
  - \$ = tidak ada simbol yang diijinkan sesudah pattern
  - [...] = karakter pembanding
  - \ = (diikuti karakter dengan fungsi khusus) meniadakan fungsi khusus
- http://www.regular-expressions.info/reference.html

### • • • [LAB] Proxy RegEx

- Untuk melakukan blok terhadap situs torrent contoh :
  - Dst-Host=":(torrent|limewire|thepiratebay| torrentz|isohunt)+.\*"

#### Complete RegEx :

:(torrentz|torrent|thepiratebay|isohunt|entertane| demonoid|btjunkie|mininova|flixflux|torrentz|vertor| h33t|btscene|bitunity|bittoxic|thunderbytes|entertane| zoozle|vcdq|bitnova|bitsoup|meganova|fulldls|btbot| flixflux|seedpeer|fenopy|gpirate|commonbits)+.\*

# • • • Cache

#### • Pengaturan penyimpanan objek ke dalam cache

| Web Proxy                       |                   |                   |                |                |       |                    |  |
|---------------------------------|-------------------|-------------------|----------------|----------------|-------|--------------------|--|
| Access Cache Direct Connections |                   |                   |                |                |       |                    |  |
| 🕂 🗕 🖌 🗶 🗂 🍸 00 Re               | set Counters 00 R | eset All Counters |                |                |       | Find               |  |
| # Src. Address Dst. Address     | Dst. Port Dst     | t. Host Path      | Meth           | od Action      | Hits  | <b>•</b>           |  |
| 0 0192.168.0.23                 | WW                | vw.google         |                | allow          |       | 1                  |  |
|                                 |                   | Web               | Proxy Rule <   | 192.168.0.2    | 3>    | ×                  |  |
|                                 |                   | Src.              | Address: 🖸 1   | 92.168.0.23    | ] 🔺 🛛 | ОК                 |  |
|                                 |                   | Dst.              | Address:       |                | ] -   | Cancel             |  |
|                                 |                   |                   | Dst. Port: 🗌   |                |       | Apply              |  |
|                                 |                   | L                 | .ocal Port:    |                | ] 🗸 🔰 | Disable            |  |
|                                 |                   | 1                 | Dst. Host: 🗌 w | ww.google.co.i | •     | Comment            |  |
|                                 |                   |                   | Path:          |                | -     | Сору               |  |
| Terminal                        |                   |                   | Method:        |                | -     | Remove             |  |
| [admin@MKI] > ip proxy cache pr |                   |                   | Action: allow  | V              | ₹     |                    |  |
| Flags: X - disabled             |                   |                   |                |                |       | Reset Counters     |  |
| H DSI-FORI DSI PAT MET<br>0 www | allow 1           |                   | Hits: 1        |                |       | Reset All Counters |  |
| [admin@MKI] >                   |                   | 🗾 disat           | oled           |                |       |                    |  |

#### • • • Direct Access list

- Mengatur request dari client untuk diproses oleh parent proxy server
- Berfungsi jika Parent Proxy telah didefinisikan.
- Direct-list dst-host=\* action=deny
  - Akses user akan dikontrol oleh proxy local dibantu parent proxy.
- Direct-list dst-host=\* action=allow
  - Akses user akan dikontrol sepenuhnya oleh proxy local.

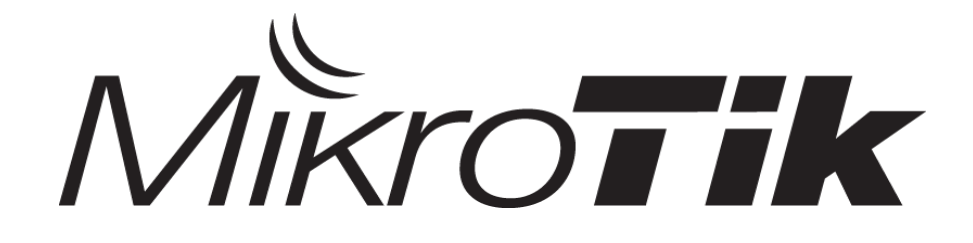

#### Layer 2 - Security

#### Certified Mikrotik Training - Advanced Class (MTCTCE) Organized by: Citraweb Nusa Infomedia

(Mikrotik Certified Training Partner)

## • • • Outline

- LAN dan Layer 2 Network
- Keamanan di jaringan LAN
- Permasalahan yang sering terjadi di Jaringan Layer 2
- Implementasi security menggunakan Mikrotik

#### • • • LAN

- LAN adalah sebuah jaringan yang paling sederhana, yaitu jaringan di area lokal yang didefinisikan dan dinaungi oleh alamat network dan alamat broadcast yang sama.
- Untuk menghubungkan node (device) satu dengan yang lain pada sebuah jaringan LAN maka perlu adanya bantuan perangkat yang disebut dengan switch atau bridge.

#### • • • Layer 2 Network

 Komunikasi antar node di jaringan LAN secara fundamental sebenarnya banyak dilakukan di layer 2 OSI, yaitu Layer Data Link.

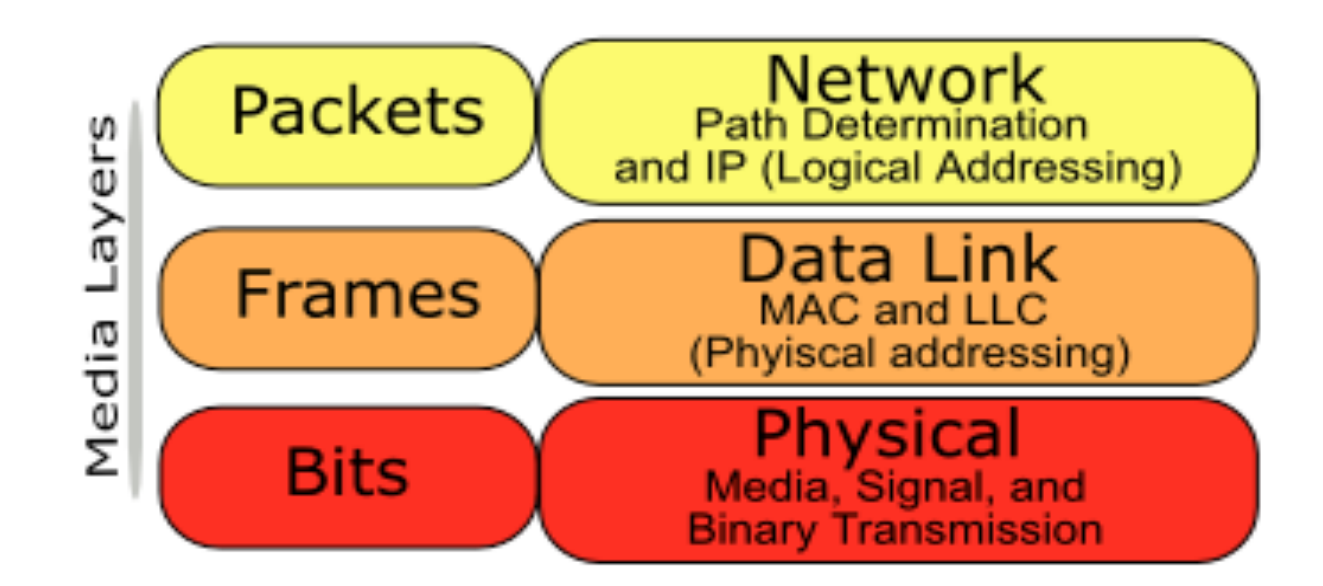

#### ••• Keamanan di Jaringan LAN

- Implementasi security biasanya hanya terkonsentrasi antara jaringan public dan jaringan local (LAN).
- Aspek security di tiap layer sebenarnya berpengaruh satu sama lain. Dan biasanya kelemahan security di layer bawah akan mempengaruhi di layer atasnya.
- Tidak banyak administrator jaringan menyadari bahwa jaringan local mereka juga rentan terhadap serangan dari pihak yang tidak bertanggung jawab yang berada di sisi internal jaringan tersebut.
- Dan sebaiknya keamanan di layer Media (Fisik dan Data link) tetap menjadi pertimbangan dan prioritas implementasi keamanan di jaringan tersebut karena pasti juga berpengaruh secara keseluruhan.

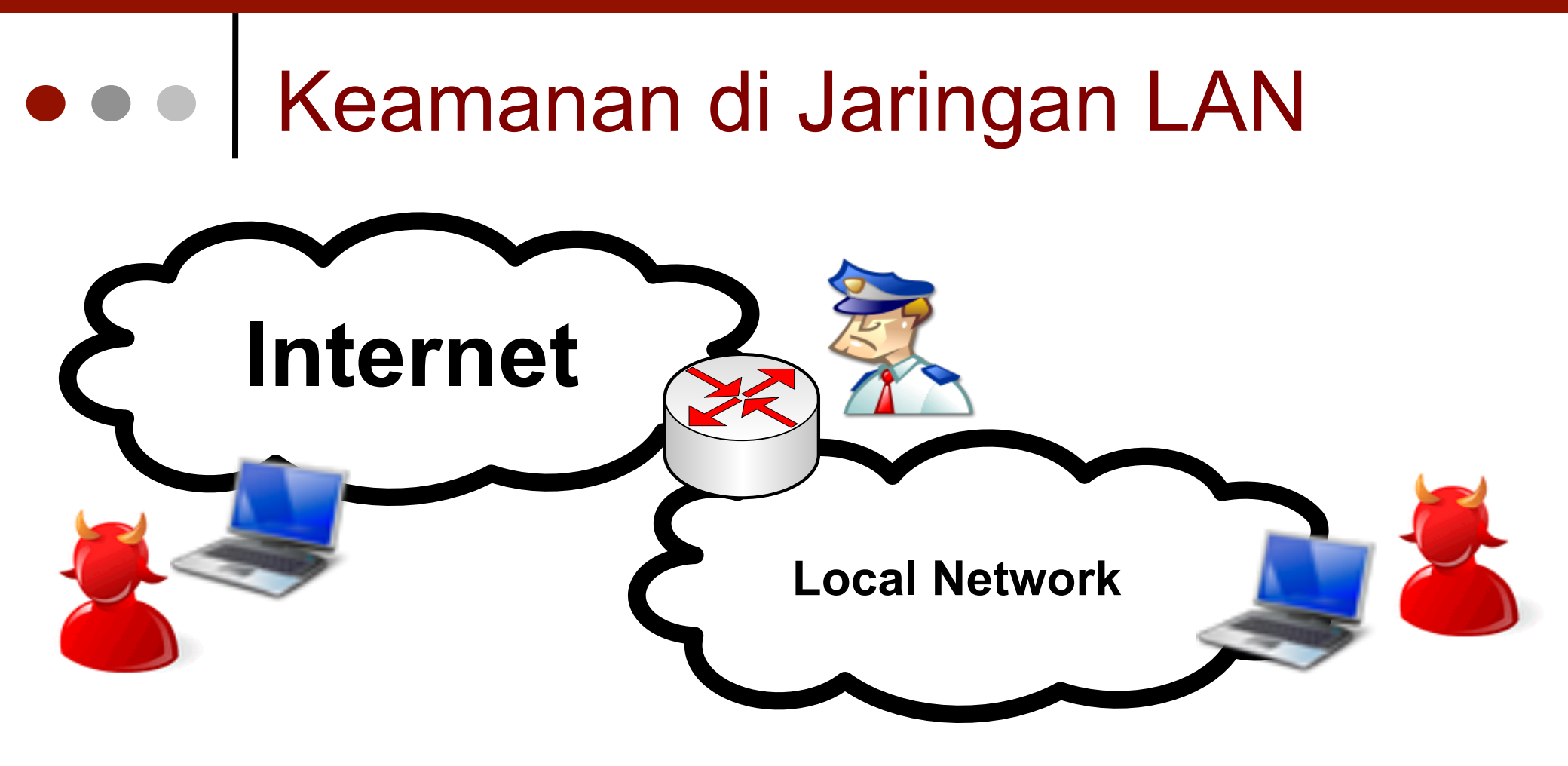

 Sudah banyak orang iseng dan bermaksud tidak baik di jaringan Public dan hal tersebut juga bisa terjadi di jaringan Internal.

## • • • Layer 2 Attack !

- CAM table overflow / Mac Flooding
- Neighborhood Protocols Explotation.
- DHCP Starvation
- ARP Cache poisoning MitM Attack
- Defeating users and providers Hotspot and PPPoE based

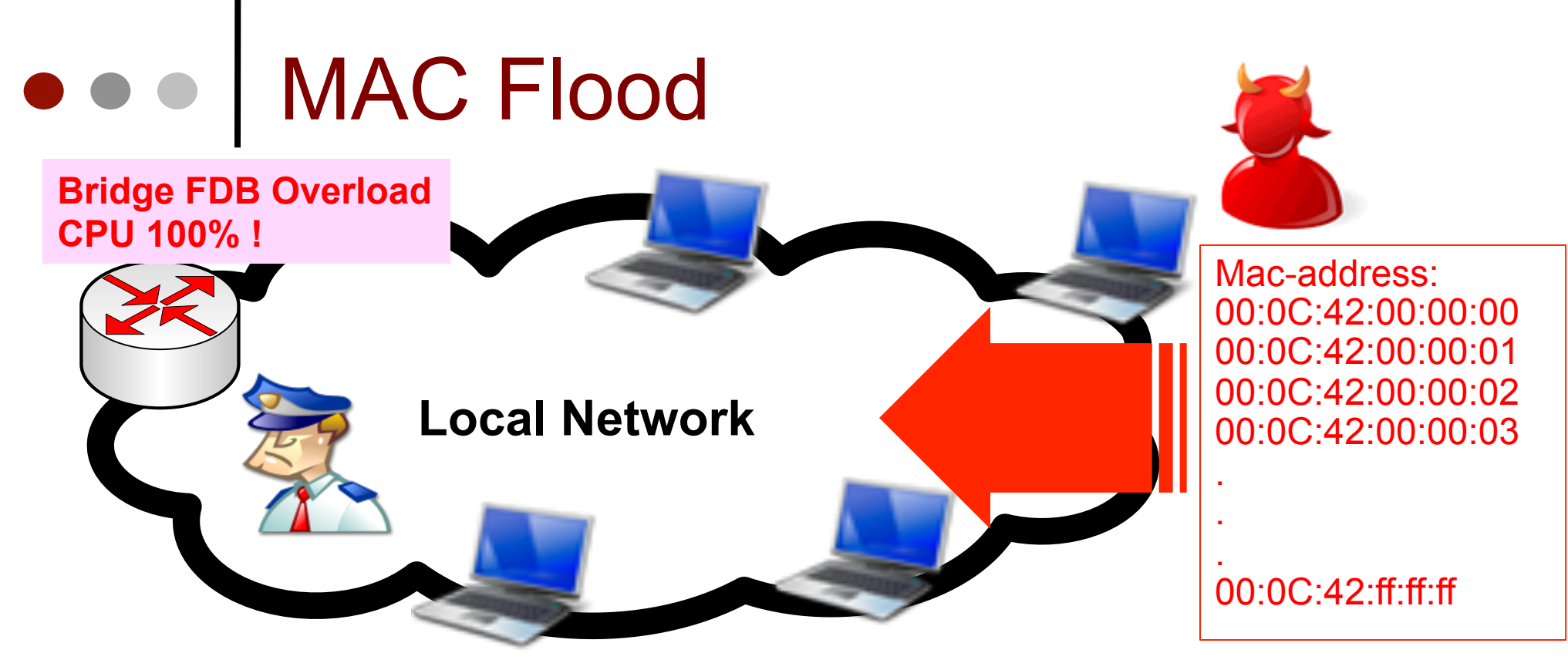

- Terdapat banyak sekali tool yang bisa digunakan untuk melakukan serangan MAC flooding.
- Mac-flooding adalah salah satu serangan terhadap jaringan bridge dengan cara memenuhi jaringan dengan banyak sekali mac-address palsu.

#### • • • MAC Flood

- Mac flood bisa dilakukan dari semua port yang terhubung ke jaringan bahkan bisa juga di jaringan wireless.
- Akibatnya akan terjadi lonjakan yang sangat signifikan di jumlah host yang ada di bridge host table dan ARP table.
- Network akan mengalami banyak delay, Banyak sekali paket yang tidak perlu dan Jitter (kepadatan spektral frekuensi konten).
- Tinggal menunggu waktu dan bergantung kekuatan perangkat sebelum network tersebut Fail atau crash !

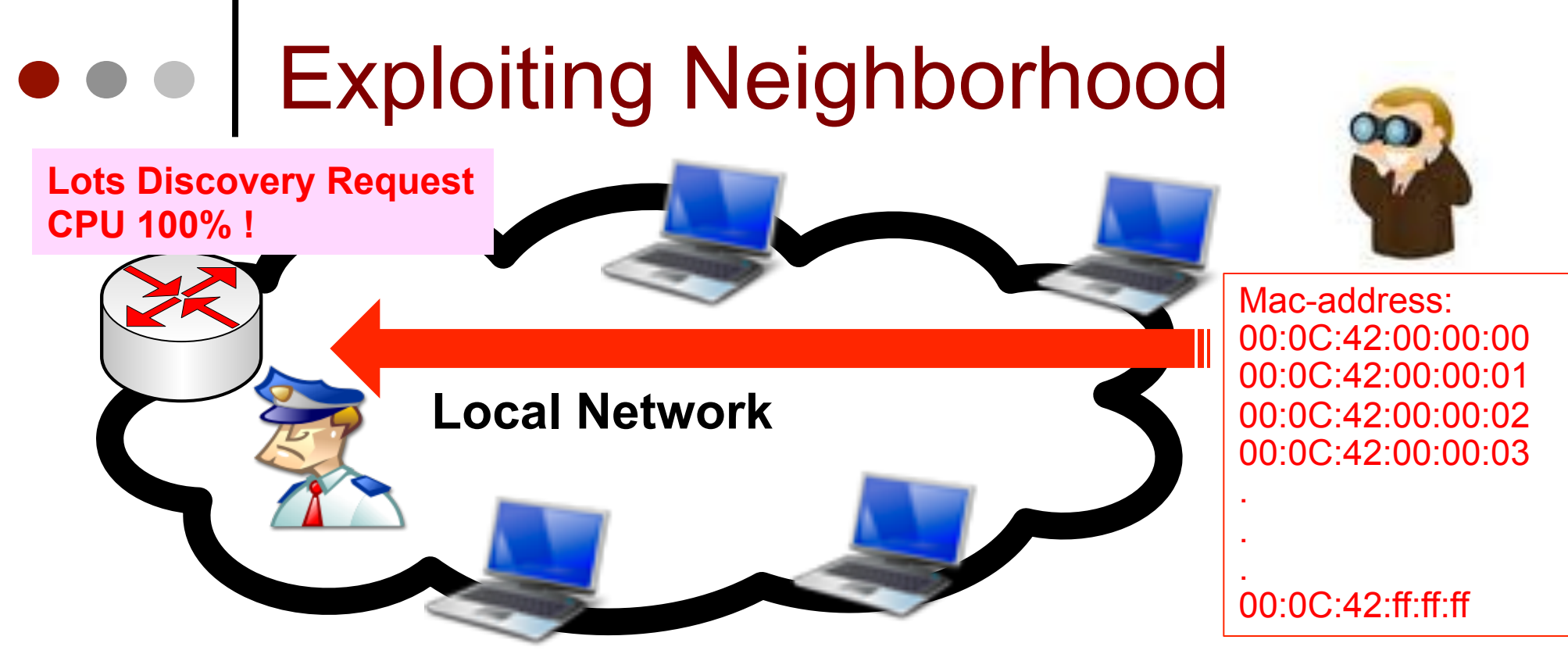

- Neighbor Discovery Protocols sangat membantu dalam management sebuah jaringan.
- Mikrotik RouterOS menggunakan MNDP Mikrotik Neighbor Discovery Protocol. (Cisco juga menggunakan protocol yang mirip yaitu CDP – Cisco Discovery Protocol).
- Kedua protocol tersebut sama-sama menggunakan packet broadcast protocol UDP port 5678 setiap 60 detik di semua interface yang diaktifkan.
#### • • • Exploiting Neighborhood

- Tool-tool hacking yang didevelop untuk menyerang Discovery Router Cisco juga bisa menyerang router mikrotik.
- Tool tersebut bisa digunakan untuk mendapatkan informasi keseluruhan jaringan dan bisa juga untuk menyerang jaringan tersebut yang mengakibatkan Denial of Service.
- Serangan bisa datang kapan saja dari port mana saja yang terhubung ke jaringan yang kebetulan memang mengaktifkan protocol tersebut.

| Neighbor List   |               |                   |          |           |        |         |     |
|-----------------|---------------|-------------------|----------|-----------|--------|---------|-----|
| ighbors Discove | ry Interfaces |                   |          |           |        |         |     |
|                 |               | <b>\</b>          |          |           |        |         |     |
| Interface       | / IP Address  | / MAC Address     | Identity |           |        |         |     |
| ▲ bridge1       | 0.9.158.115   | 10:23:7A:1D:07:0E | 3YC8P4Y  |           |        |         |     |
| A bridge1       | 0.10.151.122  | 68:43:3D:48:9C:D  | ROMIZDD  |           |        |         |     |
| A bridge1       | 0.14.242.30   | A2:9F:CC:06:32:90 | K3FBS70  |           |        |         |     |
| L bridge1       | 0.15.98.50    | 86:44:43:24:AC:14 | 6A7J2XA  |           |        |         |     |
| L bridge1       | 0.23.35.92    | C8:38:A0:5F:C9:2B | 35×TB7K  |           |        |         |     |
| L bridge1       | 0.52.49.11    | E2:55:60:65:1D:A4 | B7K3KBT  |           |        |         |     |
| A bridge1       | 0.55.26.46    | 46:78:4A:76:F8:7D | QL2HCQS  |           |        |         |     |
| A bridge1       | 0.58.197.86   | CE:24:40:26:15:F4 | CSPLCGC  |           |        |         |     |
| L bridge1       | 0.70.85.0     | F2:56:12:21:F3:FD | R0NI1V0  |           |        |         |     |
| L bridge1       | 0.86.80.73    | B6:4A:20:10:6D:D1 | 4HCU94   |           |        |         |     |
| L bridge1       | 0.98.36.92    | AC:25:24:5E:E5:8E | FAS02X9  |           |        |         |     |
| L bridge1       | 0.98.177.28   | BC:C4:04:05:9D:19 | 4YCUP4L  |           |        |         |     |
| L bridge1       | 0.101.225.40  | 30:F5:F2:59:0B:1C | TB7K3XB  |           |        |         |     |
| L bridge1       | 0.104.50.31   | 00:8E:C8:21:6E:51 | GUQ8LHN  | <b>\</b>  |        |         |     |
| L bridge1       | 0.109.219.41  | 78:05:E7:5F:05:15 | KGUB83G  | <b>\</b>  |        |         |     |
| L bridge1       | 0.141.51.66   | 7C:E0:D8:14:70:AE | RM1IDR0  |           |        |         |     |
| L bridge1       | 0.151.57.10   | 18:1E:85:31:3C:DE | IEW0611  |           |        |         |     |
| L bridge1       | 0.179.179.88  | 9E:96:A5:1D:58:C5 | LGUB83G  |           |        |         |     |
| Loidge1         | 0.242.252.88  | A6:C6:9F:0F:26:59 | 9MHZC9G  | · · · ·   |        |         |     |
| L bridge1       | 1.16.84.120   | 98:EC:5A:64:2A:87 | 3FXTA7F  | · · · · · |        |         |     |
| L bridge1       | Sorono        | nan toriadi '     | 15 dati  | k dan     | routor | akana   | 000 |
| L bridge1       | o Selali      | Jan leijaul       | is uell  | n uall    | outer  | anall S | eyt |
| L bridge1       | kehabi        | san resourd       | ce.      |           |        |         |     |
| A bridge1       | Kondor        | ourriooour        |          |           |        |         |     |

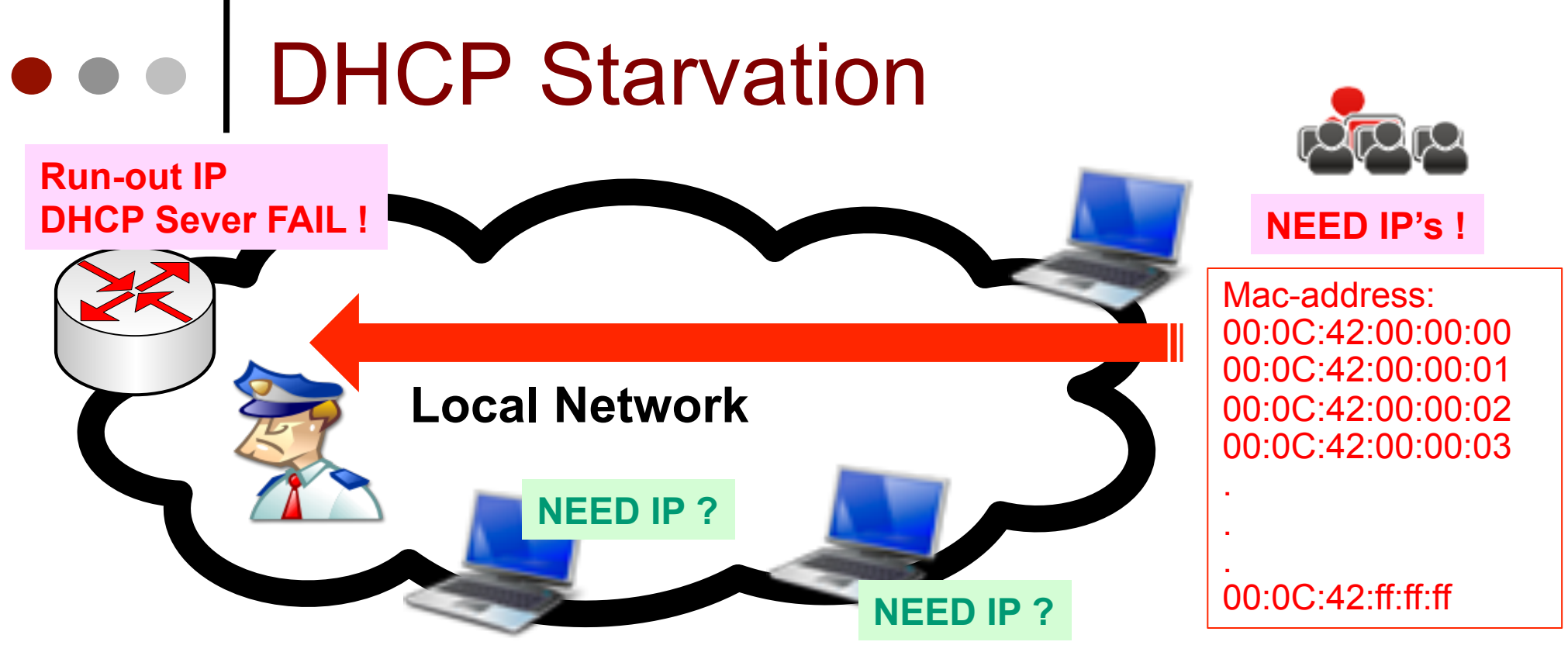

- Penyerang akan menggunakan banyak sekali random mac-address untuk meminta peminjaman ip dari dari IP-pool DHCP server.
- Tidak perlu waktu lama ketika DHCP server akan kehabisan resource IP untuk dibagikan ke client yang benar-benar membutuhkan.
- Ketika DHCP server tidak lagi mampu maka penyerang bisa saja membuat **Rogue DHCP** server untuk menggangu jaringan tersebut.

#### OHCP Starvation

- Ada dua type serangan DHCP Starvation :
  - Penyerang mengenerate banyak sekali macaddress dan menghabiskan pool DHCP server.
  - Penyerang mengenerate banyak sekali DHCP Discovery packet tetapi tidak mengirimkan packet konfirmasi.
- Kedua teknik bisa berakibat Denial of Service karena DHCP Server kehabisan resource IP-pool. Teknik pertama memakan waktu lebih lama tetapi konsisten sedangkan teknik kedua lebih cepat tetapi tidak konsisten.

| DHC | P Network | s Leases Op    | otions Alerts                                    |
|-----|-----------|----------------|--------------------------------------------------|
| ÷   | - 0       | × 🖆 🍸          | Make Static Check Status                         |
|     | Address 🕖 | Active Address | Active MAC Addre Active Hos Expires After Status |
| D   | 1         | 172.16.1.250   | 00:16:D3:AD:25:F5 maia 2d 23:52:49 bound         |
| D   | 1         | 172.16.1.254   | 3E:4D:E3:25:AC:95 00:00:20 offered               |
| D   | 1         | 172.16.1.253   | 84:F3:C5:10:E6:F5 00:00:20 offered               |
| D   | 1         | 172.16.1.252   | 80:FE:45:49:DC:30 00:00:20 offered               |
| D   | 1         | 172.16.1.251   | 38:52:B0:3B:92:99 00:00:20 offered               |
| D   | 1         | 172.16.1.249   | 9A:7F:69:51:0A:52 00:00:20 offered               |
| D   | 1         | 172.16.1.248   | E4:B1:FE:7B:FB:1D 00:00:20 offered               |
| D   | 1         | 172.16.1.247   | F2:B1:5C:36:B9:37 00:00:20 offered               |
| D   | 4         | 172.16.1.246   | FA:F6:79:0F:D8:09 00:00:20 offered               |
| D   | 4         | 172.16.1.245   | 64:38:C6:48:D0:6E 00:00:20 offered               |

...

53 items

| D | 4 | 172.16.1.228 | AA:76:E5:24:4B:9E | 00:00:18 offered |
|---|---|--------------|-------------------|------------------|
| D | 4 | 172.16.1.227 | D8:FD:2A:44:E7:27 | 00:00:18 offered |
| D | 4 | 172.16.1.226 | 60:AE:2C:74:9F:FE | 00:00:18 offered |
| D | 4 | 172.16.1.225 | 74:6D:FF:1F:19:05 | 00:00:18 offered |
| D | 4 | 172.16.1.224 | 18:87:80:08:CD:AC | 00:00:18 offered |
| D | 4 | 172.16.1.223 | 58:DF:F2:40:D1:1D | 00:00:18 offered |
| D | 4 | 172.16.1.222 | EA:88:DC:28:DA:   | 00:00:18 offered |
| 5 |   | 170 10 1 001 | AC.FE.7E.EC.1D.CO | 00.00.10 -8      |

 Kurang dari 5 detik DHCP Server sudah kehabisan ip 1 blok C

#### • • • ARP Poisoning / Spoofing

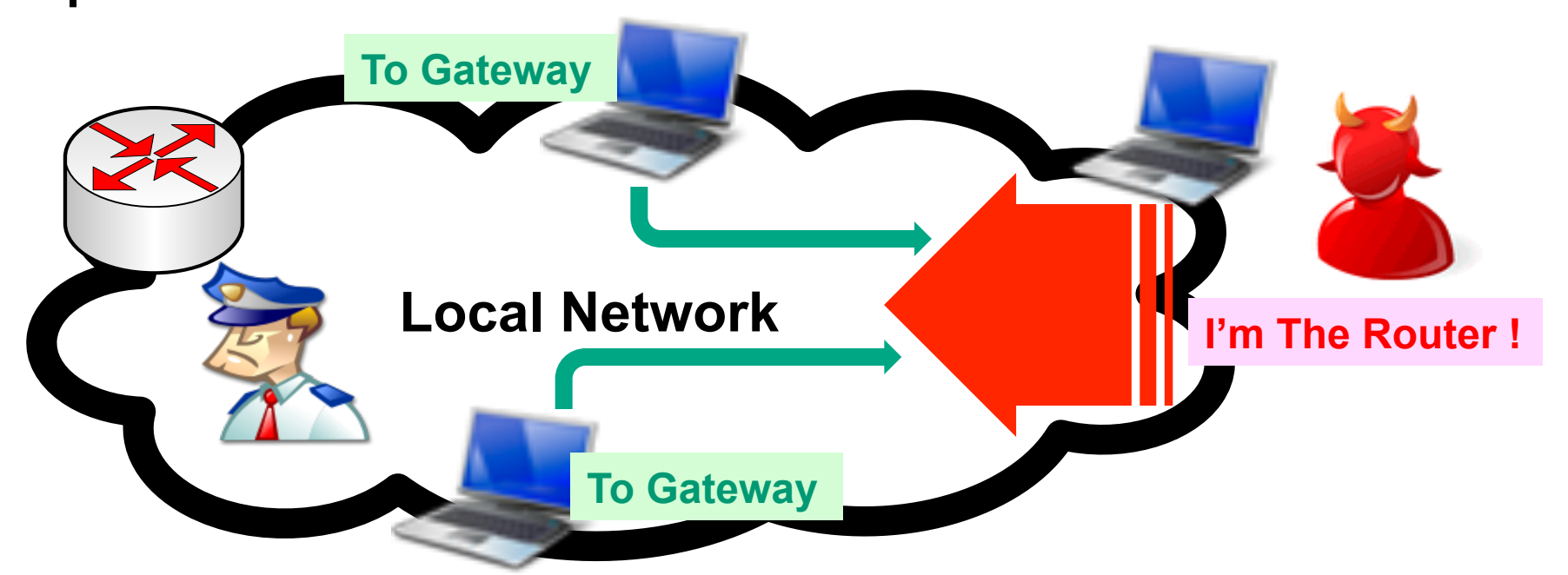

- Penyerang akan mengirimkan pesan ARP ke seluruh network yang menyatakan bahwa mac-address yang dimilikinya adalah mac-address yang valid dari host tertentu (Biasanya mac-address dari gateway).
- Korban pesan ARP palsu ini akan mulai mengirimkan paket data ke penyerang yang dianggap sebagai gateway.

#### • • • ARP Poisoning / Spoofing

- Dalam pengembangannya si penyerang bisa membuat bidirectional spoofing.
- Si penyerang tidak hanya memanipulasi ARP dari semua client bahwa dia adalah router, karena si penyerang juga bisa saja membuat pesan ARP "gratuitous" ke router bahwa macaddress nya adalah mac-address si korban
- Serangan bidirectional ini berjalan sempurna dan si penyerang bisa leluasa melakukan sniffing atau modifikasi paketnya.

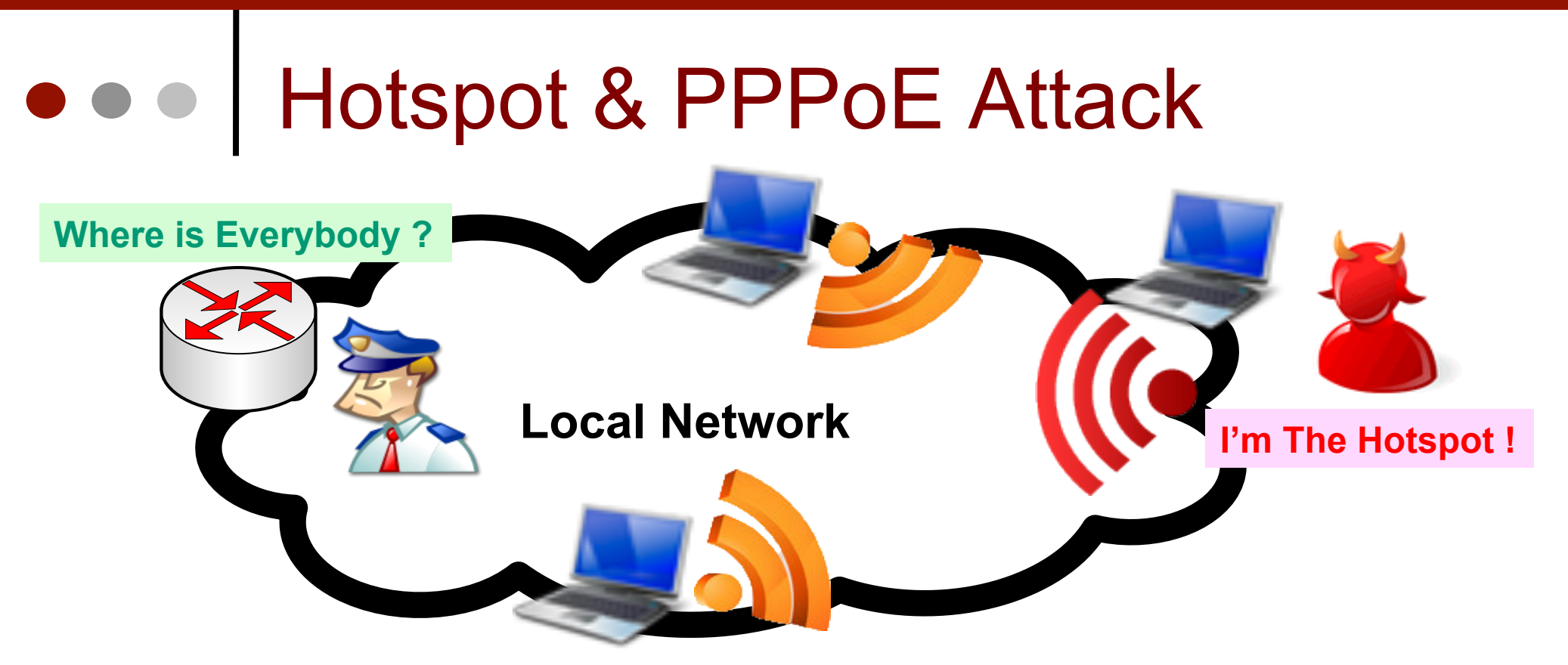

- Sangat memungkinkan untuk melakukan serangan dengan metode sederhana pada jaringan Hotspot atau PPPoE.
- Hanya dengan membuat AP tandingan dengan SSID dan Band yang sama pada wifi atau membuat service server yang sama pada PPPoE.
- Walaupun jika autentikasi menggunakan RADIUS si penyerang juga bisa menggunakan Radius mode "promisciuous".

#### Hotspot & PPPoE Attack

- Dengan membuat AP tandingan yang sama
- Sedikit bantuan program pencuri password
- Atau Radius "Promisciuous" mode.
- Freeradius conf :

Internet

- # Log authentication requests to the log file
- # allowed values: { no, yes }

#### log\_auth = yes

- # Log passwords with the authentication requests
- # allowed values: { no, yes }
  - log\_auth\_badpass = yes
  - log\_auth\_goodpass = yes

#### • • • Countermeasures

- Beberapa fungsi Mikrotik bisa menanggulangi atau setidaknya mengurangi beberapa serangan yang sudah disebutkan sebelumnya.
- Pengendalian ARP secara manual juga bisa membantu menhadapi serangan MAC-flooding dan ARP spoofing
- Mikrotik Bridge Filter (filter layer 2) Memiliki kemampuan yang hampir sama di Layer 3 Filter.
- Bridge traffic memiliki Logika IP flow tersendiri.

#### Mikrotik Layer 2 Filter

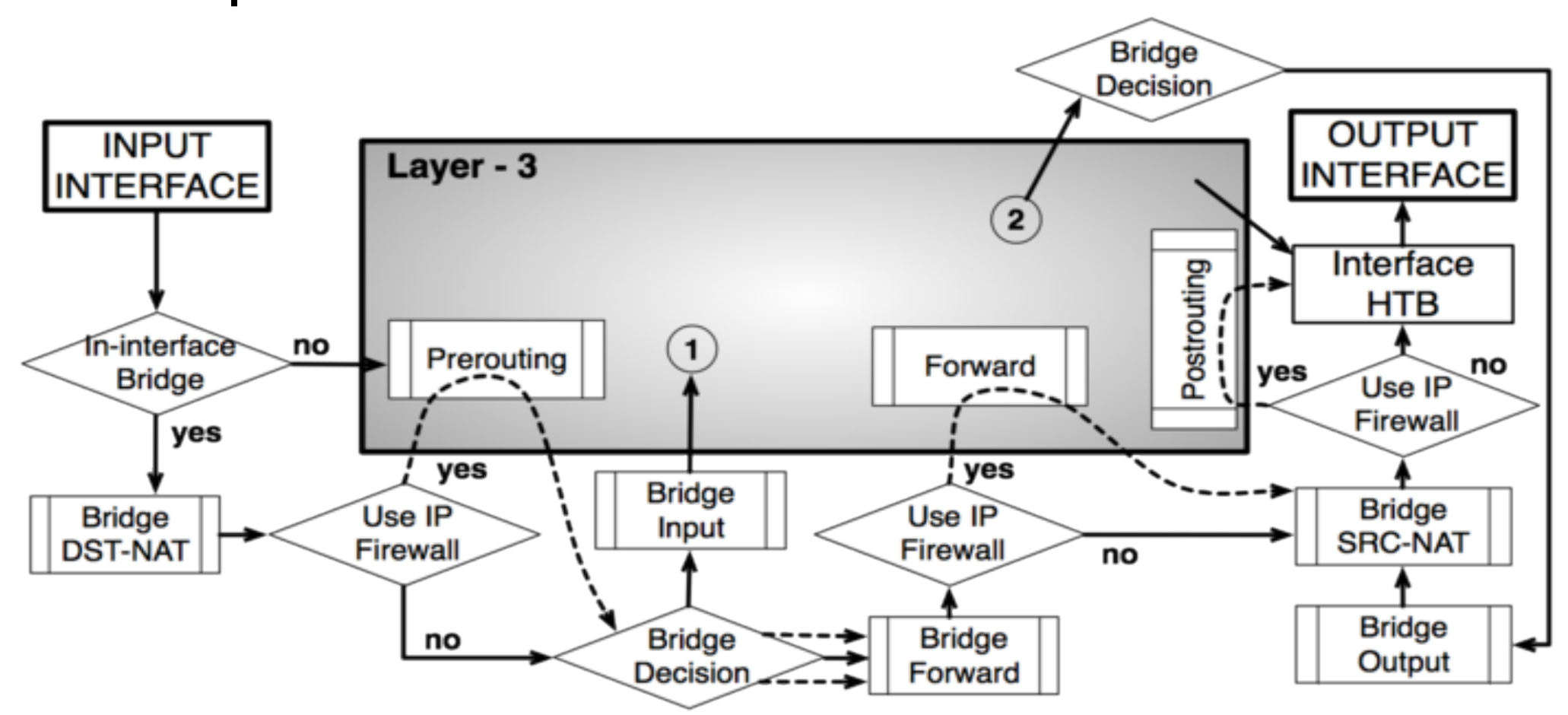

 Seperti halnya Firewall di Layer 3, Bridge juga memiliki packet flow tersendiri.

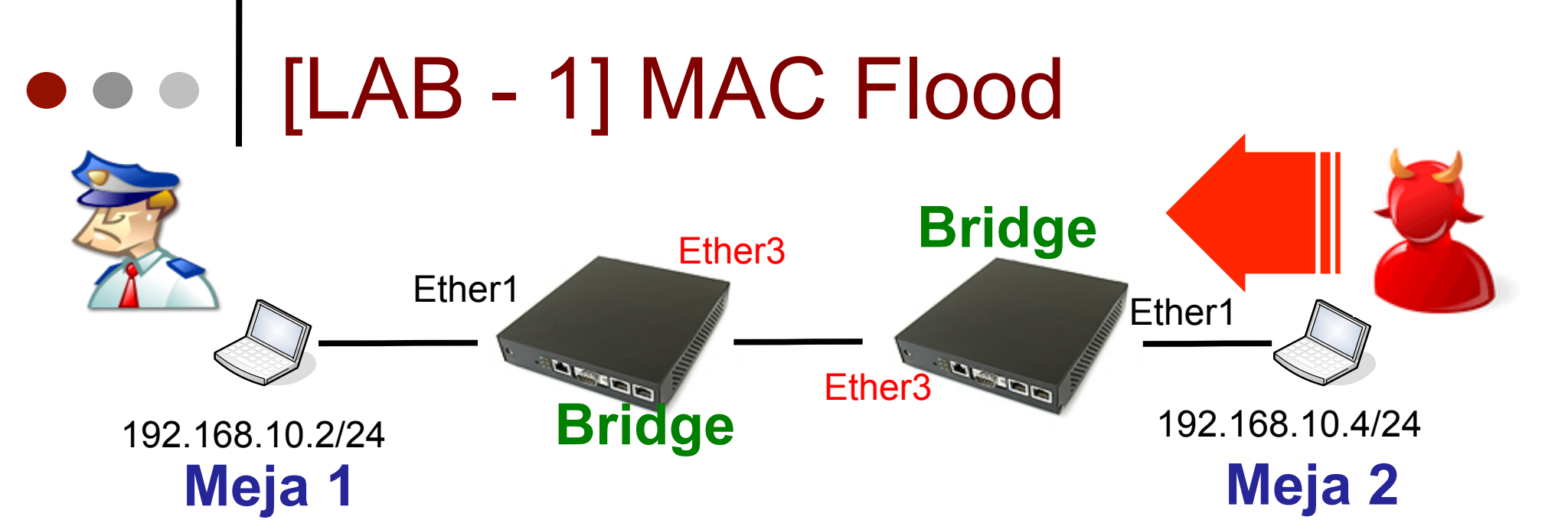

- Silakan download program etherflood.exe untuk melakukan simulasi flooding mac-address di jaringan bridge.
- Amati perubahan yang terjadi pada router Anda (Bridge Host, ARP, interface dan CPU).

Mac-address: 00:0C:42:00:00:00 00:0C:42:00:00:01 00:0C:42:00:00:02 00:0C:42:00:00:03 .

00:0C:42:ff:ff:ff

#### MAC Flood - Countermeasure

- Border Port pada Bridge dapat dimodifikasi sehingga menggunakan external FDB (Forwarding Data Base) sehingga port tersebut brfungsi seperti sebuah HUB saja.
- Jika terjadi flooding macaddress yang membanjiri port tersebut tidak akan dimasukkan ke dalam FDB.

| Bridge Port <e< th=""><th>ther9&gt;</th></e<> | ther9>  |
|-----------------------------------------------|---------|
| General Statu                                 | IS      |
| Interface:                                    | ether9  |
| Bridge:                                       | bridge1 |
| Priority:                                     | 80 hex  |
| Path Cost:                                    | 10      |
| Horizon:                                      | ▼       |
| Edge:                                         | auto    |
| Point To Point:                               | auto 🗧  |
| External FDB:                                 | yes 🗧   |

#### MAC Flood - Countermeasure

- Walaupun sudah mengamankan FDB serangan tetap terjadi dan akan membanjiri External-FDB, cepat atau lambat external-FDB akan penuh juga.
- Sangat beruntung Mikrotik memiliki filter di Bridge network yang bisa mengatasi serangan tersebut.
- Daftarkan mac-address apa saja yang memang valid pada filter (accept) dan (drop) untuk mac-address yang lain.

| Bridge | Ports Filters | NAT Host   | s           |                   |                 |       |        |    |       |   |
|--------|---------------|------------|-------------|-------------------|-----------------|-------|--------|----|-------|---|
| + =    |               | 27         | 🚝 Reset Co  | ounters 00 Reset  | All Counters    |       | F      | nd | all   | ₹ |
| #      | Chain 🗸       | Interfaces | Interfaces/ | Src. MAC Address  | Dst. MAC Addres | MAC P | Action |    | Bytes | - |
| 0      | forward       |            |             | 00:0C:42:20:20:20 |                 |       | accept |    |       | 0 |
| 1      | forward       |            |             | 00:0C:42:30:30:30 |                 |       | accept |    |       | 0 |
| 2      | forward       |            |             | 00:0C:42:40:40:40 |                 |       | accept |    |       | 0 |
| 3      | forward       |            |             |                   |                 |       | drop   |    |       | 0 |
| 1      |               |            |             |                   |                 |       |        | /  |       |   |

## Countermeasure – Exploiting Neighborhood

| Neighbors Discove | ry Interfaces |                   |          |          |             |          |      |         |      |
|-------------------|---------------|-------------------|----------|----------|-------------|----------|------|---------|------|
| T                 |               |                   |          |          |             |          |      |         | Find |
| Interface /       | IP Address    | MAC Address       | Identity | Platform | Version     | Board Na | IPv6 | Age (s) |      |
| 🌋 bridge-local    | 192.168.5.50  | 00:0C:42:82:52:AD | MikroTik | MikroTik | 4.17        | RB750    | no   | 47      | 7    |
| 🌋 bridge-local    | 192.168.5.10  | 00:0C:42:0D:AA:1A | MikroTik | MikroTik | 4.6         | RB532    | no   | 26      | 5    |
| 🌋 bridge-local    | 192.168.5.29  | 00:0C:42:40:7B:1F | RB433    | MikroTik | 5.0rc10     | RB433HAH | DO . | 59      | 1    |
| 🌋 ether2          | 192.168.200.2 | 00:04:C0:71:0A:D8 | Switch   | cisco    | Ci: Neighbo | or List  |      |         |      |
|                   |               |                   |          |          |             |          | 1 🥿  | 7       |      |

#### Countermeasure – Exploiting Neighborhood

- Ketika MNDP sudah dimatikan, serangan exploit terhadap network discovery tetap terjadi.
- Gunakan Bridge Filter untuk melakukan blok traffic MNDP.

| General           | Advanced       | ARP     | STP | Action | Statistics   |
|-------------------|----------------|---------|-----|--------|--------------|
|                   | Chain:         | forward |     |        | ₹            |
| - <b>▼</b> - Inte | rfaces —       |         |     |        |              |
| - <b>▼</b> - Brid | lges           |         |     |        |              |
| -▼- Src.          | MAC Addre:     | 88      |     |        |              |
| - <b>▼</b> - Dst. | MAC Addres     | ss      |     |        |              |
| - <b>-</b> - MA(  | C Protocol —   |         |     |        |              |
| MAC Pro           | tocol-Num:     | _ ip    |     |        | <b>∓</b> hex |
| - <b>A</b> - IP - |                |         |     |        |              |
| Sro               | c. Address:    |         |     |        |              |
|                   | Src. Port:     |         |     |        | -            |
| Ds                | t. Address:    |         |     |        |              |
|                   | Dist. Port:    | 5678    | \$  |        | ▲            |
|                   | Protocol:      | udp     |     |        | ₹ ▲          |
| - <b>-</b> Pac    | ket Mark —     |         |     |        |              |
| - <b>-</b> Inar   | ess Priority – |         |     |        |              |

#### • • • Countermeasure – DHCP Starving

- Hampir sama seperti MAC-flooding pada serangan DHCP Starving sama-sama akan mengenerate mac-address palsu secara masive.
- Sehingga aktifkan external FDB dan juga mac filter tetap harus dilakukan.
- Gunakan static lease untuk mengamankan DHCP server.

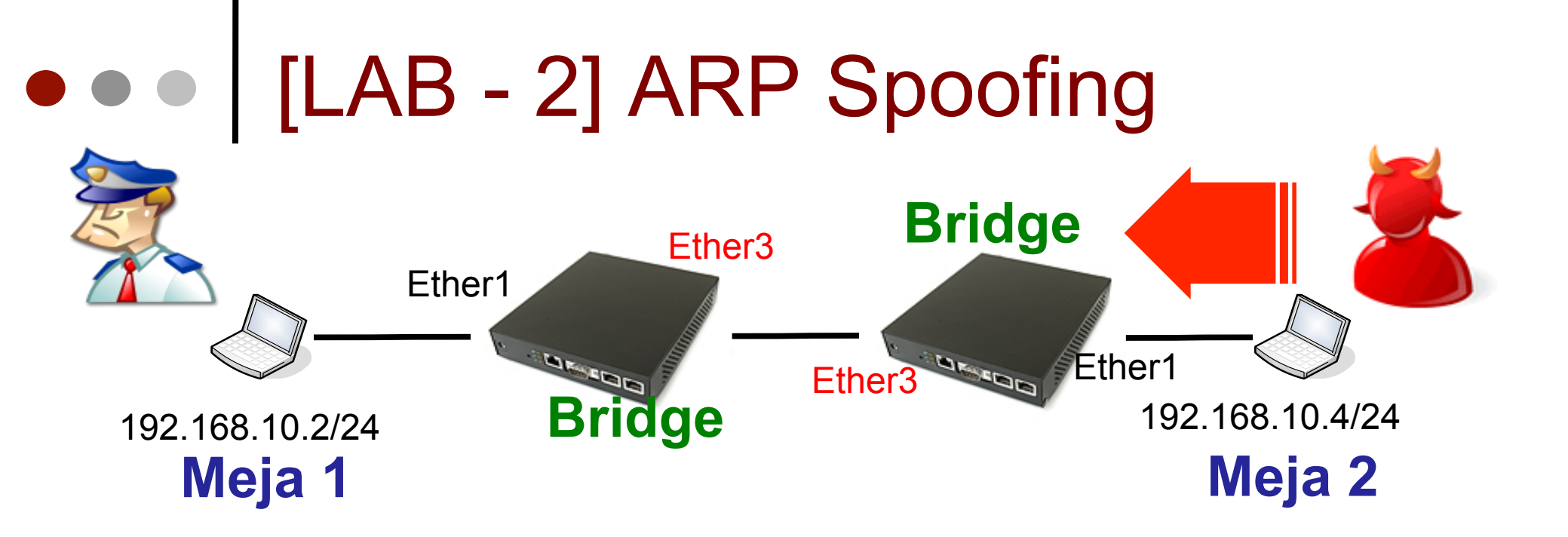

- Download dan aktifkan program Netcut
- Lakukan serangan pada network bridge

#### Countermeasure - ARP Poisoning / Spoofing

- ARP Poisoning / Spoofing bisa dikurangi dengan Mengubah tingkah laku ARP.
  - ARP = Disabled semua client harus mendaftarkan mac-address dari seluruh jaringan pada masing-masing tabel ARP secara static.

| New Interface              |                                |
|----------------------------|--------------------------------|
| General STP Status Traffic |                                |
| Name: bridge1              | New ARP                        |
| Type: Bridge               | IP Address: 192.168.0.234      |
| MTU: 1500                  | MAC Address: 00:01:02:03:04:05 |
| L2 MTU:                    |                                |
| MAC Address:               | Interface: bridge1             |
| ARP: disabled              |                                |
| Admin. MAC Address:        |                                |

Countermeasure - ARP
 Poisoning / Spoofing

- ARP = Reply-Only pada network multipoint seperti Wireless maka pada konsentrator saja yang di configure Static-ARP.
- Konsekuensi yang didapatkan :
  - Static ARP pada semua host pasti sangat sulit untuk diimplementasikan.
  - ARP reply only tidak akan melindungi client dari serangan.

# Countermeasure - ARP Poisoning / Spoofing

- Metode yang lain yang bisa dilakukan adalah mengisolasi traffic layer 2.
- Jika dilihat lebih detail pada jaringan LAN secara umum, traffic yang terjadi sebagian besar adalah dari client menuju ke gateway.
- Dengan mengisolasi traffic hanya dari client menuju ke gateway maka teknik-teknik ARP poisoning bisa dikurangi dan di cegah.

#### • • • Resource Sharing

- Di jaringan LAN memang sering dibutuhkan resource sharing traffic seperti sharing file atau printer.
- Bisa mulai diimplementasikan penggunaan file server terpusat atau printer server di segmen yang berbeda, tetapi masih terhubung satu sama lain dengan bantuan router.
- Selain mencegah serangan, penyebaran virus jaringan juga bisa sekaligus dikurangi.

### • • • Wireless - Default Forward

Matikan Default
 Forward pada
 Wireless Mikrotik.

| Interface - | <wlan2></wlan2> |         |                                                  |                       |            |          |     |
|-------------|-----------------|---------|--------------------------------------------------|-----------------------|------------|----------|-----|
| General     | Wireless        | WDS     | Nstreme                                          | NV2                   | Status     |          |     |
|             | Мо              | de: a   | p bridge                                         |                       |            |          | ₹   |
|             | Ba              | nd: 2   | GHz-B/G                                          |                       |            |          | ₹   |
| c           | hannel Wid      | ith: 2  | OMhz                                             |                       |            |          | ₹   |
|             | Frequen         | icy: 2  | 462                                              |                       |            | ₹        | МНz |
|             | SS              | ID: o   | mahku                                            |                       |            |          | ] 🔺 |
|             | Scan L          | .ist:   |                                                  |                       |            |          | ]•  |
| Wir         | eless Proto     | col: 8  | 02.11                                            |                       |            |          | ₹   |
| Se          | ecurity Prol    | file: p | rofile1                                          |                       |            |          | ₹   |
| A           | ntenna Mo       | de: a   | ntenna a                                         |                       |            |          | ₹   |
| Defau       | lt AP Tx Ra     | ate:    |                                                  |                       |            | <b>•</b> | ops |
| Default (   | llient Tx Ra    | ate:    |                                                  |                       |            | •        | ops |
|             |                 |         | Default A<br>Default Fo<br>Hide SSID<br>Compress | uthont<br>orwarc<br>i | icato<br>I |          |     |

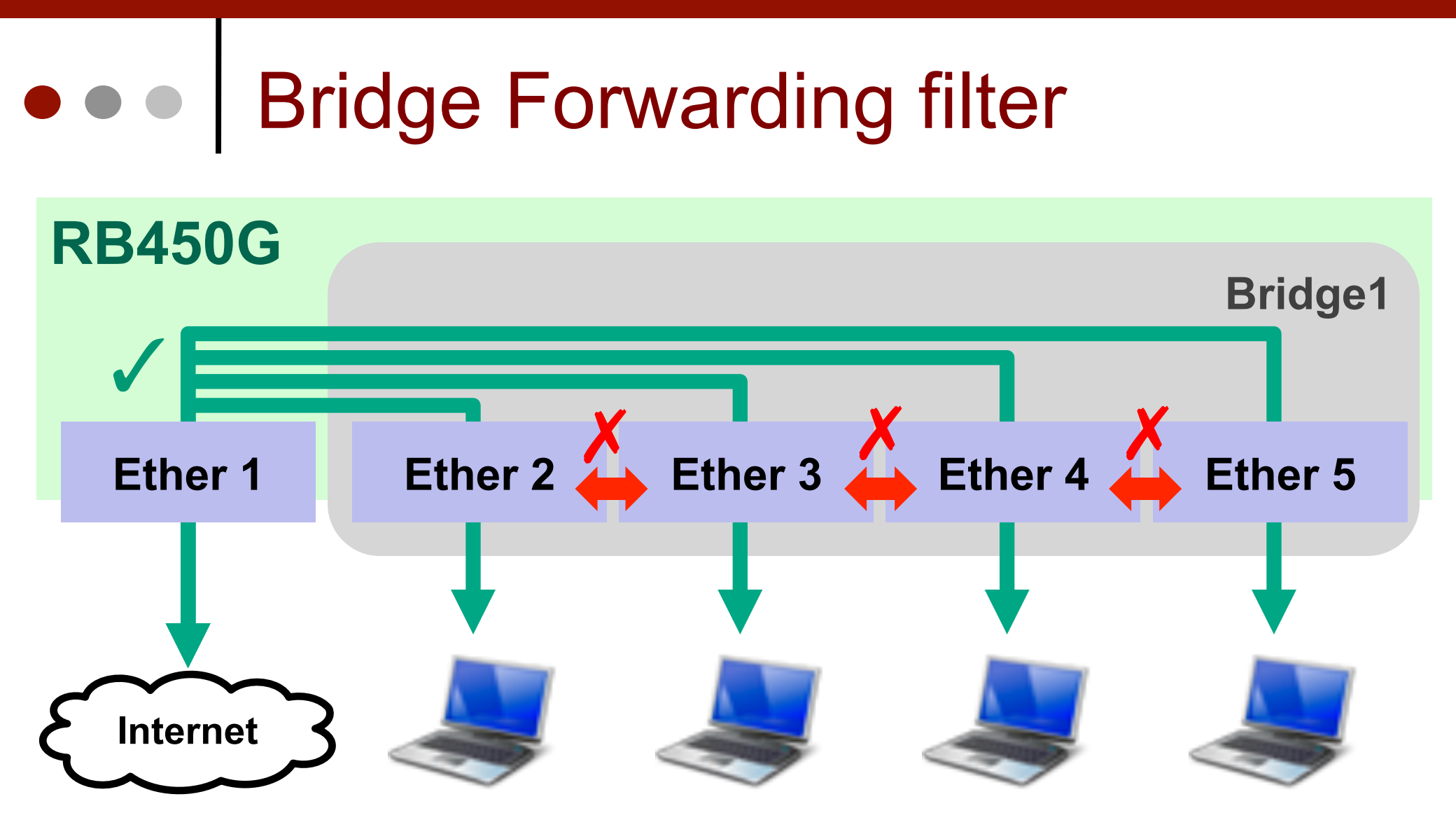

Implementasikan Filter di bridge

| Bridge                         |                                                      | ×                  |
|--------------------------------|------------------------------------------------------|--------------------|
| Bridge Ports Filters NAT Hosts |                                                      | ,                  |
| 🕂 🖃 🖉 🔚 🖓 🔚 Rese               | New Bridge Filter Rule                               | × F                |
| # Chain Interfac Interfac      | General Advanced ARP STP                             | OK Ick 🔻           |
|                                | Chain: forward 🔻                                     | Cancel             |
|                                | -▲- Interfaces<br>In. Interface: I <i>ether1</i> ∓ ▲ | Apply              |
|                                | Out. Interface: 🔃 ether1 ∓ 🔺                         | Disable            |
| ADD STD Action Statistics      | Bridges                                              | Comment            |
| ARP STP Action Statistics      |                                                      | Сору               |
| Action: drop                   | -▼- Dst. MAC Address                                 | Remove             |
|                                | - <b>-</b> Ip                                        | Reset Counters     |
|                                | -▼- Packet Mark<br>-▼- Ingress Priority              | Reset All Counters |
|                                | disabled                                             |                    |

#### • Bridge Filter :

In-interface=!ether1 out-interface=!ether1 action=drop

## • • • Forwading on SWos

| Link Forwarding | Statistics | VLAN | VLANs | Static Hosts | Hosts | SNMP | ACL | System |  |
|-----------------|------------|------|-------|--------------|-------|------|-----|--------|--|
| Pending changes |            |      |       |              |       |      |     |        |  |

|             | Port1 | Port2 | Port3 | Port4 | Port5 |
|-------------|-------|-------|-------|-------|-------|
| Forwarding  |       |       |       |       |       |
| From Port 1 |       | 2     | 2     | 2     | V     |
| From Port 2 | 1     |       | ×     | ×     | X     |
| From Port 3 | 1     | ×     |       | ×     | X     |
| From Port 4 | 1     | ×     | ×     |       | X     |
| From Port 5 |       | ×     | ×     | ×     |       |

 Non-aktifkan forwarding pada port yang terhubung antar client di RB250GS.

• Asumsi **Port1** terhubung ke router, port lain terhubung ke client.

# Hotspot & PPPoE Attack Countermeasure

- Hanya menggunakan skema enkripsi yang baik yang bisa menanggulangi serangan ini.
- Adalah pengertian yang salah bahwa network tanpa security enkripsi adalah network yang aman.
- Enkripsi bisa diimplementasikan pada wireless atau PPPoE network, dan mikrotik sudah mampu melakukan hal tersebut di Security Profile.
- Metode yang paling secure adalah EAP-TLS yang mengimplementasikan certificate SSL di semua jaringan.
- Memang tidak semua perangkat support metode enkripsi EAP-TLS tetapi perlu dipertimbangkan juga bahwa segala metode enkripsi apapun yang digunakan akan setidaknya membuat si penyerang tidak leluasa melakukan exploitasi jaringan tersebut.

#### • • • Encryption

| New Security Profile   |                             | New Security Profile           |  |  |
|------------------------|-----------------------------|--------------------------------|--|--|
| General RADIUS         | EAP Static Keys             | General RADIUS EAP Static Keys |  |  |
|                        | Name: profile-EAP           | EAP Methods: EAP-TLS           |  |  |
|                        | Mode: dynamic keys 두        | TLS Mode: verify certificate   |  |  |
| - Authentication Types |                             | TLS Certificate: cert1         |  |  |
| WPA PSK                | WPA2 PSK                    |                                |  |  |
| VPA EAP                | VPA2 EAP                    |                                |  |  |
| – Unicast Ciphers –    |                             | Private Key: none 🗣 0x         |  |  |
| 🕑 tkip                 | ✓ aes ccm                   | Private Pre Shared Key:        |  |  |
| - Group Ciphers        |                             | Management Protection Key:     |  |  |
| 🗹 tkip                 | <ul> <li>aes ccm</li> </ul> |                                |  |  |

 Wireless Mikrotik termasuk perangkat yang memiliki kemampuan implementasi security terlengkap.

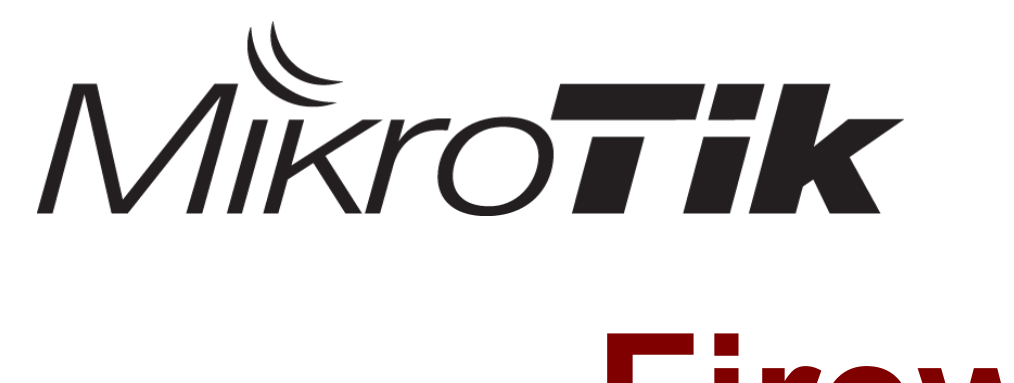

## Firewall

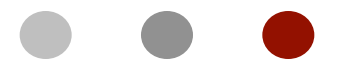

#### **Certified Mikrotik Training - Advanced Class (MTCTCE)**

Organized by: Citraweb Nusa Infomedia (Mikrotik Certified Training Partner)

#### Objectives

- Packet Flow
- Firewall Mangle
  - Conn Mark
  - Packet Mark
  - Routing Mark
- Firewall Filter
  - IP Address List
  - Advanced Parameter
- NAT

#### • • Packet Flow

- Diagram yang menunjukkan alur proses paket data yang keluar dan masuk di router
- Terdapat perbedaan cukup mendasar antara paket flow di versi 3 dengan versi sebelumnya
  - Use IP Firewall di bridge
  - Posisi routing decision
  - BROUTE dihilangkan

#### • • • IP Flow (simple diagram)

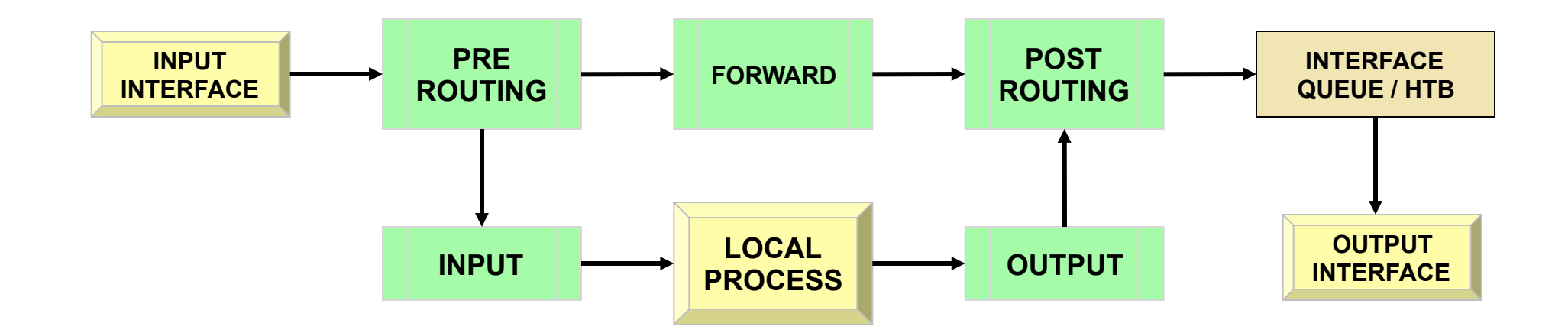

| PREROUTING<br>Hotspot Input<br>Conn-Tracking<br>Mangle<br>Dst-NAT | <b>INPUT</b><br>Mangle<br>Filter | FORWARD<br>Bridge Decision<br>TTL = TTL - 1<br>Mangle<br>Filter | OUTPUT<br>Bridge Decision<br>Conn-Tracking<br>Mangle<br>Filter | POSTROUTING<br>Mangle<br>Global-Out Queue<br>Global-Total Queue<br>Source-NAT |
|-------------------------------------------------------------------|----------------------------------|-----------------------------------------------------------------|----------------------------------------------------------------|-------------------------------------------------------------------------------|
| Global-In Queue                                                   |                                  | Acounting                                                       | Routing Adjusment                                              | Hotspot Output                                                                |
| Global-Total Queue                                                |                                  |                                                                 |                                                                |                                                                               |

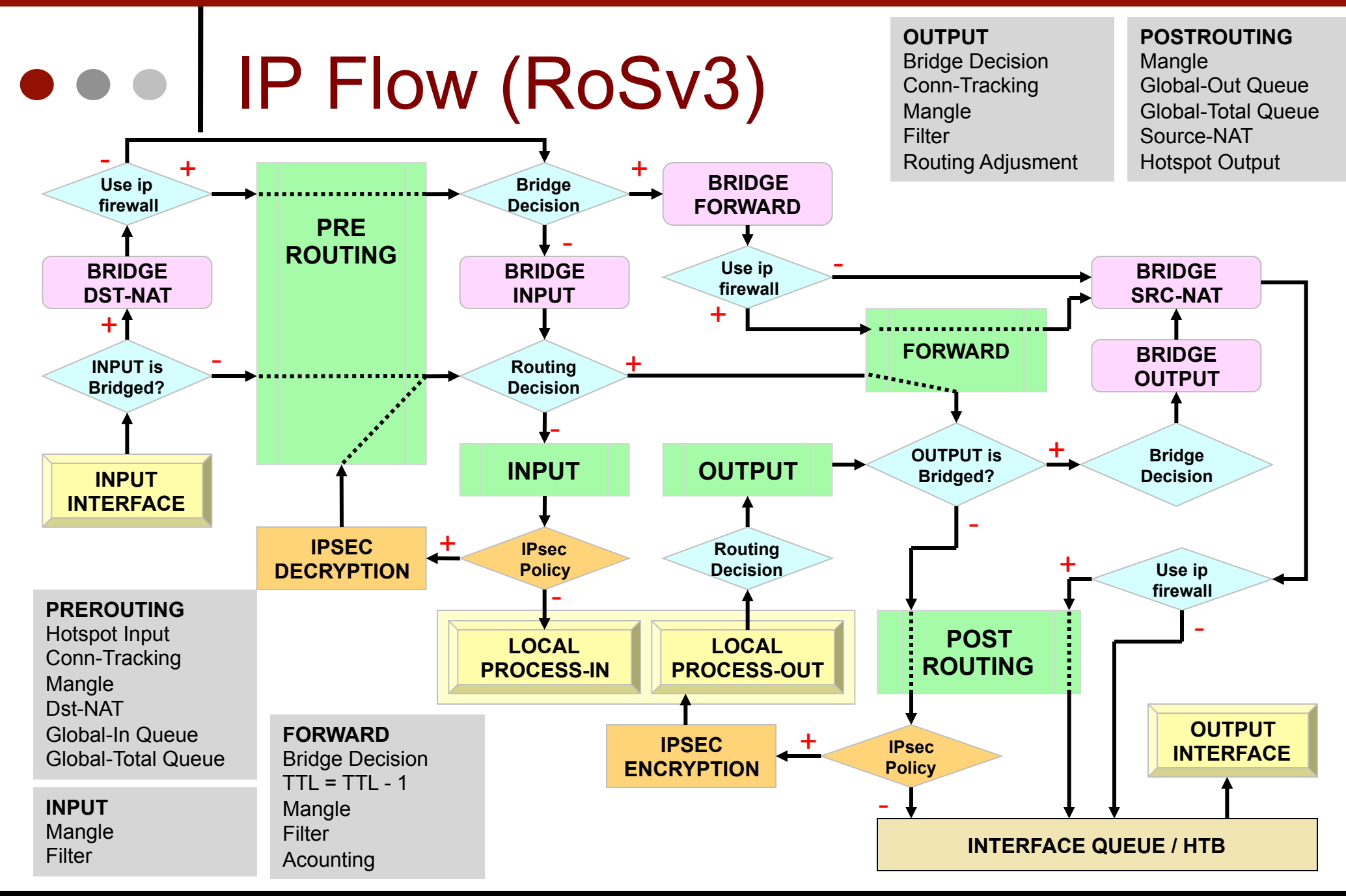

#### • • Simple Packet Flow

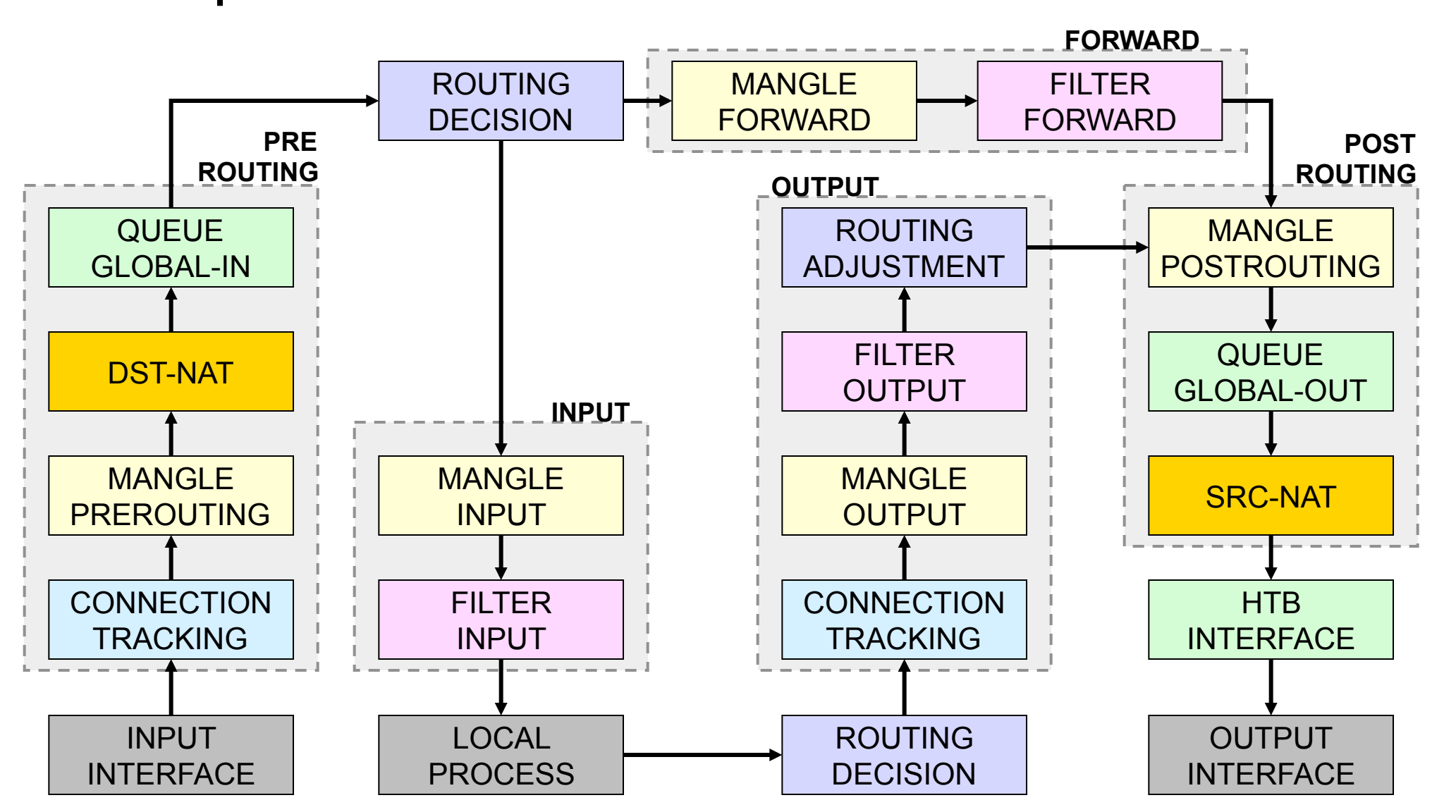

#### • • • Packet Flow

- Input / Output Interface / Local Process
- Routing Decision / Routing Adjustment
- Mangle
- Filter
- NAT
- Queue / HTB on other chapter

### • • • Input Interface

- Adalah interface yang dilalui oleh paket data, tepat ketika masuk di router.
- Pada saat proses "uplink" atau "request" yang dimaksud dengan input interface adalah interface yang mengarah ke client (local/lan interface).
- Pada saat proses "downlink" atau "response" yang dimaksud dengan input interface adalah interface yang mengarah ke internet (public/WAN interface)
- Jika client menggunakan IP Address publik, proses request juga bisa dilakukan dari internet, sehingga input interface adalah interface WAN.
## • • • Output Interface

- Adalah interface yang dilalui oleh paket data tepat ketika keluar dari router.
- Pada saat proses "uplink" atau "request" yang dimaksud dengan output interface adalah interface yang mengarah ke internet (WAN interface).
- Pada saat proses "downlink" atau "response" yang dimaksud dengan output interface adalah interface yang mengarah ke client (lokal/LAN interface).

### • • • Local Process

- Adalah router itu sendiri, jika ada paket data yang menuju ke router, misalnya:
  - Ping dari client ke IP router
  - Request Winbox dari client ke router
  - Proses response http akibat request dari web proxy
- Adalah router itu sendiri, jika ada paket data yang berasal dari router, misalnya:
  - Ping dari router ke internet atau ke client
  - Proses request http dari web proxy

#### • • • Routing Decision

- Adalah proses yang menentukan apakah paket data akan disalurkan ke luar router, atau menuju ke router itu sendiri.
- Proses ini juga menentukan interface mana yang akan digunakan untuk melewatkan paket data keluar dari router.
- Pada chain output (setelah mangle, dan filter) terdapat Routing Adjustment yang berfungsi memperbaiki routing decision yang diakibatkan oleh route-mark pada mangle di chain output.

#### Trafik Menuju Router

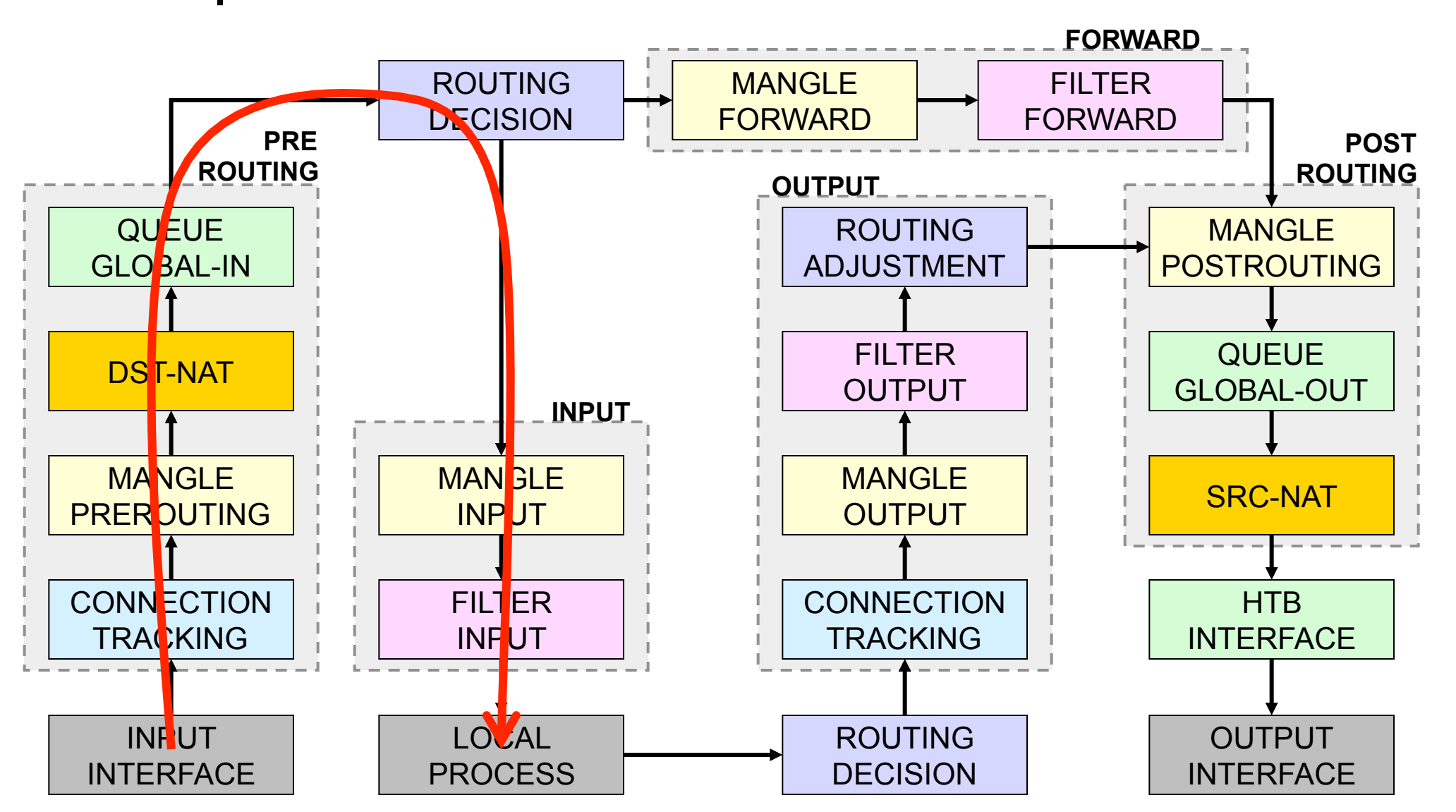

#### • • Trafik dari Router

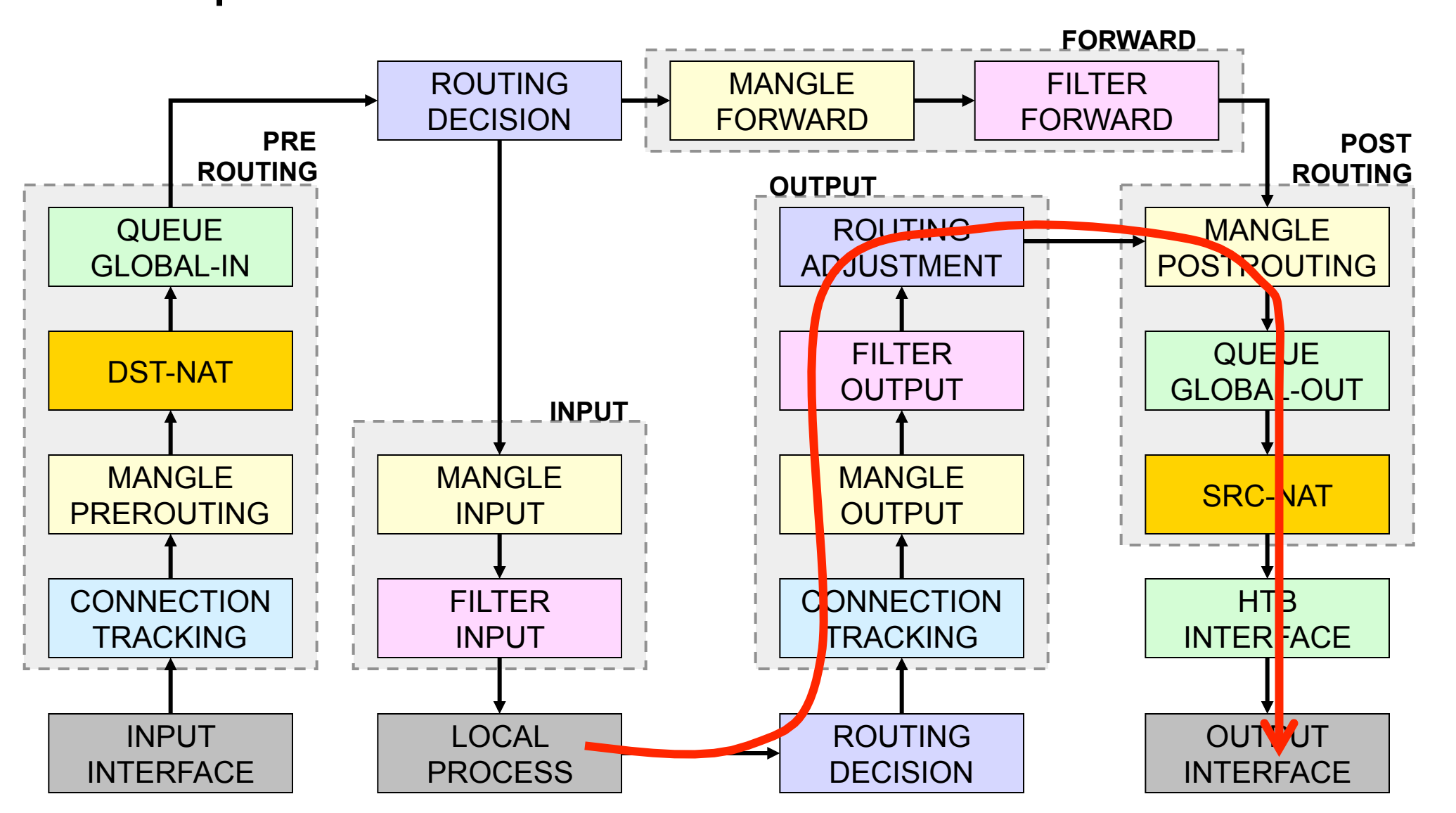

#### Trafik Melalui Router

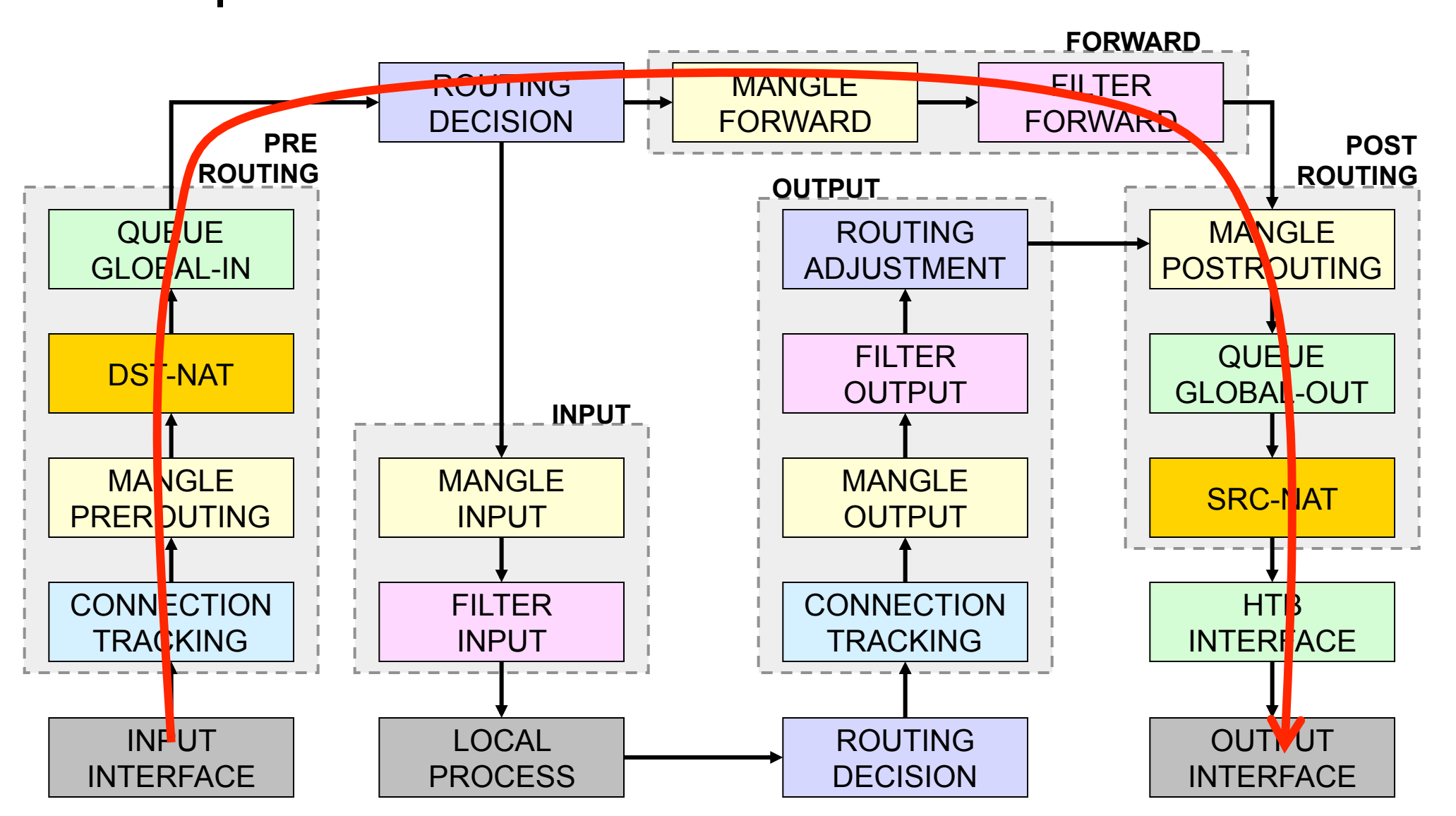

# Posisi Chain / Parent

| From                        | То               | Mangle      | Firewall | Queue        |  |  |
|-----------------------------|------------------|-------------|----------|--------------|--|--|
| Outside                     | Router/          | Prerouting  |          | Global-In    |  |  |
|                             | Local<br>Process | Input       | Input    | Global-Total |  |  |
| Router/<br>Local<br>Process | Outside          | Output      | Output   | Global-Out   |  |  |
|                             |                  | Postrouting |          | Global-Total |  |  |
|                             |                  |             |          | Interface    |  |  |
| Outside                     | Outside          | Prerouting  |          | Global-In    |  |  |
|                             |                  | Forward     | Forward  | Global-Out   |  |  |
|                             |                  | Postrouting |          | Global-Total |  |  |
|                             |                  |             |          | Interface    |  |  |

#### • • • Use IP Firewall – on Bridge

 Jika kita menggunakan fungsi bridge, dan ingin menggunakan logika firewall ataupun mangle (Leyer 3), kita harus mengaktifkan setting use ip firewall.

| 💷 Brid | ge                                                                   |    |
|--------|----------------------------------------------------------------------|----|
| Bridge | Ports Filters NAT Hosts                                              |    |
| + -    | - 🖉 🔀 🍸 Settings                                                     |    |
| N      | ame 🛆 Type                                                           | Tx |
|        | Bridge Settings  Use IP Firewall  Use IP Firewall  OK  Cancel  Apply |    |

#### Connection State

- Setiap paket data yang melewati router memiliki status:
  - Invalid paket tidak dimiliki oleh koneksi apapun, tidak berguna
  - New paket yang merupakan pembuka sebuah koneksi/paket pertama dari sebuah koneksi
  - Established merupakan paket kelanjutan dari paket dengan status new.
  - Related paket pembuka sebuah koneksi baru, tetapi masih berhubungan dengan koneksi sebelumnya.
    - Contoh connection Related adalah komunikasi FTP yang membuka connection related di port 20 setelah connection new di port 21 sudah dilakukan.

## • • • Connection State

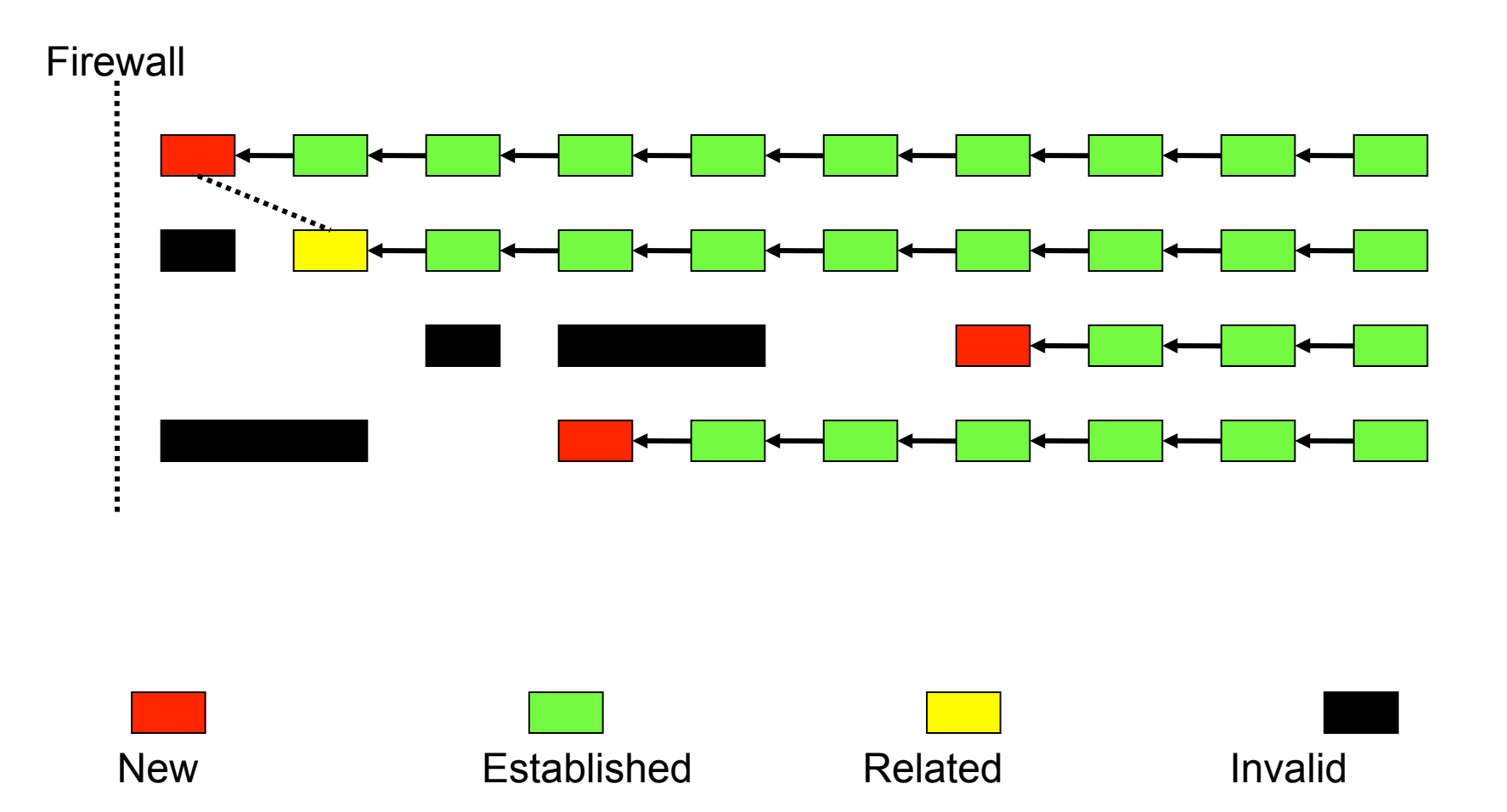

#### • • • Firewall Mangle

- Mangle adalah cara untuk menandai paketpaket data tertentu, dan kita akan menggunakan tanda (Marking) tersebut pada fitur lainnya, misalnya pada filter, routing, NAT, ataupun queue.
- Tanda mangle ini hanya bisa digunakan pada router yang sama, dan tidak terbaca pada router lainnya.
- Pembacaan / pelaksanaan rule mangle akan dilakukan dari atas ke bawah secara berurutan.

## • • • Type of Mark

- Flow Mark / Packet Mark
  - Penandaan untuk setiap paket data
- Connection Mark
  - Penandaan untuk suatu koneksi (request dan response)
- Route Mark
  - Penandaan paket khusus untuk routing

Setiap paket data hanya bisa memiliki maksimal 1 conn-mark, 1 packet-mark, dan 1 route-mark

#### • • • Penggunaan Mangle

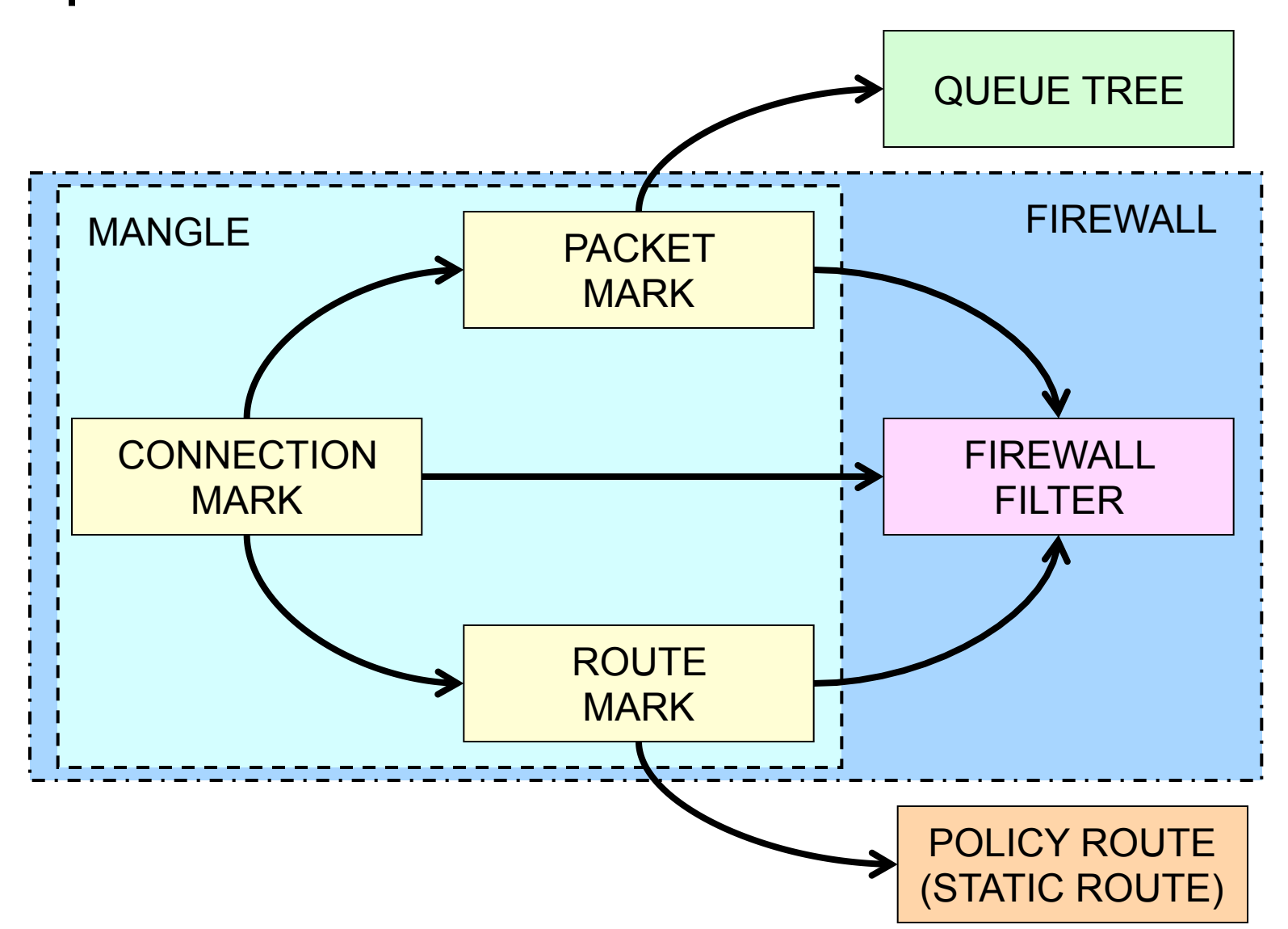

#### Mangle Action

- accept Paket data yang datang ke chain diterima dan tidak dicek lagi di rule bawahnya serta langsung keluar dari chain.
- jump Paket data akan dilempar ke chain lain sesuai parameter Jump-Target.
- return Paket data akan dikembalikan ke chain asal sesuai urutan rule firewall jump sebelumnya.
- log akan menambahkan informasi paket di system log
- passthrough mengabaikan rule dan akan diteruskan ke rule dibawahnya.
- add-dst-to-address-list menambahkan informasi dst-address dari paket ke address-list tertentu.
- add-src-to-address-list menambahkan informasi src-address dari paket ke address-list tertentu.

#### Penggunaan "Jump" & Chain Tambahan

| Input |  |  |  |  |
|-------|--|--|--|--|
| 1     |  |  |  |  |
| 2     |  |  |  |  |
| 3     |  |  |  |  |
| 4     |  |  |  |  |
| 5     |  |  |  |  |
| 6     |  |  |  |  |
| 7     |  |  |  |  |
| 8     |  |  |  |  |
| 9     |  |  |  |  |
| 10    |  |  |  |  |
| 11    |  |  |  |  |
| 12    |  |  |  |  |
| 13    |  |  |  |  |
| 14    |  |  |  |  |
| 15    |  |  |  |  |
| 16    |  |  |  |  |
| 17    |  |  |  |  |
| 18    |  |  |  |  |
| 19    |  |  |  |  |
| 20    |  |  |  |  |
| 21    |  |  |  |  |
| 22    |  |  |  |  |
| 23    |  |  |  |  |
| 24    |  |  |  |  |
| 25    |  |  |  |  |

Input 1 2 Chain 1 3a 3 11 Chain 2 12 -----5 13 13a 6 14 22 7 15 23 8 16 24 9 17 25 10 \_\_\_\_\_ 18 19 Dengan beberapa chain 20 21

Tanpa chain tambahan, hanya flat table Jika suatu trafik tidak memenuhi syarat parameter no 3a dan 13a, maka paket data tersebut tidak perlu dilewatkan rule pada chain 1 dan chain 2. Hal ini dapat menghemat beban CPU pada router.

#### Aplikasi Penggunaan Jump

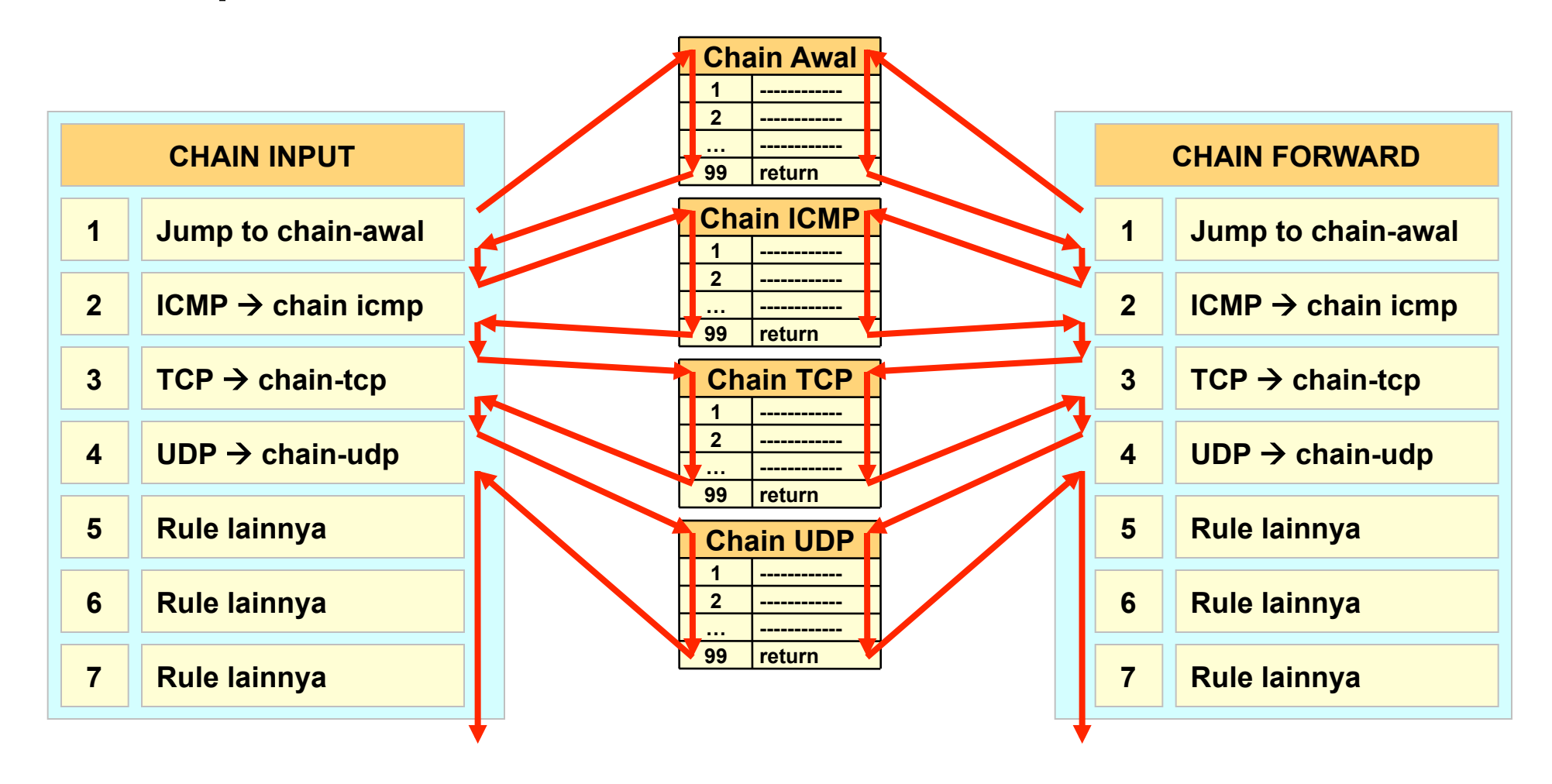

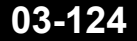

#### • • • More Mangle Actions

- mark-connection melakukan penandaan paket "new" dari sebuah connection traffic.
- mark-packet Menandai semua paket data yang melewati router sesuai klasifikasinya.
- mark-routing Menandai paket data dan akan digunakan untuk menetukan routing dari paket tersebut.
- **change MSS** Mengubah besar MSS dari paket di paket header.
  - biasaya digunakan untuk menghindari adanya fragmentasi pada paket data ketika menggunakan koneksi VPN.
- change TOS Mengubah parameter TOS dari paket di paket header
- change TTL Mengubah besar TTL dari paket di paket header
- strip IPv4 options

#### • • Parameter Firewall (General)

#### • Chain Input

- Tidak bisa memilih out-interface
- Untuk trafik yang menuju router (Local Proses)

#### Chain Forward

- Bisa menentukan in-interface dan out-interface
- Untuk trafik yang melalui / melewati router

#### Chain Output

- Tidak bisa memilih in-interface
- Untuk trafik yang berasal dari router (local proces)

#### • • Parameter Mangle

#### • Chain Prerouting

- Tidak bisa memilih out-interface
- Untuk trafik yang menuju router (local proces) dan melalui router

#### Chain Postrouting

- Tidak bisa memilih in-interface
- Untuk trafik yang berasal dari router (local proces) dan yang melalui router

## • • • Connection Mark

- Dilakukan untuk proses <u>request</u> (pada paket pertama "NEW" dalam suatu koneksi)
- "Mutlak" digunakan untuk melakukan mangle per srcaddress pada jaringan dengan src-nat jika menggunkan chain prerouting.
- Sebaiknya digunakan untuk melakukan mangle berdasarkan protocol tcp dan dst-port
- Dilakukan sebelum packet-mark atau route-mark
- Setting passthrough biasanya "yes"

## • • • Packet Mark

- Untuk jaringan dengan nat, dan untuk protokol tcp (dan dst port), sebaiknya dibuat berdasarkan conn-mark.
- Mark ini Dibuat untuk digunakan pada queue tree, simple queue, dan bisa juga filter.
- Setting passthrough biasanya "no".

## • • • Route-Mark

- Dilakukan untuk penandaan pada policy route / static route
- Sebaiknya dibuat berdasarkan conn-mark supaya keutuhan koneksinya terjaga
- Hanya bisa dilakukan pada chain prerouting atau output, karena harus dilakukan sebelum proses "routing decision" atau "routing adjustment"
  - untuk trafik ke router  $\rightarrow$  prerouting
  - trafik melalui router  $\rightarrow$  prerouting
  - trafik dari router  $\rightarrow$  output

#### • • • Passthrough on Mangle

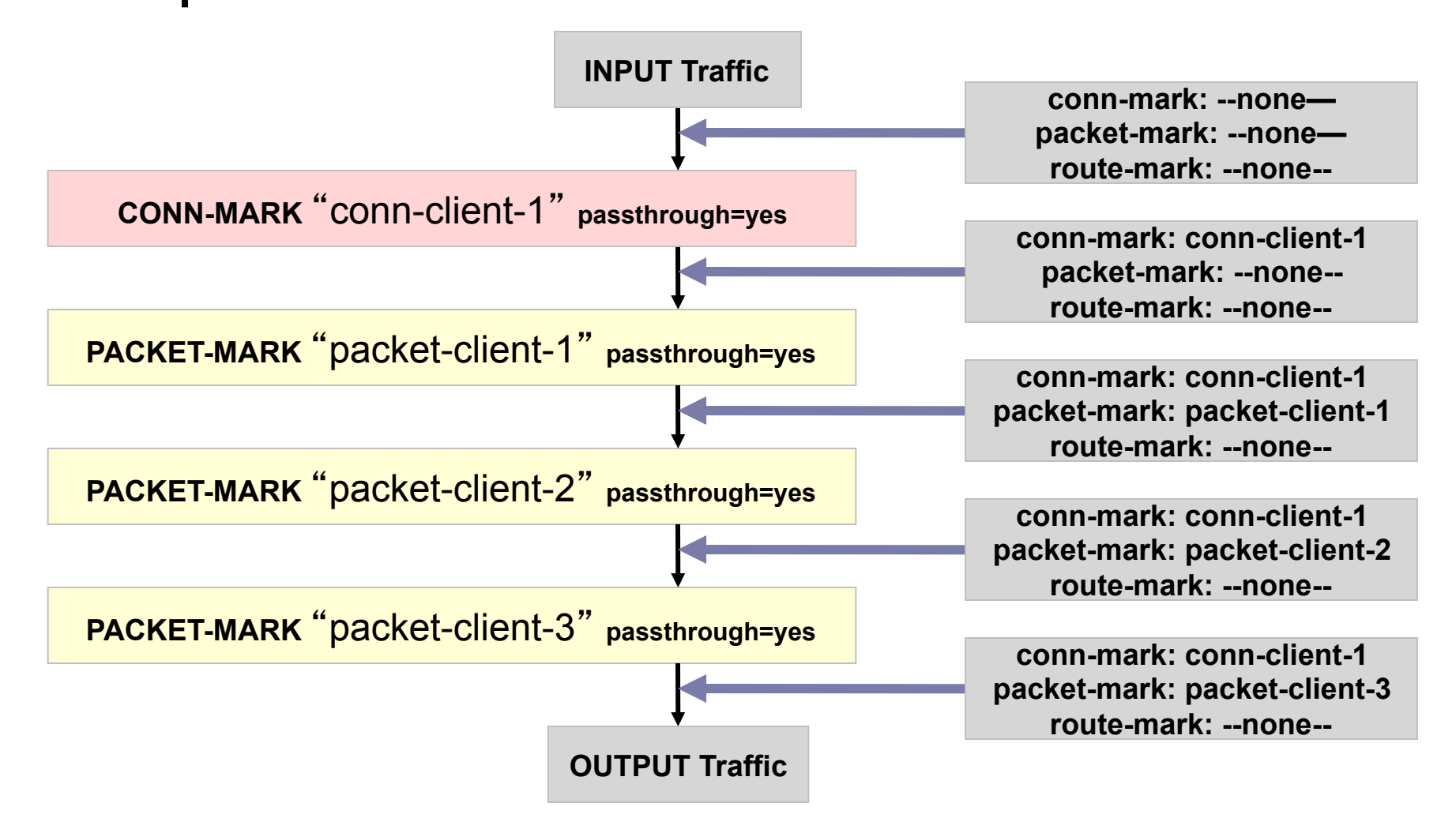

#### • • Passthrough on Mangle

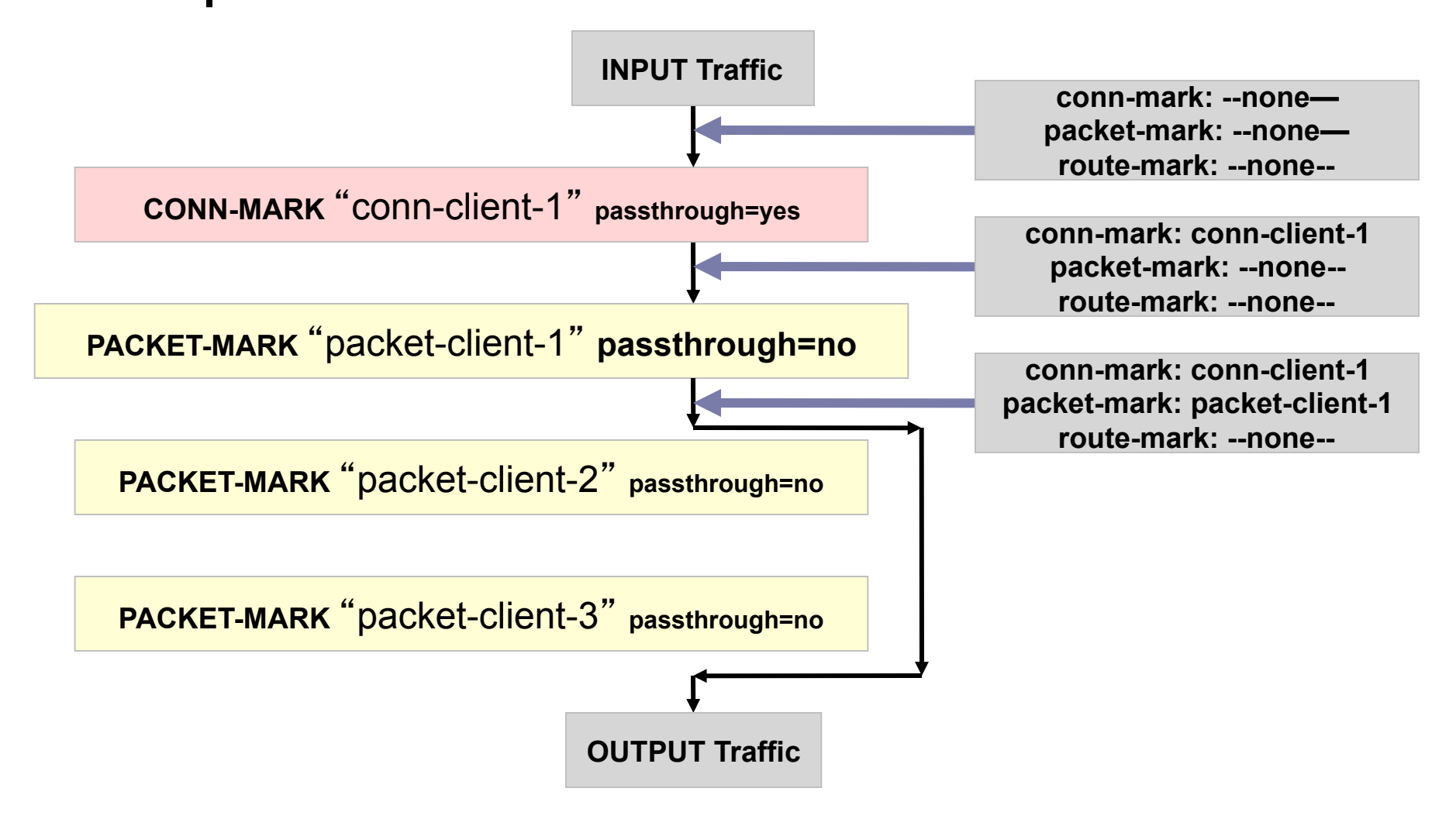

## • • • Mangle - NTH

- NTH adalah salah satu fitur firewall yang digunakan untuk penghitung "Counter" packet atau connection (packet new).
- Parameter "every" adalah parameter penghitung, sedangkan parameter "packet" adalah penunjuk paket keberapa rule tersebut akan dijalankan.

| - <b>-</b> - Nth |   |
|------------------|---|
| Every:           | 2 |
| Packet:          | 1 |

 Dari contoh di atas maka router akan menghitung semua paket yang lewat menjadi 1 dan 2, dan rule tersebut akan dijalankan pada paket 1.

# • • NTH – Implementation Example

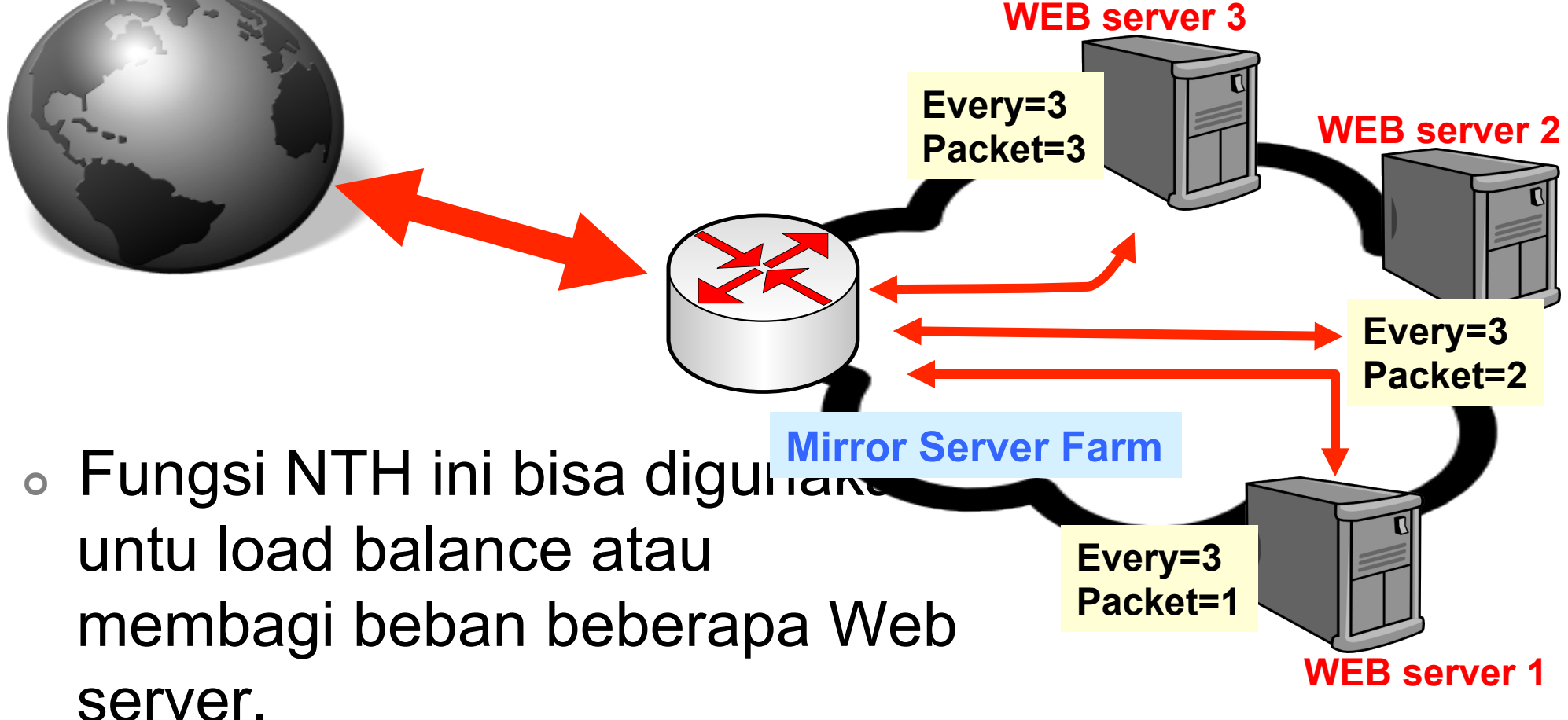

#### • • • Mangle - PCC

- PCC adalah penyempurnaan dari NTH.
- Selain melakukan counter seperti NTH, PCC juga mampu mengingat dan menjaga karakteristik dari paket atau connection tertentu (src-address,dstaddress,src-port,dst-port) untuk tetap menggunakan rule yang sama.
- Hal ini akan menjaga konsistensi dari sebuah counter.

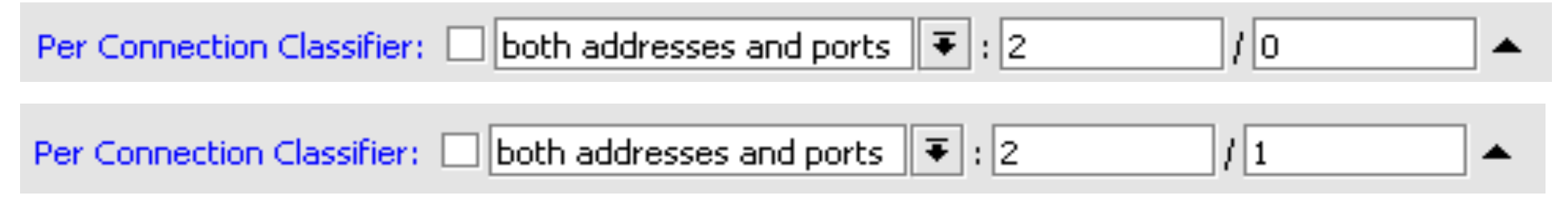

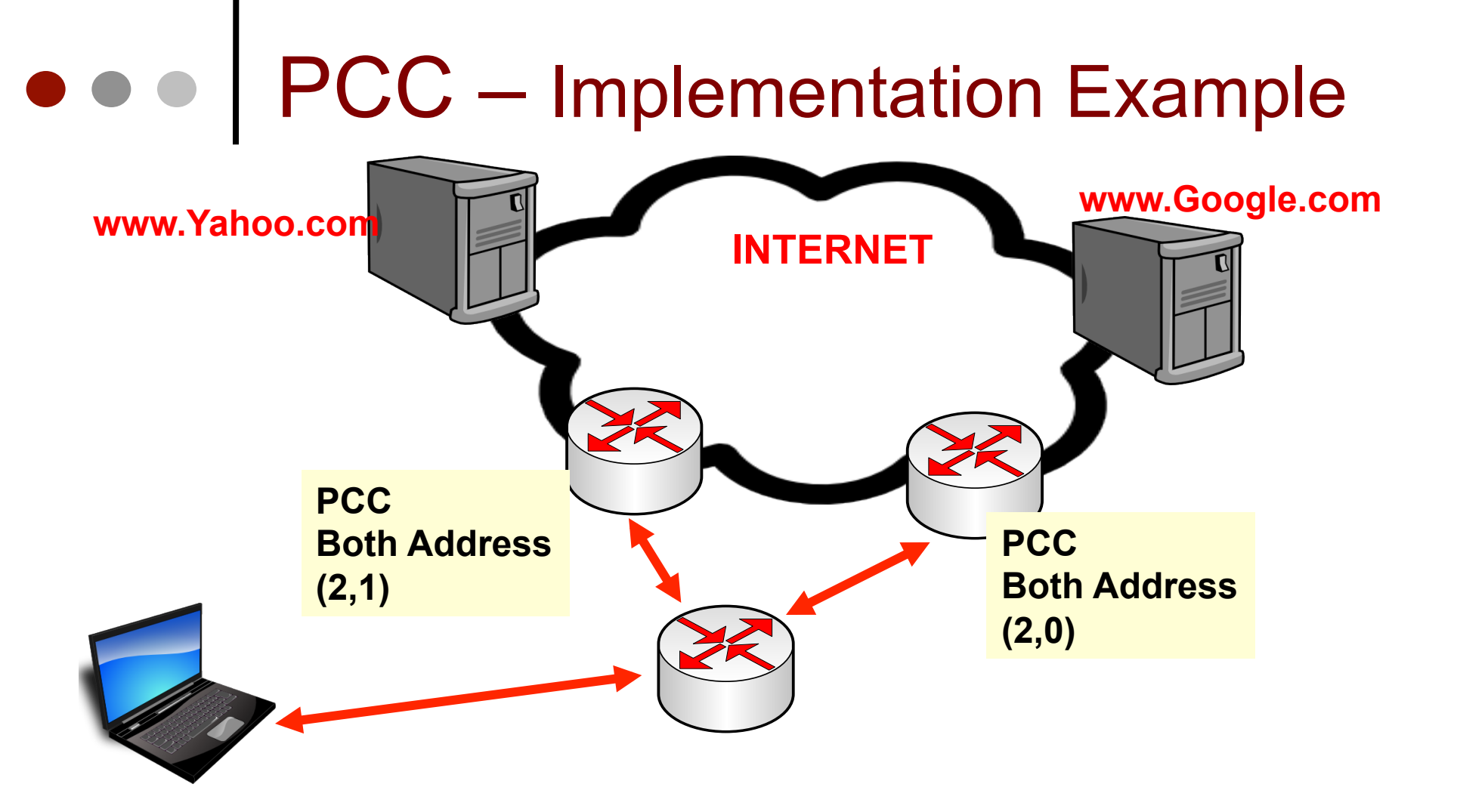

 Implementasi PCC sngat cocok untuk load balance beberapa Koneksi Internet.

## • • • [LAB-1] Mangle Protocol

- Buatlah mangle untuk mengidentifikasi trafik downstream berdasarkan protokol
- Kelompokkanlah protokol-protokol tersebut menjadi 5 grup berdasarkan prioritasnya
- Test setiap mangle traffic berdasarkan protocolnya sudah berjalan sesuai atau belum.
- Kemudian lakukan Backup !
  - /system backup save name="backup-mangleprioritas"

#### • • • Rencana Prioritas

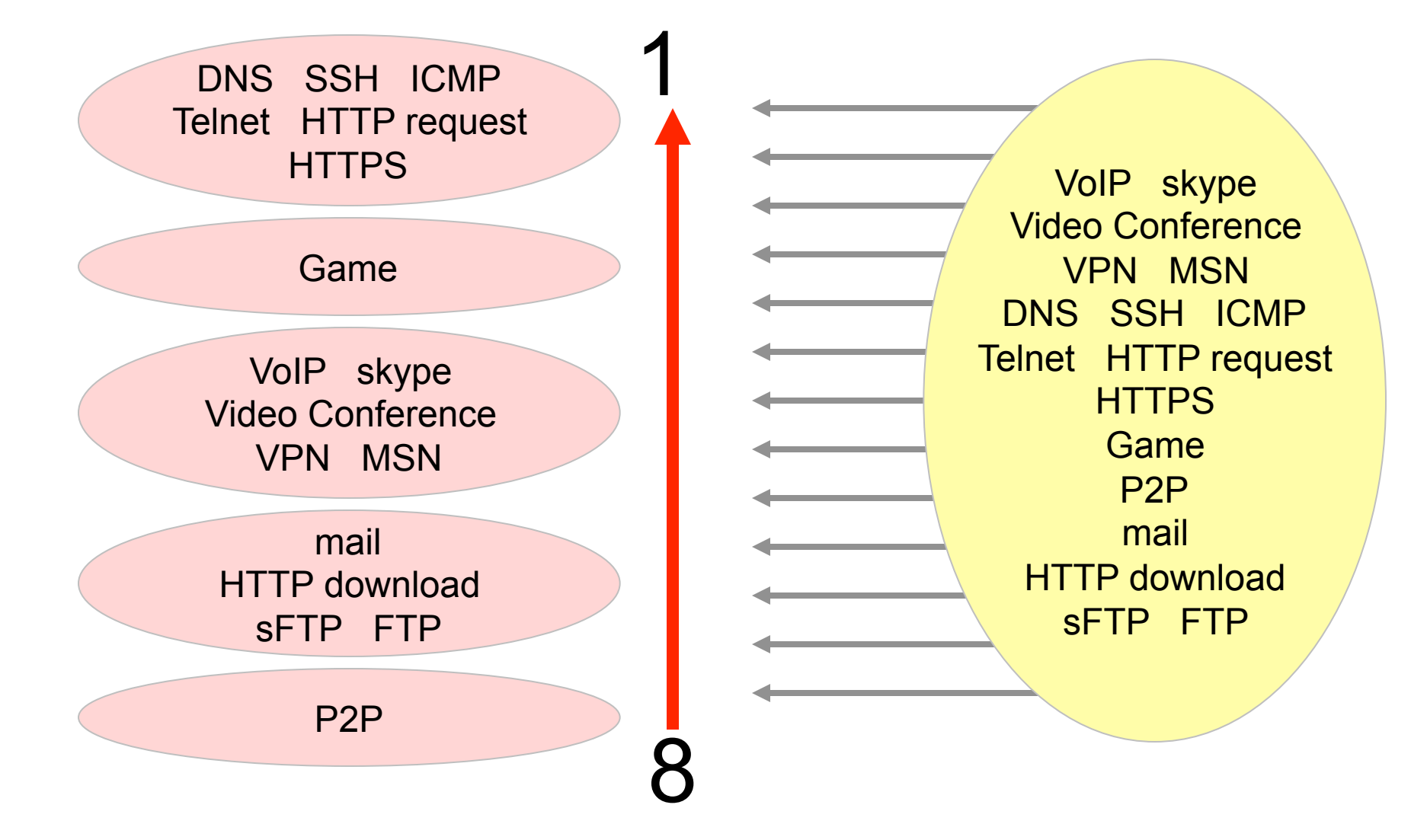

# • • • How to mark?

| Group Priority           |   | Service             | Protocol | Dst-Port | Other Conditions           |  |
|--------------------------|---|---------------------|----------|----------|----------------------------|--|
| P2P_services 8           |   | P2P                 |          |          | p2p=all-p2p                |  |
|                          |   |                     | TCP      | 110      |                            |  |
|                          | 7 |                     | TCP      | 995      |                            |  |
|                          |   | Mails               | TCP      | 143      |                            |  |
| Download                 |   |                     | TCP      | 993      |                            |  |
| Dominouu                 |   |                     | TCP      | 25       |                            |  |
| services                 |   | HTTP downloads      | TCP      | 80       | Connection-bytes=500000-0  |  |
|                          |   | стр                 | TCP      | 20       |                            |  |
|                          |   |                     | TCP      | 21       |                            |  |
|                          |   | SFTP                | TCP      | 22       | Packet-size=1400-1500      |  |
|                          | 1 | DNS                 | TCP      | 53       |                            |  |
|                          |   |                     | UDP      | 53       |                            |  |
| Ensign                   |   | ICMP                | ICMP     | -        |                            |  |
|                          |   | HTTPS               | TCP      | 443      |                            |  |
| services                 |   | Telnet              | TCP      | 23       |                            |  |
|                          |   | SSH                 | TCP      | 22       | Packet-size=0-1400         |  |
|                          |   | HTTP requests       | TCP      | 80       | Connection-bytes=0-500000  |  |
| User requests 3 Online g |   | Online game servers |          |          | dst-address-list of server |  |
| Communication services   | 5 | VoIP                |          |          |                            |  |
|                          |   | Skype               |          |          |                            |  |
|                          |   | Video Conference    |          |          |                            |  |
|                          |   | VPN                 |          |          |                            |  |
|                          |   | MSN                 |          |          |                            |  |

| Fille | rhules NAT '  | nangie joen | Mee Folts   Conn | ections Addin   |                    |                      |     |                    |
|-------|---------------|-------------|------------------|-----------------|--------------------|----------------------|-----|--------------------|
| +     |               | 8           | Reset Counters   | 00 Reset A      | Il Counters        |                      |     | prerout            |
| #     | Action        | Chain       | I Protocol I Sre | c. Address List | Dist. Address List | New Packet Mark      | P   | New Connection Ma  |
| 12    | 🥒 mark conn   | prerouting  |                  |                 |                    |                      |     | prio_conn_p2p      |
| 13    | 🥒 mark packet | prerouting  |                  |                 |                    | prio_p2p_packet      | no  |                    |
| 14    | 🥒 mark conn   | prerouting  | 6 (tep)          |                 |                    |                      |     | prio_conn_downloa  |
| 15    | 🥒 mark conn   | prerouting  | 6 (tep)          |                 |                    |                      |     | prio_conn_downloa  |
| 16    | 🥒 mark conn   | prerouting  | 6 (tep)          |                 |                    |                      |     | prio_conn_downloa  |
| 17    | 🥒 mark conn   | prerouting  | 6 (top)          |                 |                    |                      |     | prio_conn_downloa  |
| 18    | 🥒 mark conn   | prerouting  | 6 (tep)          |                 |                    |                      |     | prio_conn_downloa  |
| 19    | 🥒 mark conn   | prerouting  | 6 (top)          |                 |                    |                      |     | prio_conn_downloa  |
| 20    | 🥒 mark conn   | prerouting  | 6 (top)          |                 |                    |                      |     | prio_conn_downloa  |
| 21    | 🥒 mark conn   | prerouting  | 6 (top)          |                 |                    |                      |     | prio_conn_downloa  |
| 22    | 🥒 mark packet | prerouting  |                  |                 |                    | prio_download_packet | yes |                    |
| 23    | 🥒 mark conn   | prerouting  | 6 (top)          |                 |                    |                      |     | prio_conn_ensign_s |
| 24    | 🥒 mark conn   | prerouting  | 17 (udp)         |                 |                    |                      |     | prio_conn_ensign_s |
| 25    | 🥒 mark conn   | prerouting  | 1 (icmp)         |                 |                    |                      |     | prio_conn_ensign_s |
| 26    | 🥒 mark conn   | prerouting  | 6 (top)          |                 |                    |                      |     | prio_conn_ensign_s |
| 27    | 🥒 mark conn   | prerouting  | 6 (top)          |                 |                    |                      |     | prio_conn_ensign_s |
| 28    | 🥒 mark conn   | prerouting  | 6 (top)          |                 |                    |                      |     | prio_conn_ensign_s |
| 29    | 🥒 mark conn   | prerouting  | 6 (top)          |                 |                    |                      |     | prio_conn_ensign_s |
| 30    | 🥒 mark packet | prerouting  |                  |                 |                    | prio_ensign_packet   | no  |                    |
| 31    | 🥒 mark conn   | prerouting  |                  |                 | user_request       |                      |     | prio_conn_user_ser |
| 32    | 🥒 mark packet | prerouting  |                  |                 |                    | prio_request_packet  | yes |                    |
| 33    | 🥒 mark conn   | prerouting  | 6 (top)          |                 |                    |                      |     | prio_conn_comm_s   |
| 34    | 🥒 mark conn   | prerouting  | 6 (top)          |                 |                    |                      |     | prio_conn_comm_s   |
| 35    | 🥒 mark conn   | prerouting  | 4 (ipen          |                 |                    |                      |     | prio_conn_comm_s   |
| 36    | 🥒 mark conn   | prerouting  | 47 (gre)         |                 |                    |                      |     | prio_conn_comm_s   |
| 37    | 🥒 mark conn   | prerouting  | 94 (ipip)        |                 |                    |                      |     | prio_conn_comm_s   |
| 38    | 🥒 mark conn   | prerouting  | 98 (enc          |                 |                    |                      |     | prio_conn_comm_s   |
| 39    | 🥒 mark packet | prerouting  |                  |                 |                    | prio_comm_packet     | no  |                    |

## • • • Firewall Filter

- Adalah cara untuk memfilter paket, dilakukan untuk meningkatkan keamanan jaringan, dan mengatur flow data dari, ke client, ataupun router
- Hanya bisa dilakukan pada chain Input, Output, Forward
- By default: policy untuk semua traffic yang melewati router adalah accept.

#### Filter - Packet Flow

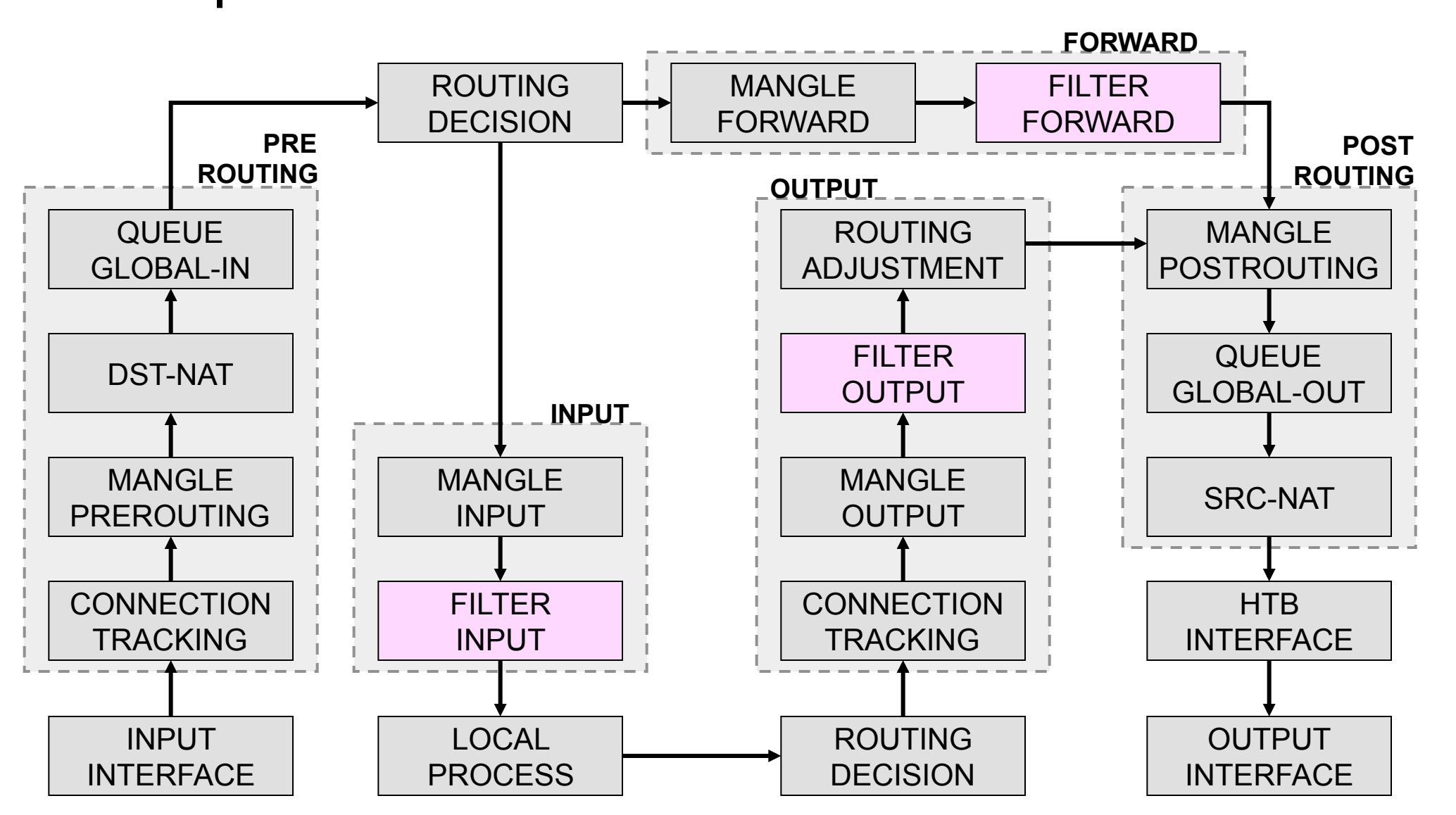

# • • • Firewall Tactics (1)

Drop all unneeded, accept everything else

|    | Input            |           |
|----|------------------|-----------|
| 1  | DROP virus       |           |
| 2  | DROP spam server |           |
| 3  | DROP virus       |           |
| 4  | DROP             |           |
| 5  | DROP             | and bills |
| 6  | DROP             |           |
| 7  | DROP             |           |
| 8  | DROP             |           |
| 9  | DROP             |           |
| 10 | DROP             |           |
| 11 | ACCEPT ALL       |           |
|    |                  |           |

#### • • Firewall Tactics (2)

Accept only needed, drop everything else

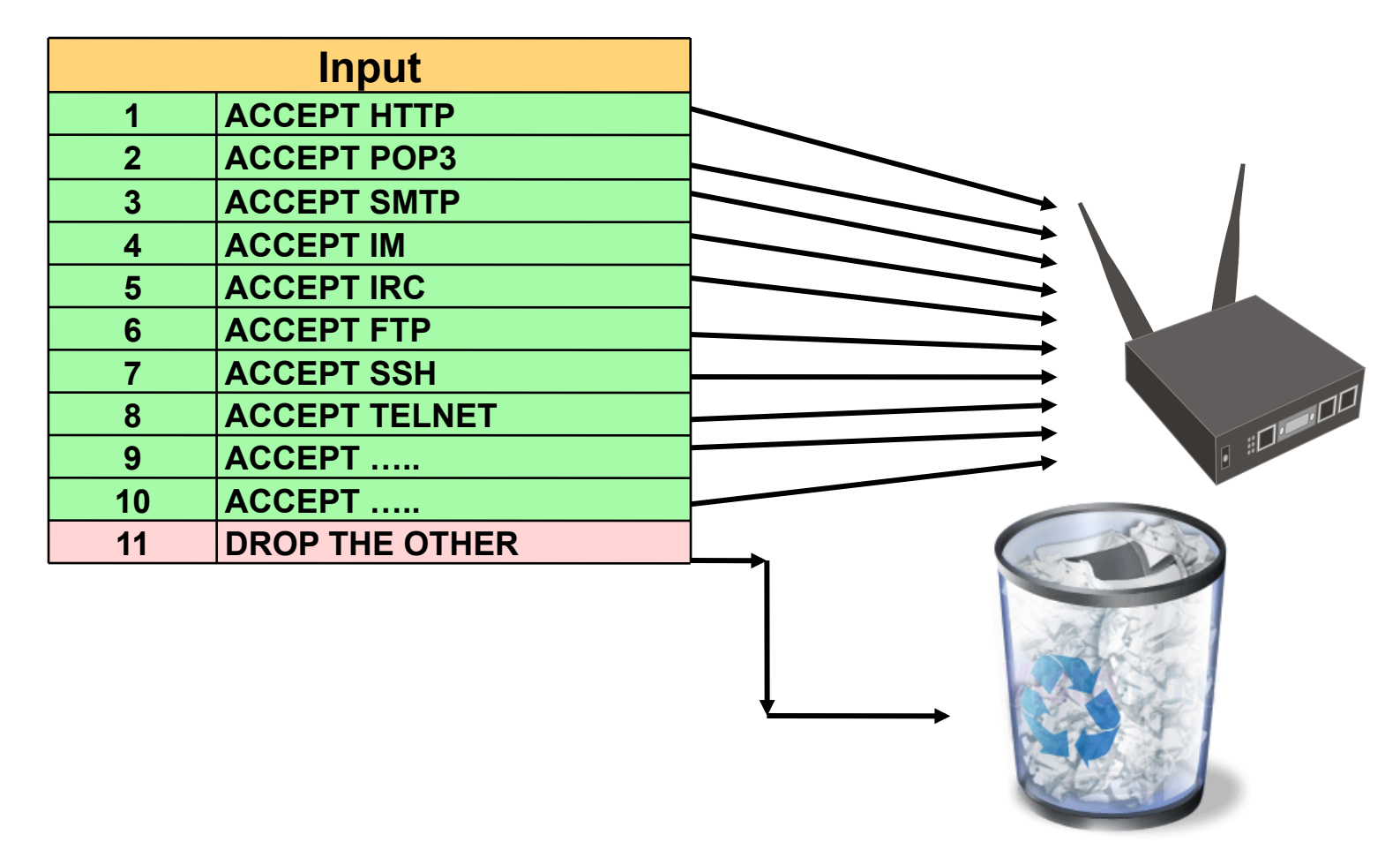
# RouterOS v3 Services

|    | PORT | PROTOCOL | DESCRIPTION      |
|----|------|----------|------------------|
| 1  | 20   | tcp      | FTP              |
| 2  | 21   | tcp      | FTP              |
| 3  | 22   | tcp      | SSH, SFTP        |
| 4  | 23   | tcp      | Telnet           |
| 5  | 53   | tcp      | DNS              |
| 6  | 80   | tcp      | HTTP             |
| 7  | 179  | tcp      | BGP              |
| 8  | 443  | tcp      | SHTTP (Hotspot)  |
| 9  | 646  | tcp      | LDP (MPLS)       |
| 10 | 1080 | tcp      | SoCKS (Hotspot)  |
| 11 | 1723 | tcp      | PPTP             |
| 12 | 1968 | tcp      | MME              |
| 13 | 2000 | tcp      | Bandwidth Server |
| 14 | 2210 | tcp      | Dude Server      |
| 15 | 2211 | tcp      | Dude Server      |
| 16 | 2828 | tcp      | uPnP             |
| 17 | 3128 | tcp      | Web Proxy        |
| 18 | 8291 | tcp      | Winbox           |
| 19 | 8728 | tcp      | API              |
| 20 |      | /1       | ICMP             |
| 21 |      | /2       | IGMP (Multicast) |
| 22 |      | /4       | IPIP             |

|    | PORT | PROTOCOL | DESCRIPTION        |
|----|------|----------|--------------------|
| 23 | 53   | udp      | DNS                |
| 24 | 123  | udp      | NTP                |
| 25 | 161  | udp      | SNMP               |
| 26 | 500  | udp      | IPSec              |
| 27 | 520  | udp      | RIP                |
| 28 | 521  | udp      | RIP                |
| 29 | 646  | udp      | LDP (MPLS)         |
| 30 | 1698 | udp      | RSVP (MPLS)        |
| 31 | 1699 | udp      | RSVP (MPLS)        |
| 32 | 1701 | udp      | L2TP               |
| 33 | 1812 | udp      | User-Manager       |
| 34 | 1813 | udp      | User-Manager       |
| 35 | 1900 | udp      | uPnP               |
| 36 | 1966 | udp      | MME                |
| 37 | 5678 | udp      | Neighbor Discovery |
| 38 |      | /46      | RSVP (MPLS)        |
| 39 |      | /47      | PPRP, EoIP         |
| 40 |      | /50      | IPSec              |
| 41 |      | /51      | IPSec              |
| 42 |      | /89      | OSPF               |
| 43 |      | /103     | PIM (Multicast)    |
| 44 |      | /112     | VRRP               |

### Bogon IP Address

- /ip firewall address-list
- add list=BOGONS address=192.168.0.0/16
- add list=BOGONS address=10.0.0.0/8
- add list=BOGONS address=172.16.0.0/12
- add list=BOGONS address=169.254.0.0/16
- add list=BOGONS address=127.0.0.0/8
- add list=BOGONS address=224.0.0.0/3
- add list=BOGONS address=223.0.0.0/8
- add list=BOGONS address=198.18.0.0/15
- add list=BOGONS address=192.0.2.0/24
- add list=BOGONS address=185.0.0.0/8
- add list=BOGONS address=180.0.0.0/6
- add list=BOGONS address=179.0.0.0/8
- add list=BOGONS address=176.0.0.0/7
- add list=BOGONS address=175.0.0.0/8

| 0 | add list=BOGONS address=104.0.0.0/6 |
|---|-------------------------------------|
| 0 | add list=BOGONS address=100.0.0/6   |
| 0 | add list=BOGONS address=49.0.0.0/8  |
| 0 | add list=BOGONS address=46.0.0.0/8  |
| 0 | add list=BOGONS address=42.0.0.0/8  |
| 0 | add list=BOGONS address=39.0.0.0/8  |
| 0 | add list=BOGONS address=36.0.0.0/7  |
| 0 | add list=BOGONS address=31.0.0.0/8  |
| 0 | add list=BOGONS address=27.0.0.0/8  |
| 0 | add list=BOGONS address=23.0.0.0/8  |
| 0 | add list=BOGONS address=14.0.0.0/8  |
| 0 | add list=BOGONS address=5.0.0.0/8   |
| 0 | add list=BOGONS address=2.0.0.0/8   |
| 0 | add list=BOGONS address=0.0.0.0/7   |

add list=BOGONS address=128.0.0.0/16

# Address List

| 🔲 Firewall              |                 |            |                   |                                                    | ×         |
|-------------------------|-----------------|------------|-------------------|----------------------------------------------------|-----------|
| Filter Rules NAT Mangle | e Service Ports | Connection | Address Lists     |                                                    |           |
| +- ~ × 2                |                 |            |                   | all                                                |           |
| Name 🗸                  | Address         |            | irewall Addres    | s List <not_in< td=""><td>_intern 🗙</td></not_in<> | _intern 🗙 |
| not_in_internet         | 0.0.0/8         |            | in a time in the  |                                                    |           |
| not_in_internet         | 172.16.0.0/12   | N          | ame: [not_in_inte | ernet 🔳                                            | UK        |
| not_in_internet         | 192.168.0.0/16  | Ade        | ress: 0.0.0.0/8   |                                                    | Cancel    |
| not_in_internet         | 10.0.0.0/8      |            | 1000. [0.0.0.010  |                                                    |           |
| not_in_internet         | 169.254.0.0/16  |            |                   |                                                    | Apply     |
| not_in_internet         | 127.0.0.0/8     |            |                   |                                                    |           |
| not_in_internet         | 224.0.0.0/3     |            |                   |                                                    | Disable   |
|                         |                 |            |                   |                                                    | Comment   |
|                         |                 |            |                   |                                                    | Сору      |
|                         |                 |            |                   |                                                    | Remove    |
|                         |                 | disa       | oled              |                                                    |           |
|                         |                 |            |                   |                                                    |           |

# • • • [LAB-2] IP Filtering

- Buatlah firewall filter untuk melakukan:
  - Mengijinkan paket data established dan related
  - Memblok paket data invalid
  - Mengijinkan paket menuju network apabila:
    - · dari IP Address publik yang valid
    - menuju IP Address client yang valid
  - Mengijinkan paket keluar dari network apabila:
    - menuju IP Address publik yang valid
    - dari IP Address client yang valid

#### • • • Penggunaan Chain tambahan

Chain tambahan dapat digunakan sebagai target jump dari beberapa chain default, sehingga kita tidak perlu menulis rule yang sama dua kali.

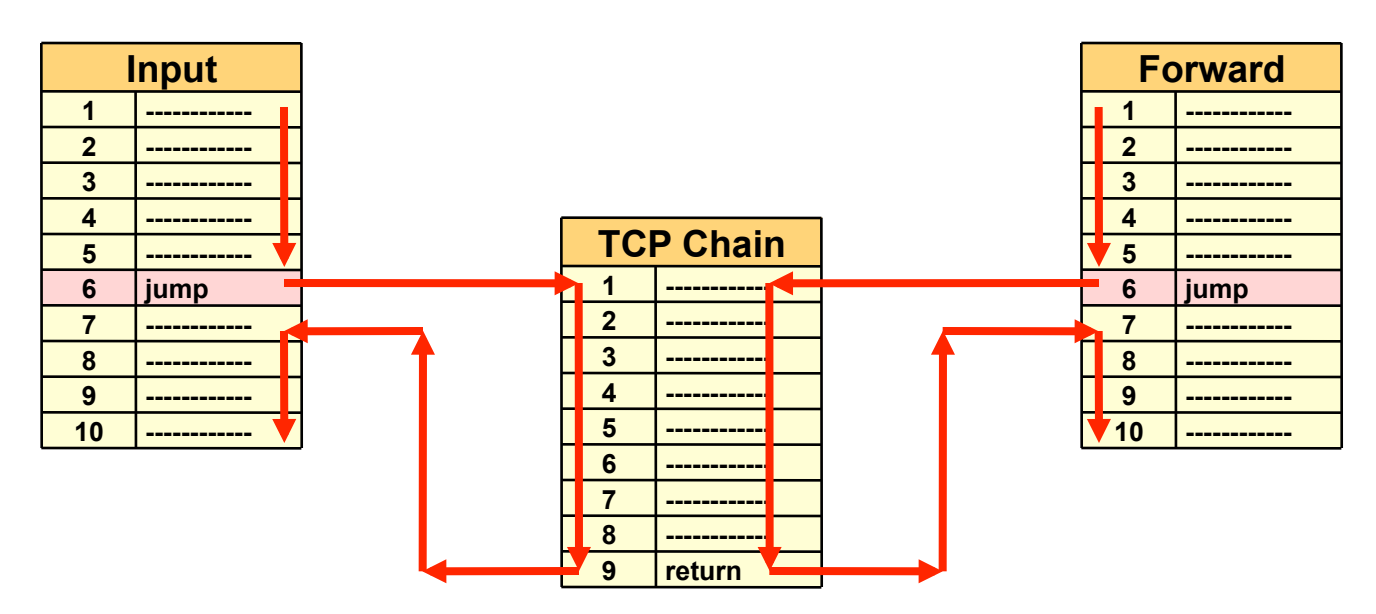

# • • • Action Filter (1)

- accept paket diterima dan tidak melanjutkan membaca baris berikutnya
- drop menolak paket secara diam-diam (tidak mengirimkan pesan penolakan ICMP)
- reject menolak paket dan mengirimkan pesan penolakan ICMP
- tarpit menolak, tetapi tetap menjaga TCP connections yang masuk (membalas dengan SYN/ ACK untuk paket TCP SYN yang masuk)
- log menambahkan informasi paket data ke log

# • • • Action Filter (2)

- add-dst-to-address-list menambahkan IP Address tujuan ke dalam daftar address-list tertentu
- add-src-to-address-list menambahkan IP Address asal ke dalam daftar address-list tertentu
- jump berpindah ke chain lainnya, sesuai dengan parameter jump-target
- return kembali ke chain sebelumnya (jika sudah mengalami jump)
- passthrough tidak melakukan action apapun, melanjutkan ke baris berikutnya

### • • Parameter Filter (General) 1

- Chain input
  - Tidak bisa memilih out-interface
  - Untuk trafik yang menuju router
- Chain forward
  - Bisa menentukan in-interface dan out-interface
  - Untuk trafik yang melalui router
- Chain output
  - Tidak bisa memilih in-interface
  - Untuk trafik yang berasal dari router

### • • Parameter Filter (General) 2

- Penulisan src-address dan dst-address:
  - Satu alamat IP (192.168.0.1)
  - Blok alamat IP (192.168.0.0/24)
  - IP range (192.168.0.1-192.168.0.32)

#### • • • Parameter Filter (General) 2

- Pemilihan port hanya bisa dilakukan pada protokol tertentu, misalnya TCP dan UDP
- Port bisa dituliskan dengan :
  - single port (contoh: 80)
  - port range (contoh: 1-1024)
  - multi port (contoh: 21,22,23,25)
- **any-port** = sesuai dengan (salah satu) src-port atau dst-port
- Contoh untuk trafik http
  - Untuk memblok request http, digunakan dst-port=80
  - Untuk memblok response http, digunakan src-port=80
  - Untuk memblok **keduanya**, digunakan **any-port=80**

#### • • • Parameter Filter (interface)

- Jika router menggunakan mode routing, parameter in/out bridge port tidak digunakan.
- Jika router menggunakan mode bridge:
  - In/out interface → gunakan nama bridge (contoh: bridge1)
  - In/out bridge port → gunakan nama interface fisik (contoh: ether1, ether2)

#### Parameter Filter (Advanced)(1)

- src-mac-address hanya dapat digunakan jika client terkoneksi langsung ke router (tidak bisa jika sudah melalui router lainnya)
- random → action hanya akan dilakukan secara random, dengan kemungkinan sesuai parameter yang ditentukan (1-99)
- ingress-priority → priority yang didapatkan dari protokol VLAN atau WMM (0-63)

#### • Parameter Filter (Advanced)(2)

#### connection-byte

- merupakan range dari besar data yang lewat di suatu koneksi, bukan angka tunggal contoh: 100000-45000000 (kita tidak pernah tahu berapa tepatnya besar connbyte yang akan lewat)
- Untuk jaringan dengan src-nat, sulit diimplementasikan untuk downlink dengan parameter IP Address client (membutuhkan connection mark), karena conn-track dilakukan sebelum pembalikan nat di prerouting.

#### • • Parameter Filter (Advanced)(3)

- packet-size → besarnya packet data yang lewat, untuk mendeteksi besar packet.
- L7 protocol → sesuai dengan namanya layer 7 protokol, yaitu tool untuk mengklasifikasikan paket data sesuai dengan aplikasinya (Layer OSI 7).
- L7 dijelaskan di Sesi yang lain.

#### Parameter Filter (Advanced)(4)

#### • icmp-type

- icmp type yang biasa digunakan :
  - PING message 0:0 dan 8:0
  - TRACEROUTE message 11:0 dan 3:3
  - Path MTU discovery message 3:4
- type lainnya sebaiknya di blok.

#### • Contoh block Traceroute only :

- /ip firewall filter chain=forward action=drop protocol=icmp icmp-options=11:0
- /ip firewall filter chain=forward action=drop protocol=icmp icmp-options=3:3

#### • • Parameter Filter (Extra)

- connection-limit
  - membatasi jumlah koneksi per IP Address atau per blok IP address
  - contoh:

membatasi 200 koneksi untuk setiap /26

| Connection Limit |     |  |
|------------------|-----|--|
| Limit:           | 200 |  |
| Netmask:         | 26  |  |

 Dari rule diatas maka rule akan dijalankan ketika connection dibawah 200.

# • • • [LAB-3] DoS Attack

- IP Address yang memiliki 10 koneksi ke router dapat "diasumsikan" sebagai pelaku DoS Attack
- Jika kita mendrop TCP connection, berarti kita mengijinkan penyerang untuk membuat koneksi yang baru
- Untuk membloknya, kita menggunakan tarpit

#### IDM Detection

- Fungsi ini bisa sangat berguna untuk mendeteksi adanya program downloader yang aktif.
- /ip firewall filter add action=accept chain=forward comment="IDM Detection" connectionlimit=!15,32 dst-port=80 protocol=tcp src-address=192.168.X.0/24
- /ip firewall filter add action=add-src-to-address-list address-list=idm address-listtimeout=5m chain=forward connection-limit=100,32 dst-port=80 protocol=tcp srcaddress=192.168.X.0/24
- /ip firewall filter add action=accept chain=forward connection-limit=!8,32 dst-port=20-21 protocol=tcp src-address=192.168.X.0/24
- /ip firewall filter add action=add-src-to-address-list address-list=idm address-listtimeout=5m chain=forward connection-limit=100,32 dst-port=20-21 protocol=tcp srcaddress=192.168.X.0/24

### • • • Parameter Filter (Extra)

- limit
  - membatasi paket data, biasanya untuk paket data non-connection
  - contoh: data icmp

| - <b>≜</b> − Limit - |        |                  |
|----------------------|--------|------------------|
|                      | Rate:  | 1 / sec <b>Ŧ</b> |
|                      | Burst: | 5                |

# • • • [LAB-4] ICMP Flood Lab

- Buatlah chain baru "ICMP"
- Buatlah pada chain icmp rule untuk meng-accept 5 tipe icmp yang memang digunakan pada jaringan
- Buatlah pada chain icmp limit 5 pps dengan 5 paket burst, dan drop icmp berikutnya
- Buatlah rule jump ke chain icmp dari chain input dan chain forward
- Test flood menggunakan fungsi /tool flood-ping

### • • Parameter Filter (Extra)

#### • dst-limit

- melimit jumlah paket per detik untuk setiap IP Address tujuan atau port tujuan
- clasifier :
  - addresses and dst-port
  - dst-address
  - dst-address and dst-port
  - src-address and dst-address
- expire :
  - waktu kapan router akan melupakan informasi per clasifier

#### • • Parameter Filter (Extra)

- src/dst-address-type:
  - unicast IP Address yang biasa kita gunakan
  - local jika IP Address tsb terpasang pada router
  - broadcast IP Address broadcast
  - multicast IP yang digunakan untuk transmisi multicast

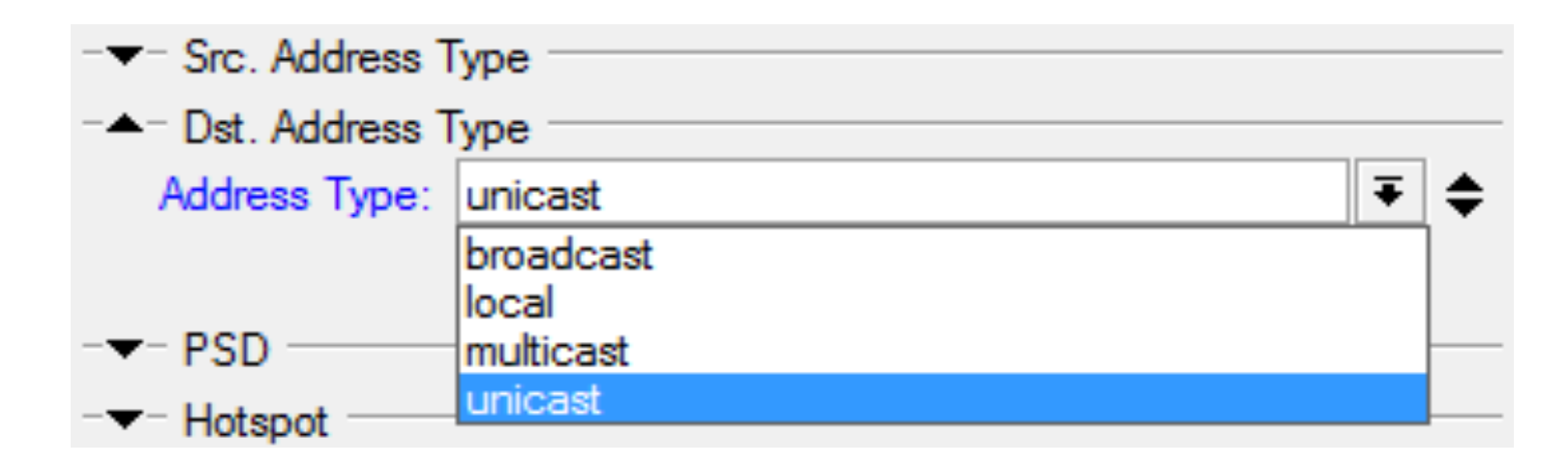

### • • • Parameter Filter (Extra)

#### • PSD (Port Scan Detection)

- untuk mengetahui adanya port scan (TCP)
- low port : 0 1023
- high port : 1024 65535

| PSD               |          |  |
|-------------------|----------|--|
| Weight Threshold: | 21       |  |
| Delay Threshold:  | 00:00:03 |  |
| Low Port Weight:  | 3        |  |
| High Port Weight: | 1        |  |

### • • • NAT

- Merupakan proses manipulasi packet header, terutama pada parameter 32-bit-src-address dan 32-bit-dst-address.
- Khusus untuk src-nat, akan dilakukan proses otomatis pembalikan (dst-nat) pada pre-routing.
- Setelah paket data pertama dari sebuah connection terkena NAT, maka paket berikutnya pada connection tersebut otomatis terkena NAT

#### • • • NAT - Packet Flow

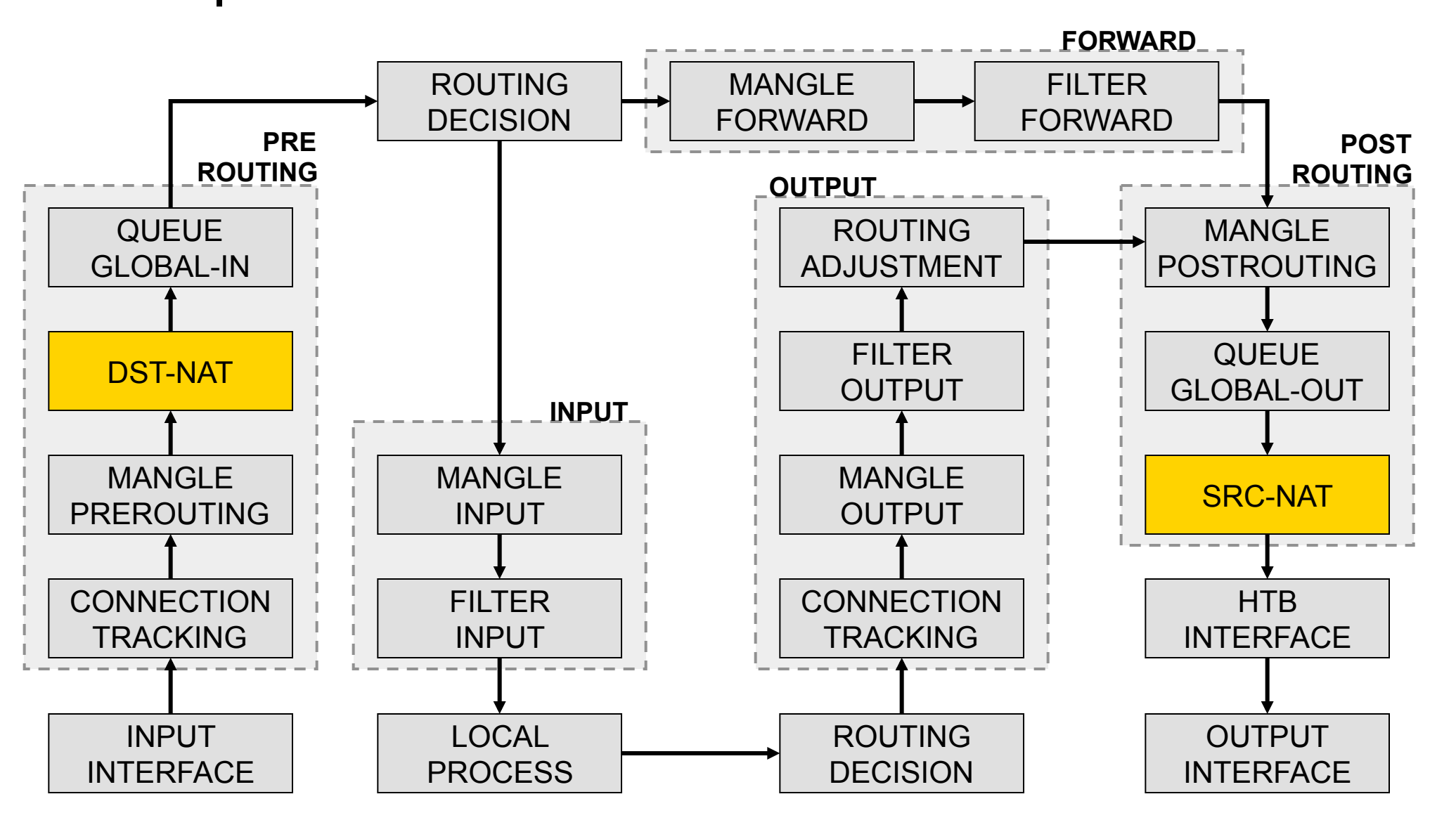

# • • • Chain srcnat

- Untuk menyembunyikan IP Address lokal dan menggantikannya dengan IP Address publik yang sudah terpasang pada router
- src-nat
  - Kita bisa memilih IP Address publik yang digunakan untuk menggantikan.

#### masquerade

- Secara otomatis akan menggunakan IP Address pada interface publik.
- Digunakan untuk mempermudah instalasi dan bila IP Address publik pada interface publik menggunakan IP Address yang dinamik (misalnya DHCP, PPTP atau EoIP)

# • • • Chain dstnat

- Untuk melakukan penggantian IP Address tujuan, atau mengarahkan koneksi ke localhost.
- dst-nat
  - Kita bisa mengganti IP Address dan port tujuan dari seuatu koneksi.
- redirect
  - Untuk mengalihkan koneksi yang tadinya melwati router, dan dialihkan menuju ke loclhost

#### NAT – netmap

• Netmap – Melakukan maping NAT 1:1 dari suatu range ip ke range ip yang lain.

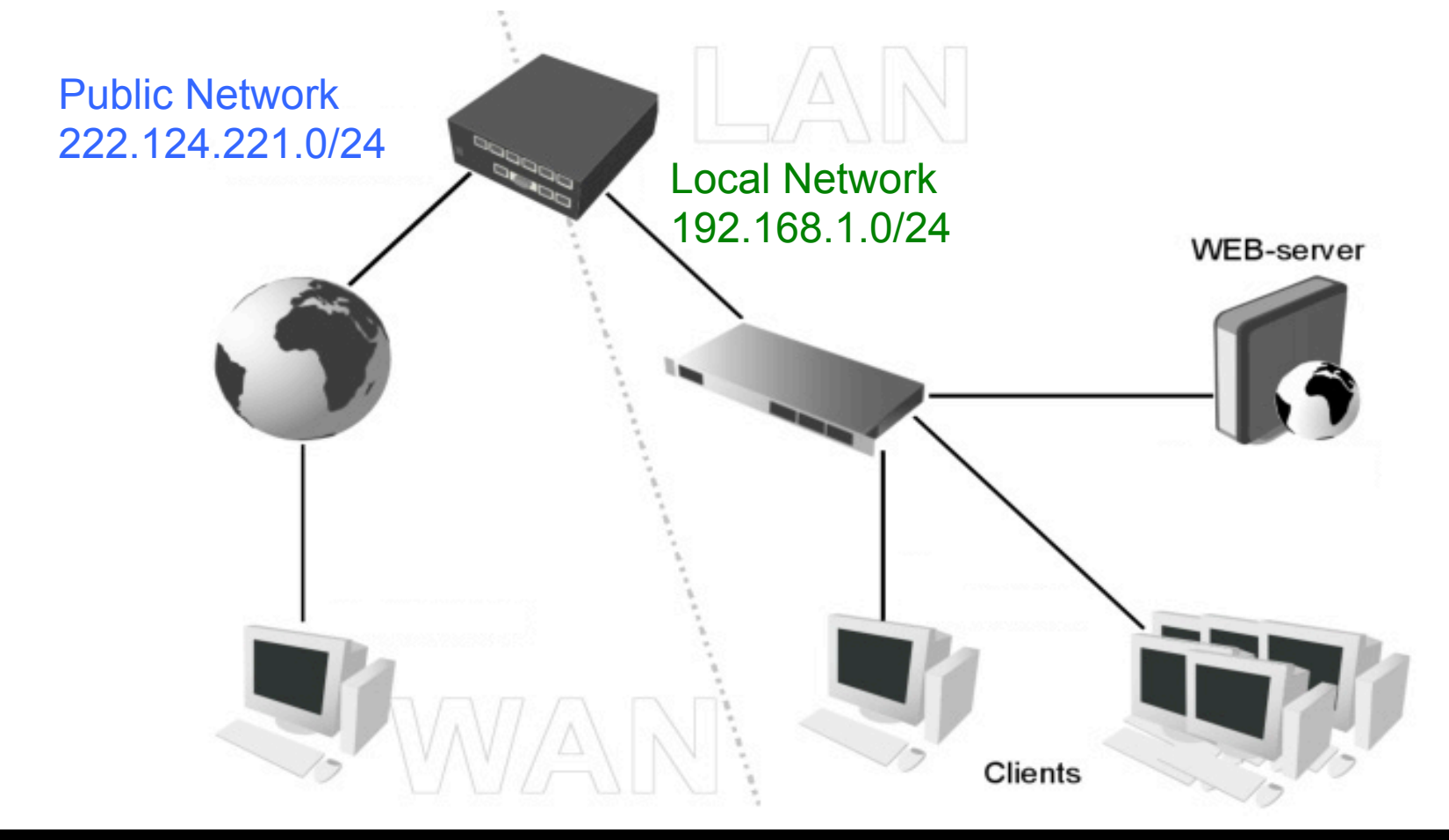

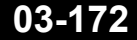

Mikrotik Indonesia http://www.mikrotik.co.id

#### • • • NAT - same

 Same – Hampir sama dengan netmap tetapi range ip antara kedua network boleh berbeda. Router akan menjaga penggunaan kombinasi ip yang sama untuk koneksi yang sama.

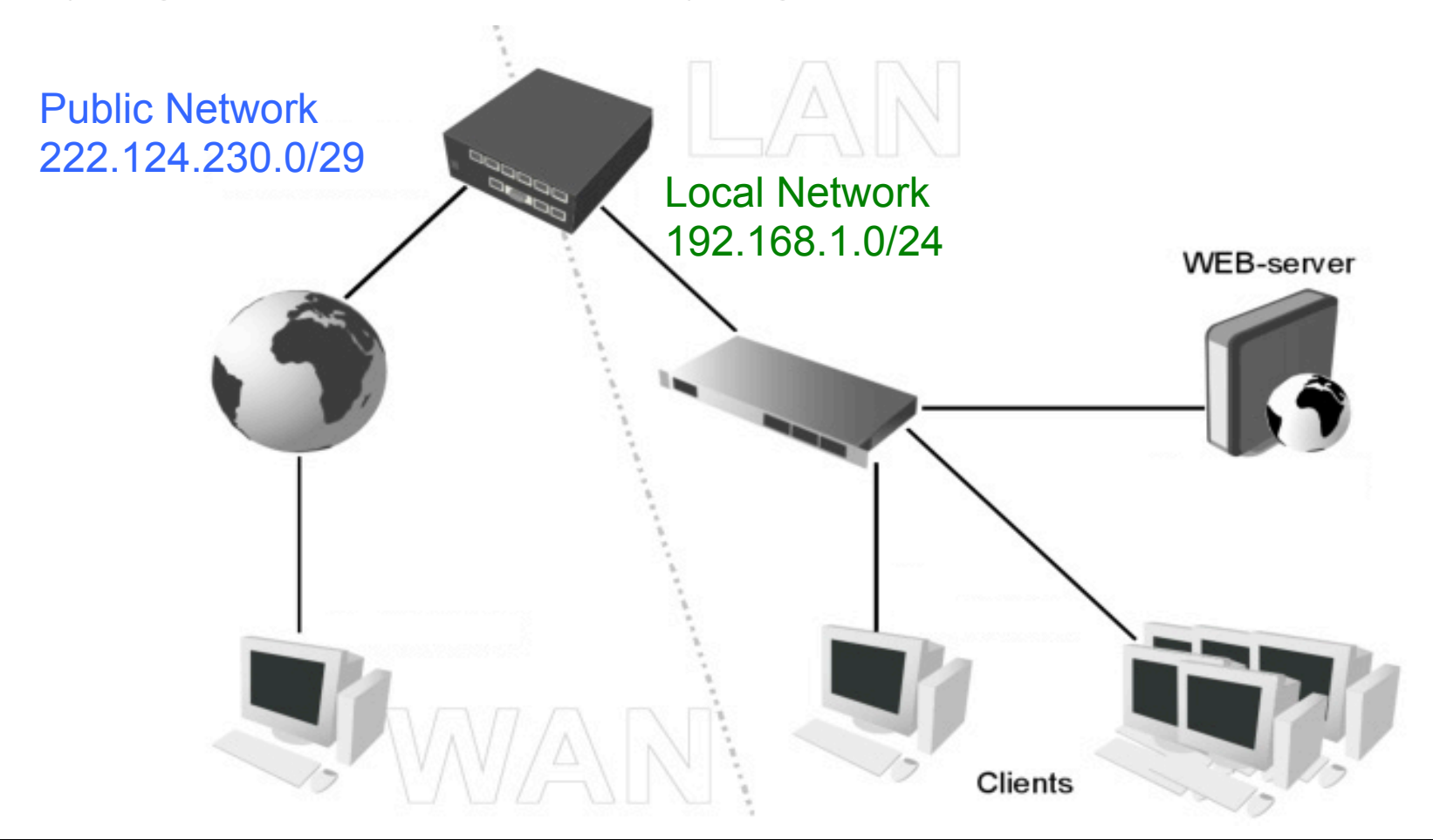

# • • • [LAB-5] Mangle... dan proxy

- Pada router terdapat proxy server
- Buatlah mangle trafik internet yang:
  - direct
  - melalui proxy : HIT
  - melalui proxy : MISS

#### Proxy (single gateway)

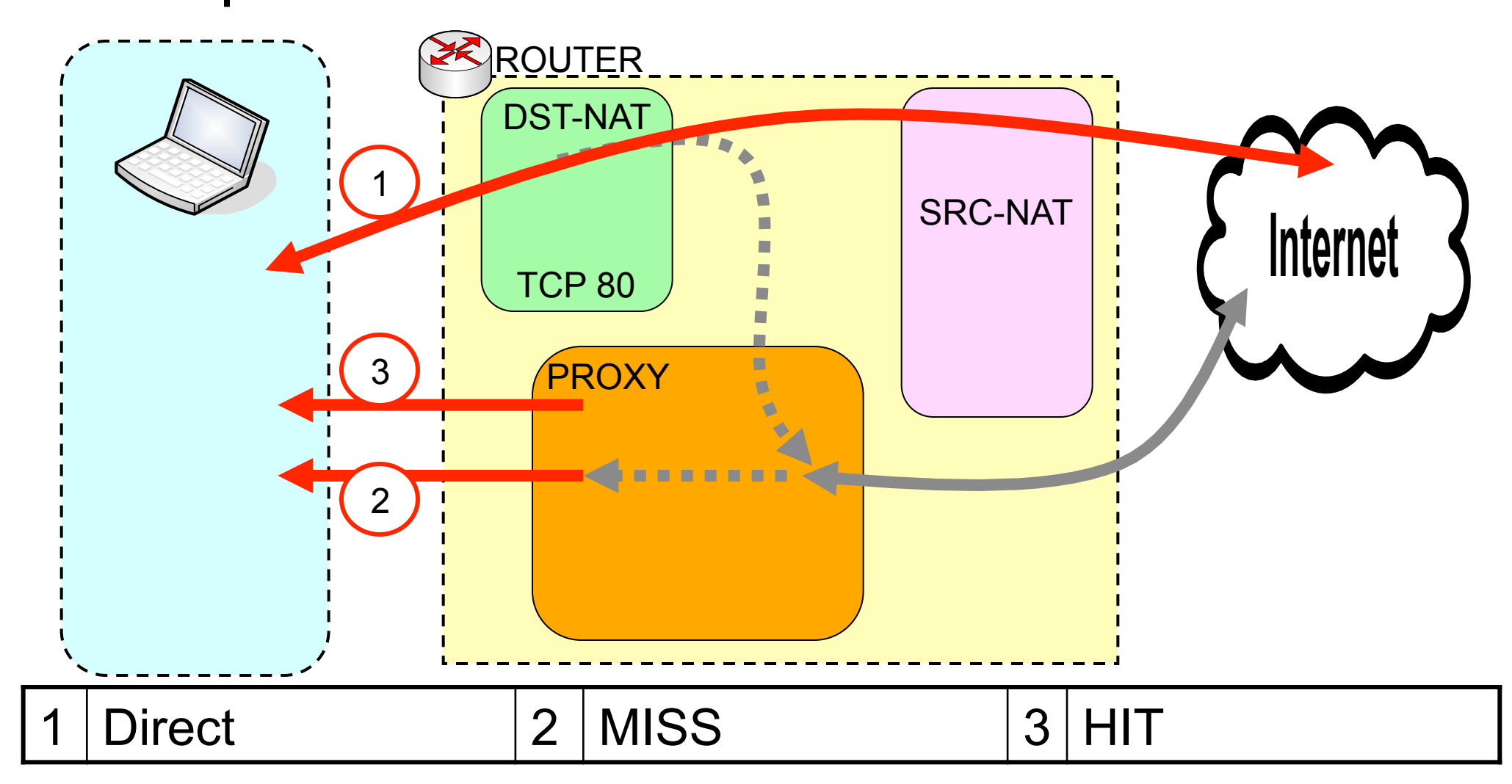

# • • • Proxy – HIT - MISS

- Web Proxy bertugas menyimpan data file yang diakses user, dan memberikan kepada user berikutnya jika mengakses file yang sama.
  - Jika tersedia di cache .... Akan langsung diberikan ..... disebut HIT
  - Jika tidak tersedia, proxy akan meminta ke server, menyimpannya di cache, dan memberikan ke client ..... disebut MISS

# • • • Pengenalan HIT

- Jika terjadi akses HIT di proxy, proxy akan memberikan nilai TOS = 4 (nilai 4 bisa diubah sesuai kebutuhan)
- Nilai TOS = 4 ini bisa digunakan sebagai parameter pada Mangle.

# ••• Setting Mangle

- 0 chain=prerouting action=mark-connection newconnection-mark=conn-client passthrough=yes ininterface=ether1
  - 1 chain=prerouting action=mark-packet new-packetmark=packet-client passthrough=no connectionmark=conn-client
- 2 chain=output action=mark-packet new-packetmark=packet-hit passthrough=no out-interface=ether1 connection-mark=conn-client dscp=4
- 3 chain=output action=mark-packet new-packetmark=packet-client passthrough=no outinterface=ether1 connection-mark=conn-client dscp=!4

# • • • [LAB] Mangle... dual gateway

- Buatlah mangle untuk memisahkan gateway internasional dan gateway IIX.
- Pada router menjalankan web proxy.
- Koneksikan wlan2 .... ssid "training2" sebagai gateway IIX

#### Proxy dan Dual Gateway

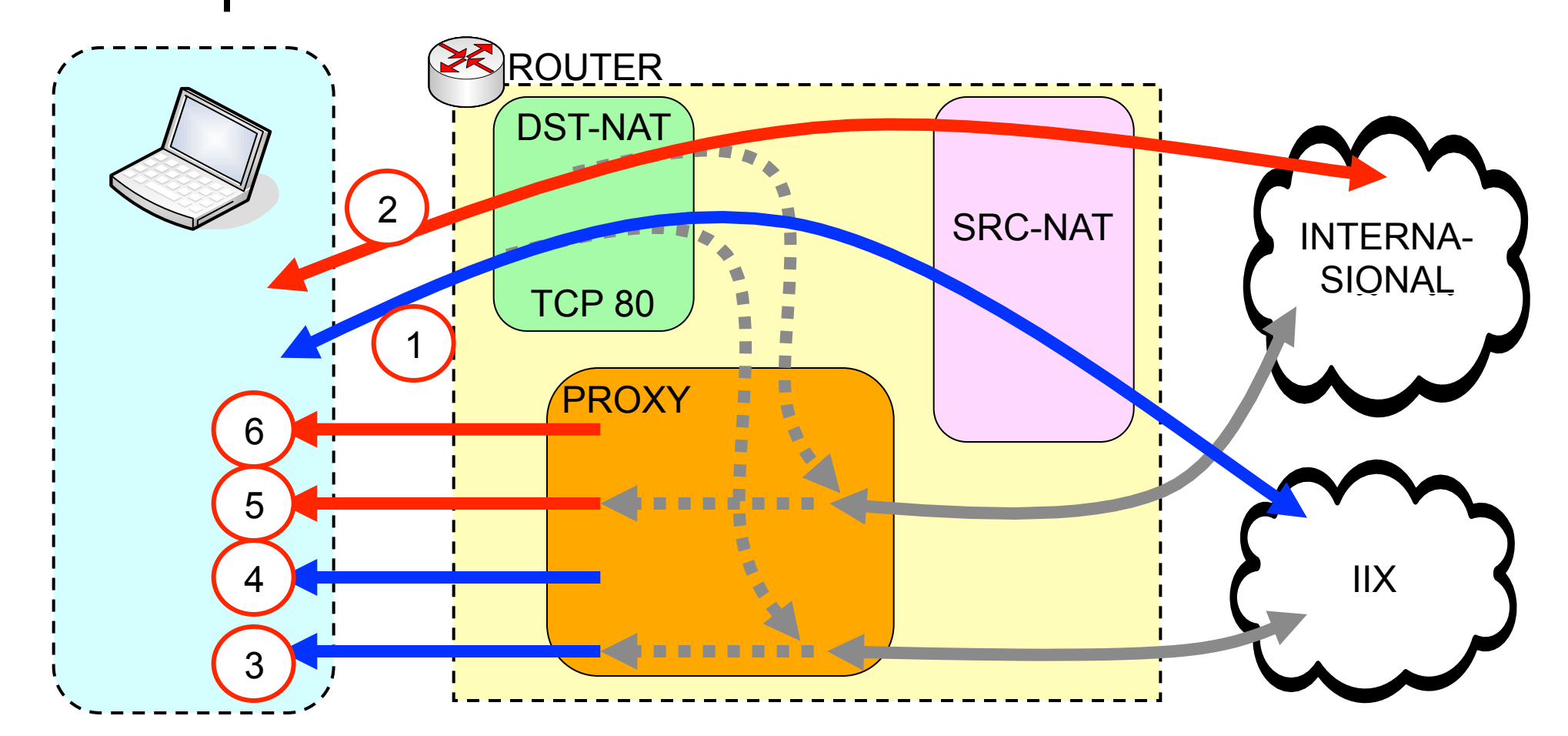

Direct IIX
HIT IIX

Direct Internasional
MISS Internasional

3. MISS IIX6 HIT Internasional
#### Pengaturan Dual Gateway

- Untuk memisahkan trafik domestik dan internasional, kita menggunakan daftar IP Address List NICE
  - → www.mikrotik.co.id .... Download area

#### Script

#### Script IP Address NICE

Script untuk mengimport IP Address di router NICE ke Address-List NICE di RouterOS. Di generate pada 25 March 2009 17:17:34 WIB ... 631 lines. [panduan] nice.rsc (25.1 KByte, didownload 36796 kali)

#### • • • Address List NICE

```
# Script untuk menambahkan IP Address BGP vang terdaftar di Router NICE(OIXP)
# ke RouterOS dalam ADDRESS-LIST dengan nama "nice"
# Script created by: Valens Riyadi @ www.mikrotik.co.id
# Generated at 25 March 2009 17:17:34 WIB ... 631 lines
# Generated in 32.736 seconds
# How-to: http://www.mikrotik.co.id/artikel lihat.php?id=23
/sys note set show-at-login=yes note="Using nice.rsc from www.mikrotik.co.id, 25
/ip firewall address-list
add list=nice address="1.2.3.4"
remove [find list="nice"]
add list=nice address="114.120.0.0/13"
add list=nice address="114.56.0.0/14"
add list=nice address="125.166.0.0/15"
add list=nice address="125.162.0.0/16"
add list=nice address="125.163.0.0/16"
add list=nice address="125.160.0.0/16"
add list=nice address="125.161.0.0/16"
add list=nice address="125.164.0.0/16"
add list=nice address="125.165.0.0/16"
add list=nice address="120.163.0.0/16"
add list=nice address="120.162.0.0/16"
```

## • • • Import

- Copy ke router, lalu jalankan dengan perintah "/ import nice.rsc"
- Copy-paste pada terminal
- Download otomatis : lihat di :

http://www.mikrotik.co.id/artikel\_lihat.php?id=23

## • • • Address-List

- Saat ini ada sekitar 1000-an baris address-list
- Daftar ini merupakan hasil optimasi dari 2000an baris pada BGP IIX
- Proses optimasi dilakukan setiap jam

| E Firewall       |                      |  |  |  |  |  |  |  |
|------------------|----------------------|--|--|--|--|--|--|--|
| Filter Rules NAT | Mangle Service Ports |  |  |  |  |  |  |  |
| +- **            | T                    |  |  |  |  |  |  |  |
| Name /           | Address              |  |  |  |  |  |  |  |
| nice             | 114.120.0.0/13       |  |  |  |  |  |  |  |
| nice             | 114.56.0.0/14        |  |  |  |  |  |  |  |
| nice             | 125.166.0.0/15       |  |  |  |  |  |  |  |
| nice             | 125.162.0.0/16       |  |  |  |  |  |  |  |
| nice             | 125.163.0.0/16       |  |  |  |  |  |  |  |
| nice             | 125.160.0.0/16       |  |  |  |  |  |  |  |
| nice             | 125.161.0.0/16       |  |  |  |  |  |  |  |
| nice             | 125.164.0.0/16       |  |  |  |  |  |  |  |
| nice             | 125.165.0.0/16       |  |  |  |  |  |  |  |
| nice             | 120.163.0.0/16       |  |  |  |  |  |  |  |
| nice             | 120.162.0.0/16       |  |  |  |  |  |  |  |
| nice             | 120.161.0.0/16       |  |  |  |  |  |  |  |
| nice             | 120.160.0.0/16       |  |  |  |  |  |  |  |
| nice             | 124.81.0.0/16        |  |  |  |  |  |  |  |
| nice             | 222.124.0.0/16       |  |  |  |  |  |  |  |
| nice             | 61.94.0.0/16         |  |  |  |  |  |  |  |
| 631 items        |                      |  |  |  |  |  |  |  |

## • • • Mangle 1

- 0 chain=prerouting action=mark-connection new-connection-mark=connclient-int passthrough=yes dst-address-list=!nice in-interface=ether1
- 1 chain=prerouting action=mark-packet new-packet-mark=packet-client-int passthrough=no connection-mark=conn-client-int
- 2 chain=prerouting action=mark-connection new-connection-mark=connclient-iix passthrough=yes dst-address-list=nice in-interface=ether1
- 3 chain=prerouting action=mark-routing new-routing-mark=route-iix passthrough=yes dst-address-list=nice connection-mark=conn-client-iix
- 4 chain=prerouting action=mark-packet new-packet-mark=packet-client-iix passthrough=no connection-mark=conn-client-iix

# • • • Mangle 2

- 5 chain=output action=mark-routing new-routing-mark=route-iix passthrough=no dst-address-list=nice
- 6 chain=output action=mark-packet new-packet-mark=packet-hit-int passthrough=no out-interface=ether1 connection-mark=conn-client-int dscp=4
- 7 chain=output action=mark-packet new-packet-mark=packet-client-int passthrough=no out-interface=ether1 connection-mark=conn-client-int dscp=!4
- 8 chain=output action=mark-packet new-packet-mark=packet-hit-iix passthrough=no out-interface=ether1 connection-mark=conn-client-iix dscp=4
- 9 chain=output action=mark-packet new-packet-mark=packet-client-iix passthrough=no out-interface=ether1 connection-mark=conn-client-iix dscp=!4

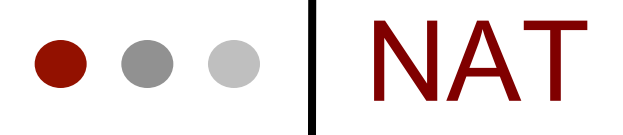

0 chain=srcnat action=masquerade outinterface=wlan1

1 chain=srcnat action=masquerade outinterface=wlan2

2 chain=dstnat action=redirect to-ports=8080 protocol=tcp in-interface=ether1 dst-port=80

## • • • Route

0 dst-address=0.0.0.0/0 gateway=10.20.20.100 distance=1 scope=30 routing-mark=route-iix

1 dst-address=0.0.0/0 gateway=10.10.10.100 distance=1 scope=30

## Policy Routing

| Route <0.0.0.0/    | /0>          |        |           | ×       |
|--------------------|--------------|--------|-----------|---------|
| General Attributes | ;            |        |           | ОК      |
| Destination:       | 0.0.0/0      |        |           | Cancel  |
| Gateway:           | 10.10.20.100 |        | <b>\$</b> | Apply   |
| Gateway Interface. |              |        | \$        | Disable |
| Interface:         | wlan2        |        |           | Comment |
| Check Gateway:     |              |        | -         | Сору    |
| Туре:              | unicast      |        | ₹         | Remove  |
| Distance:          | 1            |        |           |         |
| Scope:             | 30           |        |           |         |
| Target Scope:      | 10           |        |           |         |
| Routing Mark:      | route-iix    | ₹      | -         |         |
| Pref. Source:      |              |        | -         |         |
| disabled           |              | active | static    |         |

## • • • Test!

- Cek apakah ping ke IIX melalui gateway 2
- Cek apakah browsing ke IIX melalui gateway 2
- Lakukan backup !

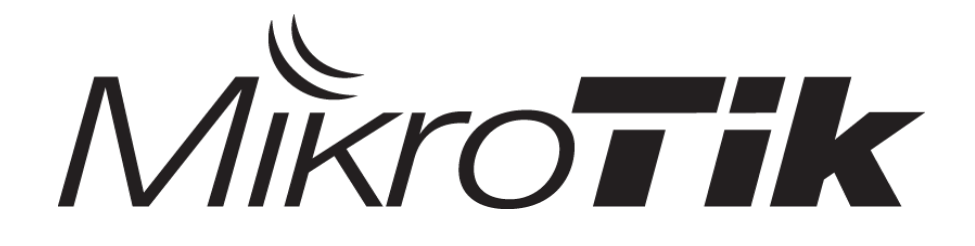

# **L7 Filter**

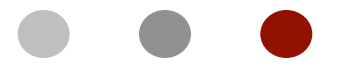

#### Certified Mikrotik Training - Advanced Class (MTCTCE)

Organized by: Citraweb Nusa Infomedia (Mikrotik Certified Training Partner)

## • • • Outline

- Cara Kerja L7 Filter
- Regular Expression
- Implementasi di Mikrotik routerOS
- Keuntungan dan Konsekuensi penggunaan L7

#### • • • Traffic Clasifier

- L7 adalah sebuah packet classifier yang sebenarnya digunakan oleh Netfilter (Linux) untuk melakukan identifikasi paket data berdasarkan Layer aplikasi (Layer 7).
- Dengan menggunakan L7 packet classifier ini maka memunginkan firewall atau Bandwith limiter mengembangkan fungsinya ke level yang lebih tinggi.
- Keterbatasan logika Firewall mikrotik yang sebelumnya hanya bisa memproses packet header dijawab oleh L7 sehingga bisa memetakan paket data lebih detail.
- Firewall mikrotik sudah mampu mengenali nama domain, variasi p2p, Audio-video traffic dan masih banyak lagi

#### Packet Flow - Content

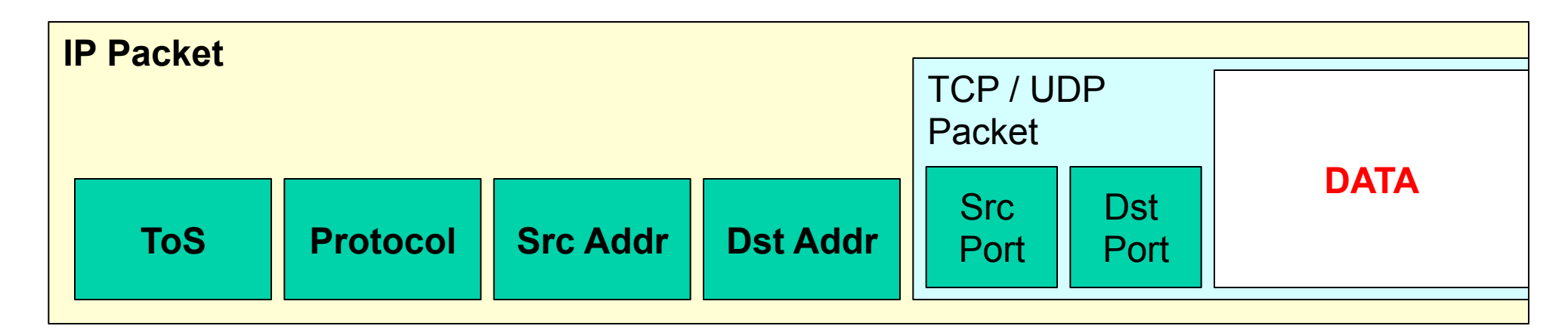

- L7 classifier secara default akan melakukan inspeksi berdasarkan "patern" yang diinstruksikan ke dalam 10 paket pertama atau sekitar 2KB dari sebuah connection.
- Seberapa Besar atau jumlah paket yang diinspeksi tidak dapat diubah.

### • • L7 Requirement

- L7 dapat bekerja maksimal jika bisa melihat kedua arah traffic (request & response) sehingga disarankan untuk meletakkan L7 classifier di chain forward.
- Jika ingin diletakkan di chain prerouting/input maka rule yang sama juga harus diletakkan di postrouting/output.
- L7 memiliki karakteristik haus akan memory (RAM) sehingga disarankan untuk digunakan sesuai kebutuhan.

## • • Layer 7 Protocol

- L7 sudah bisa mengenali berbagai traffic seperti protocol aplikasi, file-type, malware dan masih banyak lagi.
- Sekitar **150 patern** sudah bisa digunakan
- Tetapi perlu diingat juga bahwa Tidak semua koneksi bisa diidentifikasikan.
- L7 tetap belum bisa melakukan inspeksi terhadap traffic yang ter-enkripsi seperti traffic yang melewati SSL tunnel. Karena data yang terlihat pada proses handshake adalah hanya certificate ssl nya saja.

## • • • Regular Expression

- L7 menggunakan Regular Expression untuk melakukan inspeksi content dari sebuah connection.
- Regular Expression adalah sebuah "string" text untuk mendeskripsikan pencarian patern yang diinginkan.
- Contoh :
  - "hello" messages such as "220 ftp server ready", "\* ok", or "HTTP/1.1 200 ok".

### • • • RegEx Quick Reference

- "^" (caret) Matches the begining of input
- "\$" Matches the end of input
- "." Matches any single character
- "?" 0 or 1 occurrences of proceeding string
- "\*" (star) 0 or more occurrences of preceding string
- "[...]" Matches any on the enclosed characters
   e.g. ca[tr] matches cat and car
- "|" (pipe) Logical "or", match either the part on the left side, or the part on the right side

## • • • RegEx – Usefull

- [\x09-\x0d -~] printable characters, including whitespace
- [\x09-\x0d ] any whitespace
- [!-~] non-whitespace printable characters

#### • • • RegEx – How To

- Selidiki dan cari detail spesifikasi dari protocol yang ingin di-filter. Jika masih menggunakan standard Internet bisa menggunakan RFC, jika proprietary protocol maka coba cari reverse-engineering specification.
- Gunakan software sniffer jika perlu (ex. Wireshark) untuk melihat detail paket datanya.
- Gunakan patern RegEx yang bisa cocok dengan beberapa paket pertama dari koneksi protocol tersebut.
- Test telebih dahulu.

## • • • RegEx - Example

- **SSH** :
  - ^ssh-[12]\.[0-9]
- **FTP** :
  - ^220[\x09-\x0d -~]\*ftp
- Yahoo :
  - ^(ymsg|ypns|yhoo).?.?.?.?.?.?[lwt].\*\xc0\x80

## • • • RegEx Patern Resourse

- Pattern libraries can be found on:
  - http://protocolinfo.org/wiki/Main\_Page
  - http://I7-filter.sourceforge.net/protocols
- Script for Mikrotik with common programs list:
  - www.mikrotik.com/download/l7-protos.rsc

## • • L7 RegEx on Mikrotik

| Firewall                         |                                                                 |          |
|----------------------------------|-----------------------------------------------------------------|----------|
| Filter Rules NAT                 | Mangle Service Ports Connections Address Lists Layer7 Protocols |          |
| + - 2 7                          | 7                                                               | Find     |
| Name 🛛                           | Regexp                                                          | <b>•</b> |
| o dd                             | ^.?D.+D\$                                                       | +        |
| quake-hal                        | ^ÿÿÿÿget(info]( <sub>Eirewall</sub> L7 Protocol <ssb></ssb>     |          |
| quake1                           | ^€□□quake□                                                      |          |
| radmin                           | ^□□(□□ □□ Name: ssh OK                                          |          |
| ● rdp                            | rdpdr.*cliprdr.*i                                               |          |
| <ul> <li>replaytv-ivs</li> </ul> | ^(get /ivs-IVSG Cancel                                          |          |
| rlogin                           | ^[a-z][a-z0-9][{                                                |          |
| <ul> <li>rtsp</li> </ul>         | rtsp/1.0 200 ok                                                 |          |
| shoutcast                        | icy [1-5][0-9][0-                                               |          |
| <ul> <li>sip</li> </ul>          | ^(invite register                                               |          |
| skypeout                         | ^(□.2.2.2.2.2.2]Copy                                            |          |
| skypetos                         | ^□                                                              |          |
| <ul> <li>smb</li> </ul>          | ÿsmb[r%] Remove                                                 |          |
| smtp                             | ^220[□-□ -~]                                                    |          |
| snmp                             |                                                                 |          |
| <ul> <li>socks</li> </ul>        |                                                                 |          |
| soribada                         |                                                                 | •        |
| 107 items (1 selected            | i)                                                              |          |

## • • L7 for Firewall or Mangle

| New Firewall Rule                        |  |
|------------------------------------------|--|
| General Advanced Extra Action Statistics |  |
| Src. Address List:                       |  |
| Dst. Address List:                       |  |
| Layer7 Protocol: unknown                 |  |
| Content: ssl                             |  |
| Connection Bytes: subspace subversion    |  |
| Connection Rate: teamspeak<br>telnet     |  |
| Per Connection Classifier:               |  |

## • • • [LAB-1] Block Yahoo Msg

| Firewall Ru | ule <>                   |                    |        |       |           |       |            |  |  |  |     |  |   |   |
|-------------|--------------------------|--------------------|--------|-------|-----------|-------|------------|--|--|--|-----|--|---|---|
| General     | Advanced                 | Extra              | Action | Stat  | istics    |       |            |  |  |  |     |  |   |   |
|             | Chain:                   | Ihain: forward     |        |       |           |       |            |  |  |  |     |  |   |   |
| Src.        | Add<br>Firewall          | Rule <>            |        |       |           |       |            |  |  |  |     |  |   |   |
| Dst.        | Ada Genera               | I Adva             | nced ( | Extra | Action    | n   : | statistics |  |  |  |     |  |   |   |
|             |                          | Src. Address List: |        |       |           |       |            |  |  |  |     |  |   | ▼ |
|             | Layer7 Protocol: 🗌 yahoo |                    |        |       |           |       |            |  |  |  | ₹ ▲ |  |   |   |
| Firewall    | Rule <>                  |                    |        |       |           |       |            |  |  |  |     |  |   |   |
| Genera      | Advance                  | d Extr             | a Acti | on si | tatistics | s     |            |  |  |  |     |  |   |   |
| ¢           | Action: dro              | p                  |        |       |           |       |            |  |  |  |     |  | Ŧ |   |

### • • • [LAB-2] Limit Traffic Video

#### o http Video RegEx :

http/(0\.9|1\.0|1\.1)[\x09-\x0d ][1-5][0-9][0-9][\x09-\x0d -~]\*(content-type: video)

| Firewall    |                          |                |                        |            |     |                   |      |                 |   |         |  |
|-------------|--------------------------|----------------|------------------------|------------|-----|-------------------|------|-----------------|---|---------|--|
| Filter Rule | s NAT                    | Mangle         | Service Ports          | Connecti   | ons | Address Lists     | L    | ayer7 Protocols |   |         |  |
|             |                          |                |                        |            |     |                   |      |                 |   |         |  |
| Name        | ) .<br>Nol               |                | )                      |            |     |                   |      |                 |   |         |  |
|             | JUDAO                    |                |                        | 22220      | New | v Firewall L7 Pro | otoc | ol              |   |         |  |
| ● ai        | m                        | ^((*[∟         |                        |            |     |                   |      |                 |   |         |  |
| o ai        | aimwebco user-agent:aim/ |                |                        |            |     | me: http video    |      | ок              |   |         |  |
| o a∣        | plejuice                 | ajproi         |                        |            | Red | nexo:             |      |                 |   |         |  |
| v ar        | es                       |                | ].(.(Ц\$<br>-Level     |            |     |                   |      |                 |   | Cancel  |  |
|             | magetror                 |                |                        |            | 11  | 51[0-91[0-91[\    |      | Apply           |   |         |  |
|             | SCCIEFIEL                |                |                        | 222/00     | -~  | ]*(content-typ    |      |                 |   |         |  |
|             | accierieidz              |                | 1?Ш]ру. <i>с.с.с</i> . |            | 4-  |                   |      |                 |   | Comment |  |
|             | JP                       | <u>^</u> yyyyy |                        |            |     |                   |      |                 |   | Commenc |  |
| O DI        |                          | [a-z][         | a-zu-9]+@[1-9]         | [[0-A]+& ] |     |                   |      | CODV            |   |         |  |
| 9 DI        | torrent                  |                | torrent protocol       | lazver Lla |     |                   |      |                 |   |         |  |
| o cr        | iikka                    | ^CTPV.         | 1.[123] Kamusta        | 3.*□□\$    |     |                   |      |                 |   | Remove  |  |
| ⊖ ci        | nd                       |                | [[0-9]:[0-9]+.*C       | ]\$        |     |                   |      |                 | - |         |  |
| 🔍 🔍 ci      | scovpn                   | ^00            | lő                     |            | 1   |                   |      |                 |   |         |  |
| 🔰 🛛 🔍 ci    | :rix                     | 28X            |                        |            |     |                   | -    |                 | _ |         |  |

# • • L7 - Video Mangle

| Mang | jle Ru                        | ile <>   |           |           |            |      |               |  |  |   |         |
|------|-------------------------------|----------|-----------|-----------|------------|------|---------------|--|--|---|---------|
| Gene | eral                          | Advanced | d Extra   | Action    | Statistics |      |               |  |  |   |         |
|      |                               | Chain:   | forward   |           |            |      |               |  |  | ₹ |         |
|      | Src.                          | Address: |           |           |            |      |               |  |  | • |         |
|      | Dst.                          | Address: | Mangle Ru | le <>     |            |      |               |  |  |   |         |
|      |                               |          | General   | Advance   | ed Extra   | Act  | on Statistics |  |  |   |         |
|      | Src. Address List:            |          |           |           |            |      |               |  |  |   | -       |
|      |                               |          | D         | st. Addre | ess List:  |      |               |  |  |   | <b></b> |
| Mang | jle Ru                        | ıle <>   |           | Layer7 Pr | rotocol: 🗌 | http | o video       |  |  |   | ₹ ▲     |
| Gen  | eral                          | Advance  | d Extra   | Action    | Statistics |      |               |  |  |   |         |
|      |                               | Acti     | on: mark  | packet    |            |      |               |  |  | ₹ |         |
|      | New Packet Mark: packet-video |          |           |           |            |      |               |  |  |   |         |
|      |                               |          | 🗌 P       | assthrou  | gh         |      |               |  |  |   |         |

## L7 - Video Queue

|            |                                                                                                    |          | Simple Que          |              |                   |            |                  |                     |              |      |
|------------|----------------------------------------------------------------------------------------------------|----------|---------------------|--------------|-------------------|------------|------------------|---------------------|--------------|------|
|            |                                                                                                    | General  | Advanced            | Statistics   | Traffic           | Total      | Total Statistic  | cs                  |              |      |
|            |                                                                                                    |          | Name: limiter-video |              |                   |            |                  |                     |              |      |
|            |                                                                                                    |          | Target Address:     |              |                   |            |                  |                     |              | \$   |
|            |                                                                                                    |          | Ma                  | × Limit: 512 | Target Uplo<br>2k | ad :       | ▼<br><b>5</b> 12 | Target Downlo<br>2k | oad<br>두 bit | :s/s |
| Simple Que | eue <l< th=""><th>imiter-v</th><th>/ideo&gt;</th><th></th><th></th><th></th><th></th><th></th><th></th><th></th></l<> | imiter-v | /ideo>              |              |                   |            |                  |                     |              |      |
| General    | Adva                                                                                                    | inced    | Statistics          | Traffic To   | tal Total S       | 5tatistics |                  |                     |              |      |
|            | P2P:                                                                                                    |          |                     |              |                   |            |                  | -                   |              |      |
| Packet M   | arks:                                                                                                    | packet   | -video              |              |                   |            | :                | ₹ \$                |              |      |
| Dst. Add   | ress:                                                                                                    |          |                     |              |                   |            |                  | •                   |              |      |
| Interf     | face:                                                                                                    | all      |                     |              |                   |            |                  | ₹                   |              |      |
|            |                                                                                                    |          |                     |              |                   |            |                  |                     |              |      |

## • • • L7 - Conclusion

- Keuntungan :
  - Memperkaya kemampuan firewall
  - Meningkatkan Keakurasian firewall
  - Mampu membedakan paket walau menggunakan port yang sama
- Konsekuensi :
  - CPU load tinggi
  - Haus RAM
  - Masih belum bisa mengenali traffic yang terenkripsi

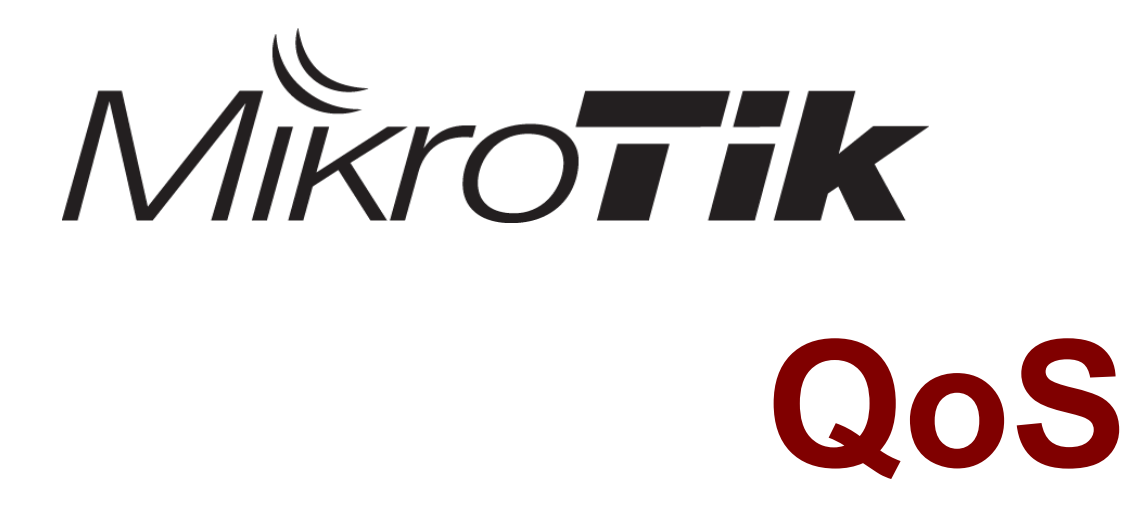

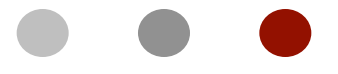

#### Certified Mikrotik Training - Advanced Class (MTCTCE)

Organized by: Citraweb Nusa Infomedia (Mikrotik Certified Training Partner)

#### • • • Materi QoS

- Konsep Dasar QoS
- Queue Type
- Parent Queue
- HTB
- Burst Calculation
- Implementasi Simple Queue
- Implementasi Queue Tree

## • • • Quality of Service

- QoS tidak selalu berarti pembatasan bandwidth
- Adalah cara yang digunakan untuk mengatur penggunaan bandwidth yang ada secara rasional.
- QoS tidak selalu berarti pembatasan bandwidth, Qos bisa digunakan juga untuk mengatur prioritas berdasarkan parameter yang diberikan, menghindari terjadinya trafik yang memonopoli seluruh bandwidth yang tersedia.

## • • • Queue Disciplines

- Queuing disciplines dapat dibedakan menjadi
   2:
  - Scheduler queues
    - Mengatur packet flow, sesuai dengan jumlah paket data yang "menunggu di antrian", dan bukan melimit kecepatan data rate.
  - Shaper queues
    - Mengontrol kecepatan date rate.

• • • Shaper

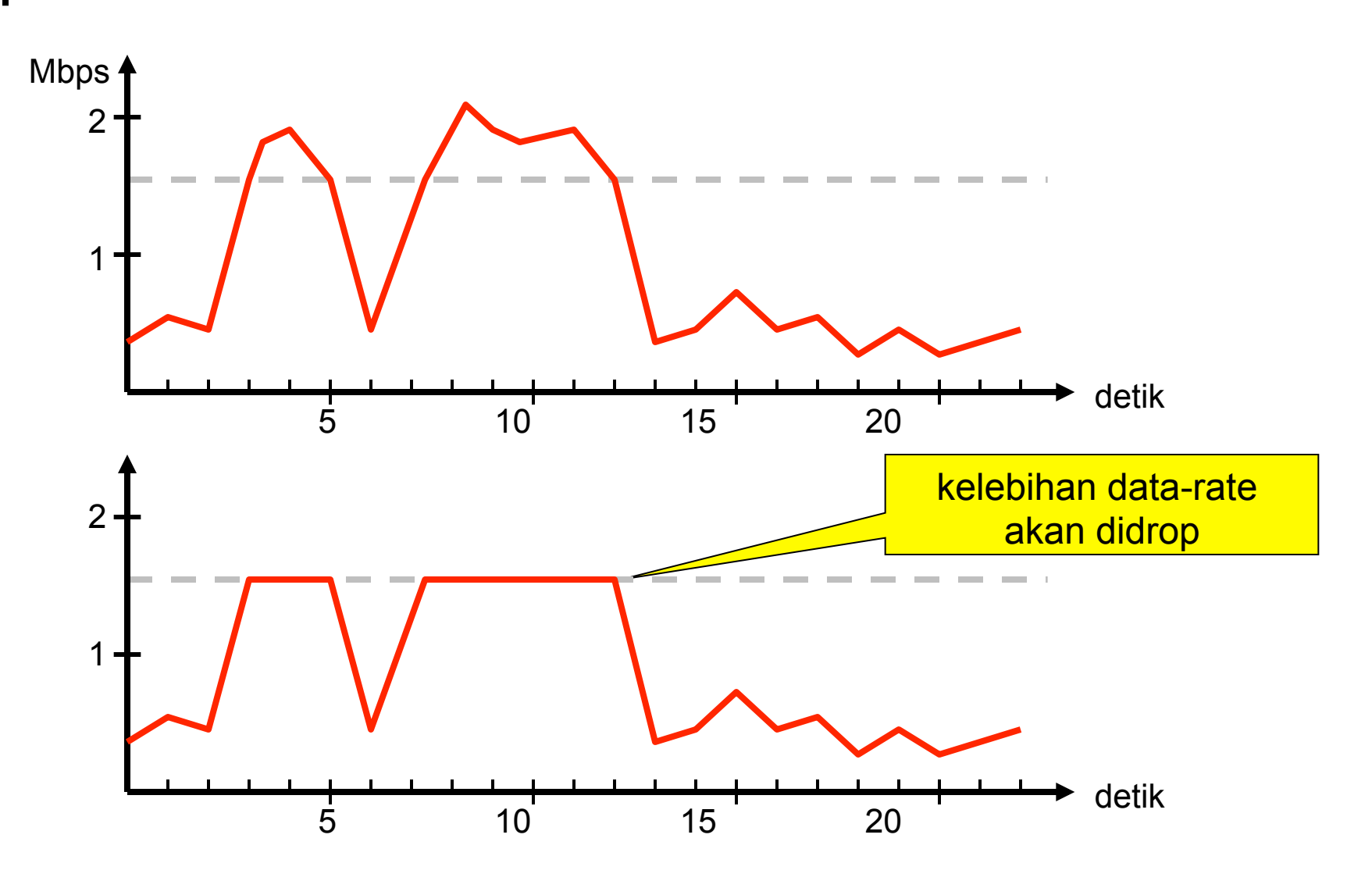

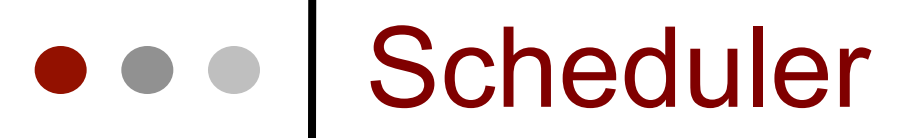

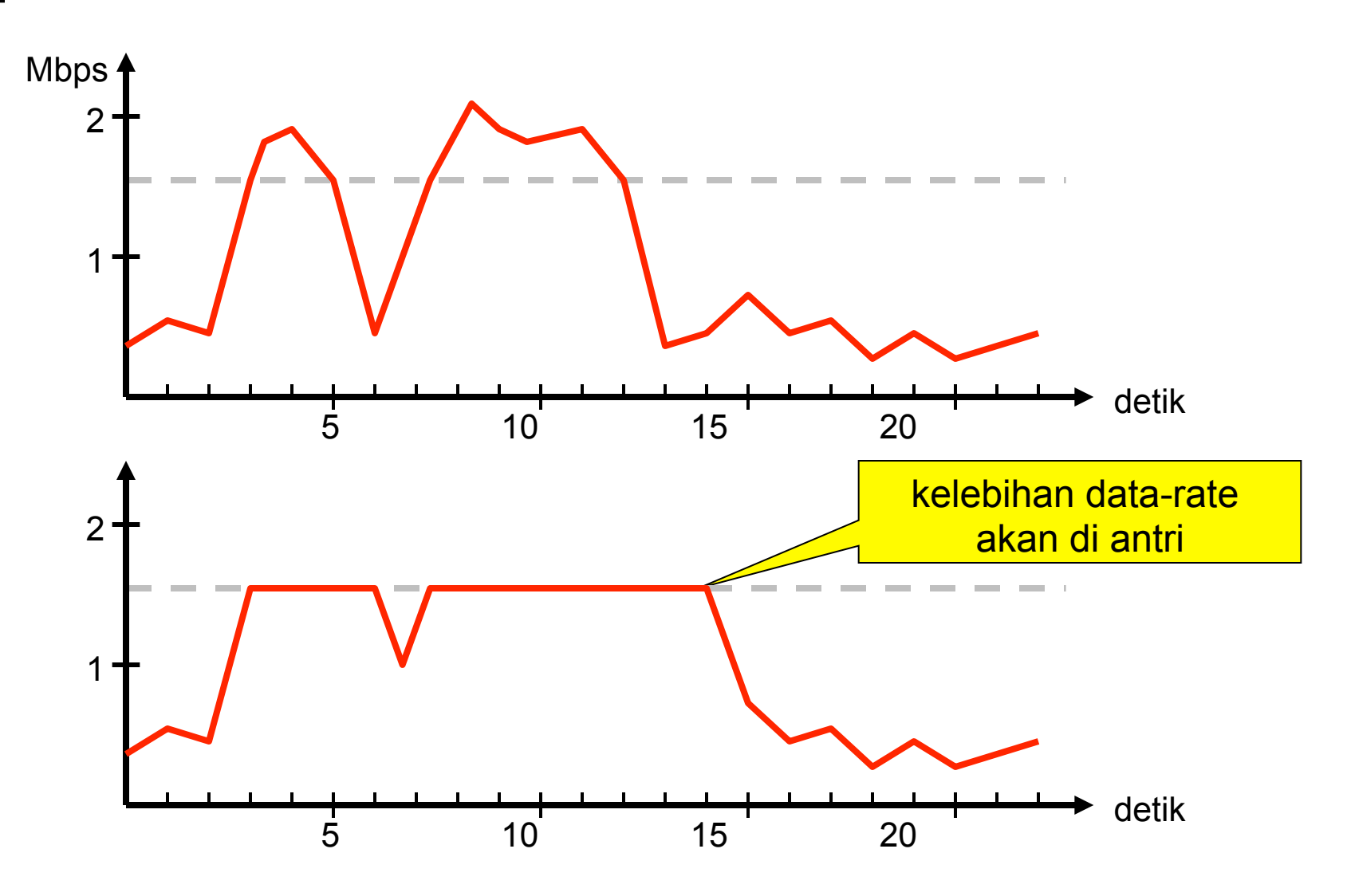

### • • • Queue Kinds

- Scheduler queues:
  - BFIFO (Bytes First-In First-Out)
  - PFIFO (Packets First-In First-Out)
  - MQ-PFIFO (Multi Queue Packets First-In First-Out)
  - RED (Random Early Detect)
  - SFQ (Stochastic Fairness Queuing)
- Shaper queues:
  - PCQ (Per Connection Queue)
  - HTB (Hierarchical Token Bucket)
- You can configure queue properties in "/queue type"
#### • • • Queue Kinds

Kita dapat mengatur tipe queue pada "/queue type"

| III Queue List                 |            |                  |        |  |  |  |  |
|--------------------------------|------------|------------------|--------|--|--|--|--|
| Simple Queues Interface Queues | Queue Tree | Queue Types      |        |  |  |  |  |
| <b>↓</b> - (                   |            |                  |        |  |  |  |  |
|                                |            | 🖥 New Queue Type | ×      |  |  |  |  |
| Type Name 🛛 🗡                  | Kind       | General Cawinan  |        |  |  |  |  |
| cweb-webdv-down                | pcq        | General Settings | OK     |  |  |  |  |
| cweb-webdv-up                  | pcq        | Name: guoual     |        |  |  |  |  |
| default                        | pfifo      | Name. jqueuer    | Lancel |  |  |  |  |
| default-small                  | pfifo      | Kind: pfifo      | Applu  |  |  |  |  |
| ethernet-default               | pfifo      |                  |        |  |  |  |  |
| hotspot-default                | sfq        | plito            | Carry  |  |  |  |  |
| pcq-kantor                     | pcq        | red              | Сору   |  |  |  |  |
| synchronous-default            | red        | sfg              | Bemove |  |  |  |  |
| warnet-down-pcq                | pcq        | pcq              |        |  |  |  |  |
| warnet-up-pcq                  | pcq        |                  |        |  |  |  |  |
| wireless-default               | sfq 📃      |                  |        |  |  |  |  |
|                                |            |                  |        |  |  |  |  |
|                                |            |                  |        |  |  |  |  |
|                                |            |                  |        |  |  |  |  |
|                                |            |                  |        |  |  |  |  |
|                                |            |                  |        |  |  |  |  |

### FIFO (First In First Out)

- PFIFO dan BFIFO keduanya menggunakan algoritma FIFO, dengan buffer yang kecil.
- FIFO tidak mengubah urutan paket data, hanya menahan dan menyalurkan bila sudah memungkinkan.
- Jika buffer penuh maka paket data akan di drop
- FIFO baik digunakan bila jalur data tidak congested
- Parameter pfifo-limit dan bfifo-limit menentukan jumlah data yang bisa diantrikan di buffer
- MQ-FIFO adalah sebuah mekanisme fifo yang dikhususkan pada system hardware yang sudah SMP (multi core processor) dan harus pada interface yang support multiple transmit queues.

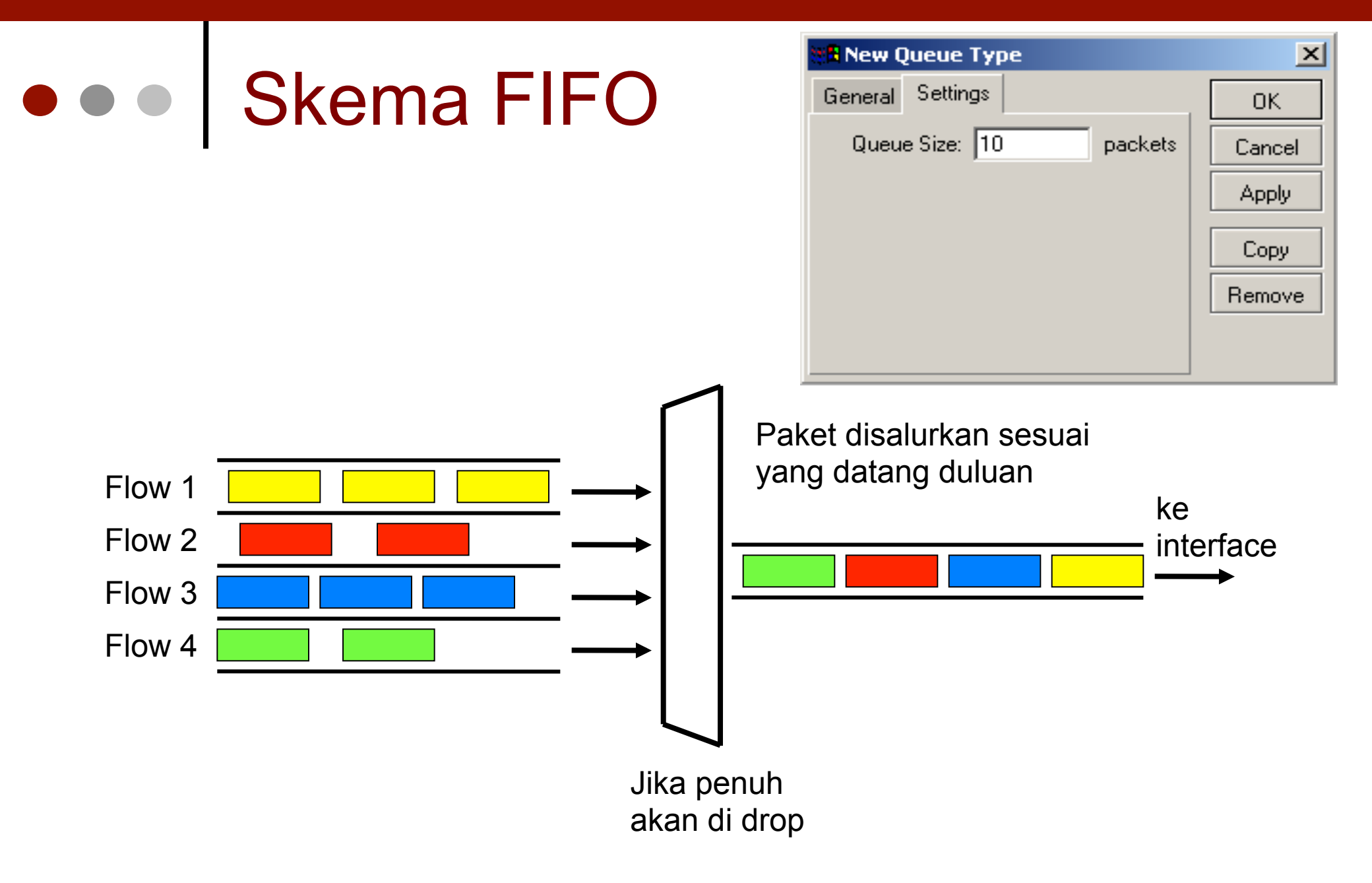

# • • • RED (Random Early Detect)

- RED tidak melimit kecepatan, tetapi bila buffer sudah penuh, maka secara tidak langsung akan menyeimbangkan data rate setiap user.
- Saat ukuran queue rata-rata mencapai min-threshold, RED secara random akan memilih paket data untuk di drop
- Saat ukuran queue rata-rata mencapai max-threshold, paket data akan di drop
- Jika ukuran queue sebenarnya (bukan rata-ratanya) jauh lebih besar dari red-max-threshold, maka semua paket yang melebihi red-limit akan didrop.
- RED digunakan jika kita memiliki trafik yang congested. Sangat sesuai untuk trafik TCP, tetapi kurang baik digunakan untuk trafik UDP.

#### • • • Logika RED

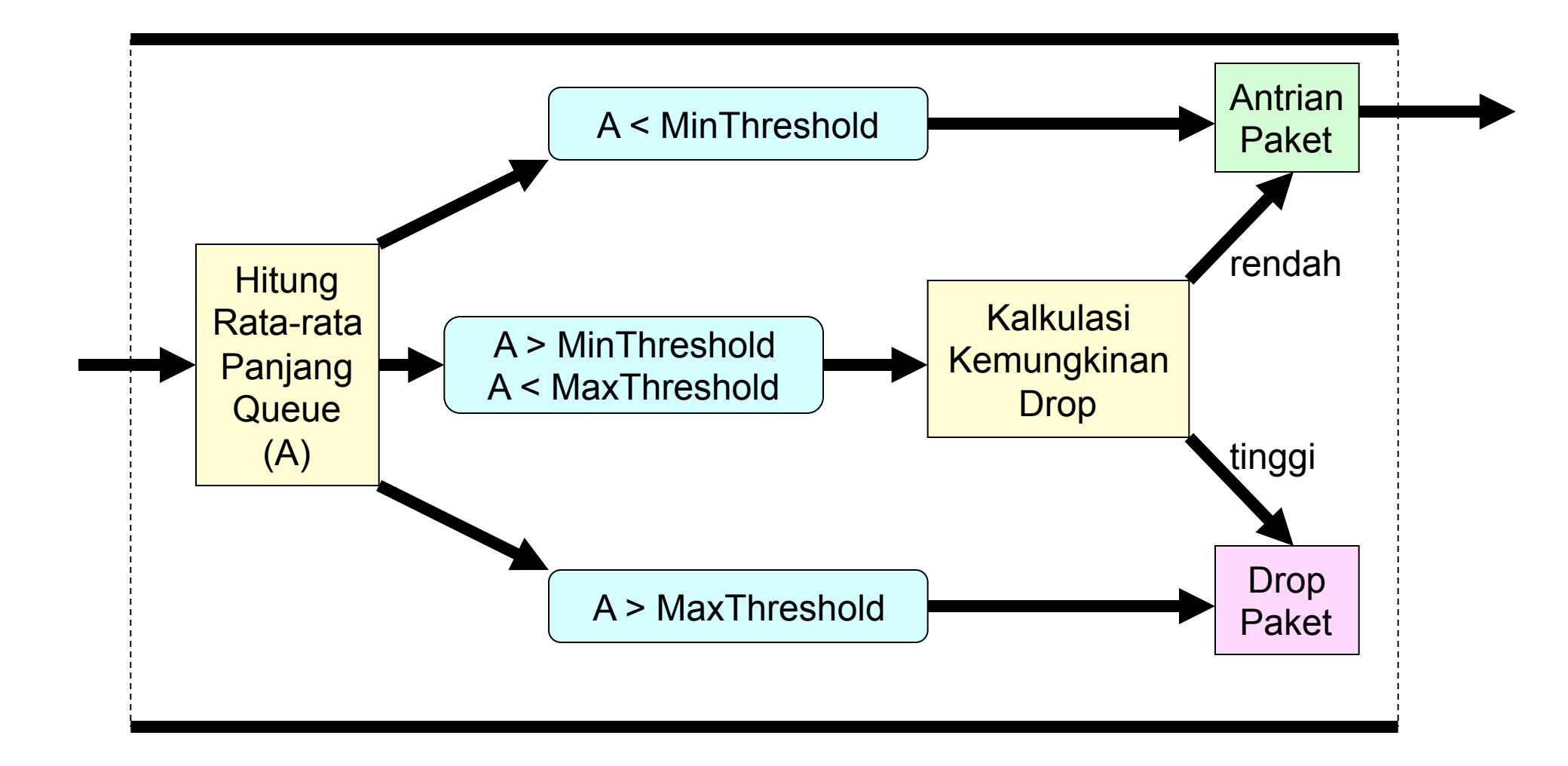

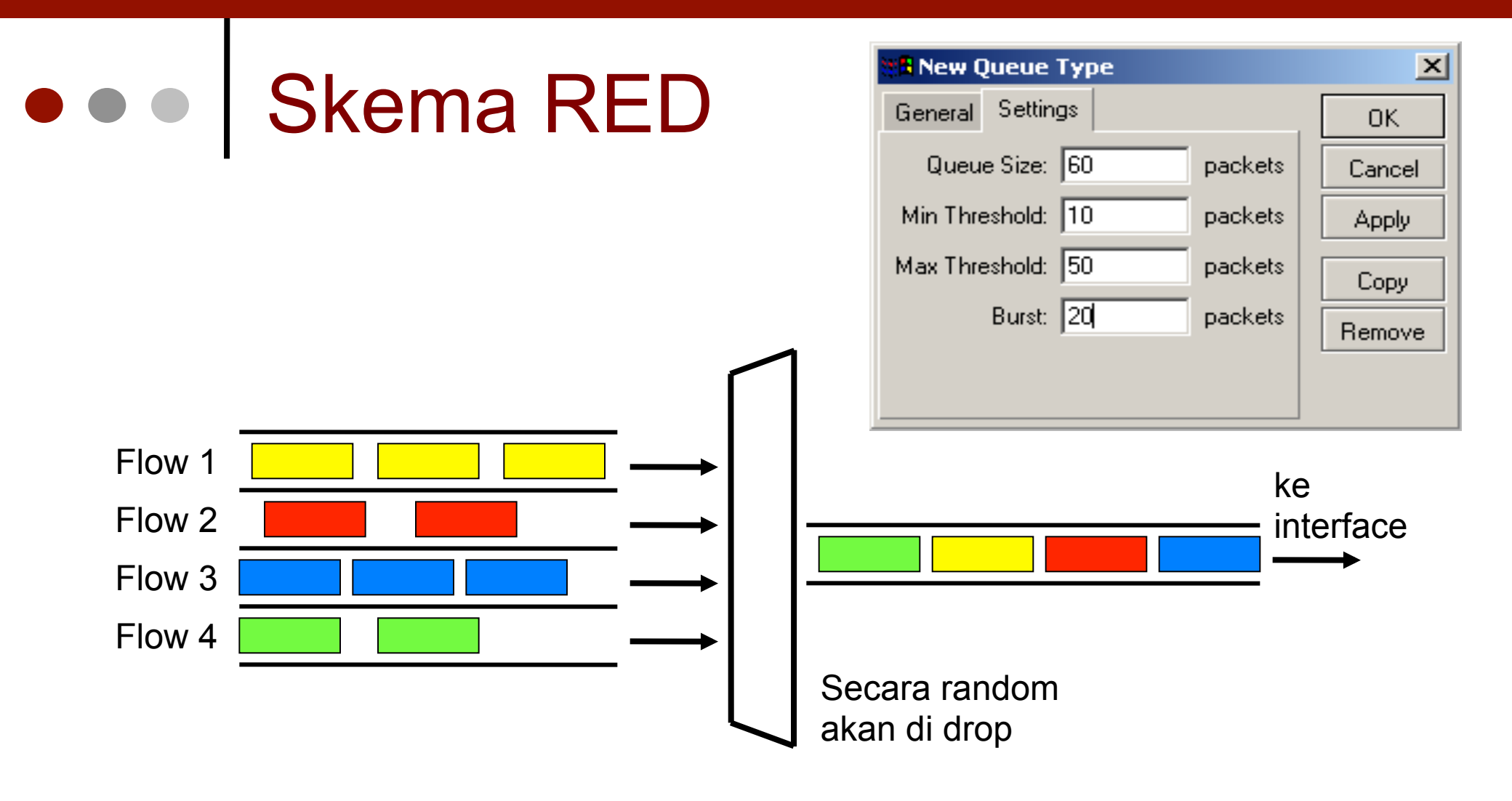

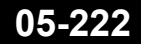

#### • • • SFQ (Stochastic Fairness Queuing)

- SFQ sama sekali tidak dapat melimit trafik. Fungsi utamanya adalah menyeimbangkan flow trafik jika link telah benar-benar penuh.
- Dapat digunakan untuk TCP maupun UDP.
- SFQ menggunakan metoda hasing dan round robin.
- Total SFQ queue terdiri dari 128 paket.
- Algoritma hasing dapat membagi trafik menjadi 1024 sub queue, dan jika terdapat lebih maka akan dilewati.
- Algoritma round robin akan melakukan queue ulang sejumlah bandwidth (allot) dari setiap queue.

#### ••• Skema SFQ

• Setelah **Perturb** detik algoritma hasing akan berganti dan membagi session trafik ke subqueue lainnya dengan **Allot** besar packet

| 🗱 New Queue Type  | ×      |
|-------------------|--------|
| General Settings  | ОК     |
| Pertub: 5 s       | Cancel |
| Allot: 1514 bytes | Apply  |
|                   | Сору   |
|                   | Remove |
|                   |        |

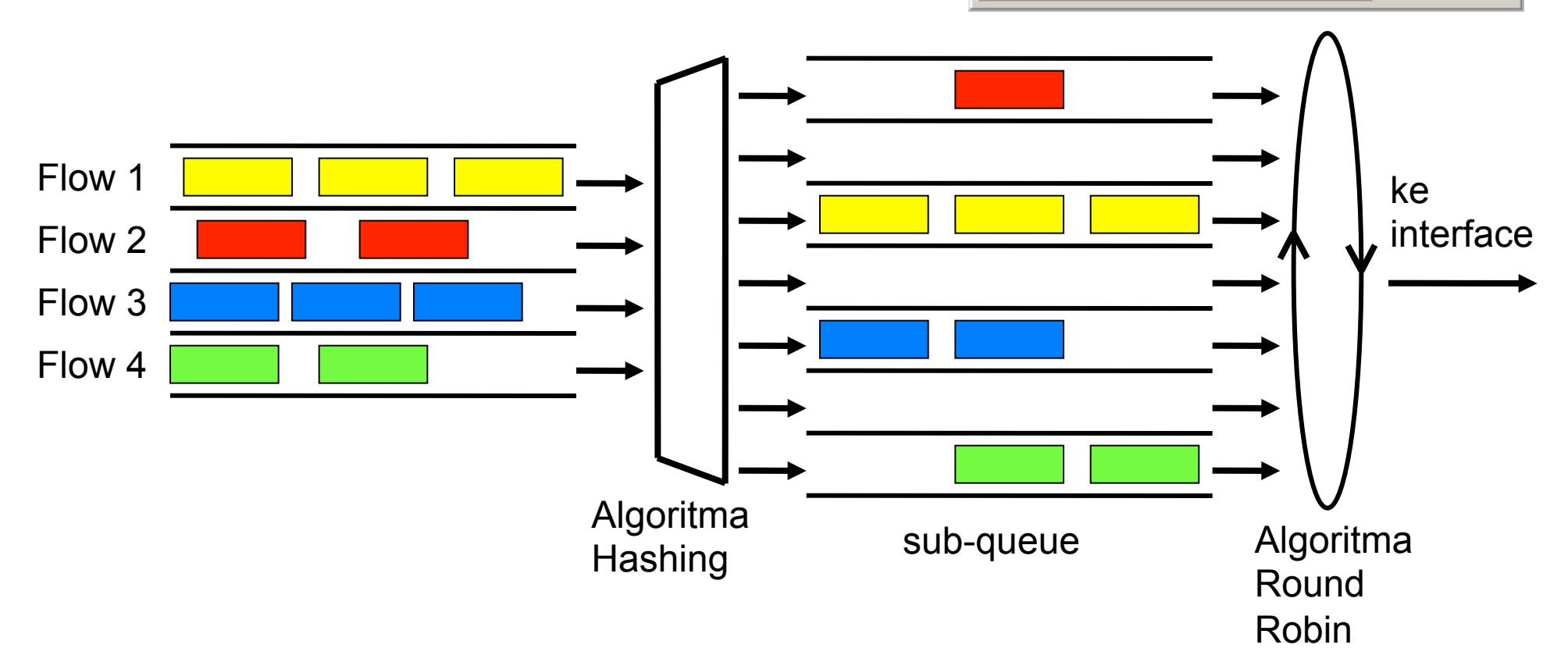

#### • • • PCQ (Per Connection Queue)

- PCQ dibuat sebagai penyempurnaan SFQ.
- PCQ tidak membatasi jumlah sub-queue
- PCQ membutuhkan memori yang cukup besar

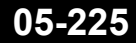

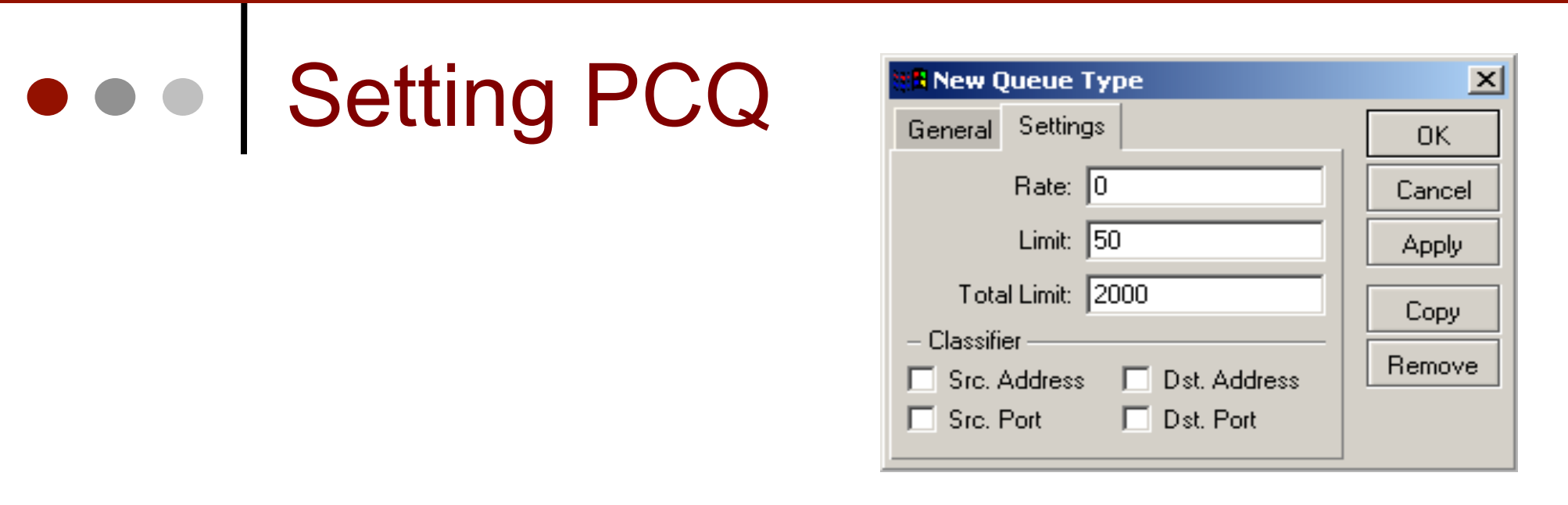

- PCQ akan membuat sub-queue, berdasarkan parameter pcq-classifier, yaitu: src-address, dst-address, src-port, dst-port
- Dimungkinkan untuk membatasi maksimal data rate untuk setiap sub-queue (pcq-rate) dan jumlah paket data (pcqlimit)
- Total ukuran queue pada PCQ-sub-queue tidak bisa melebihi jumlah paket sesuai pcq-total-limit

#### • • • Skema PCQ

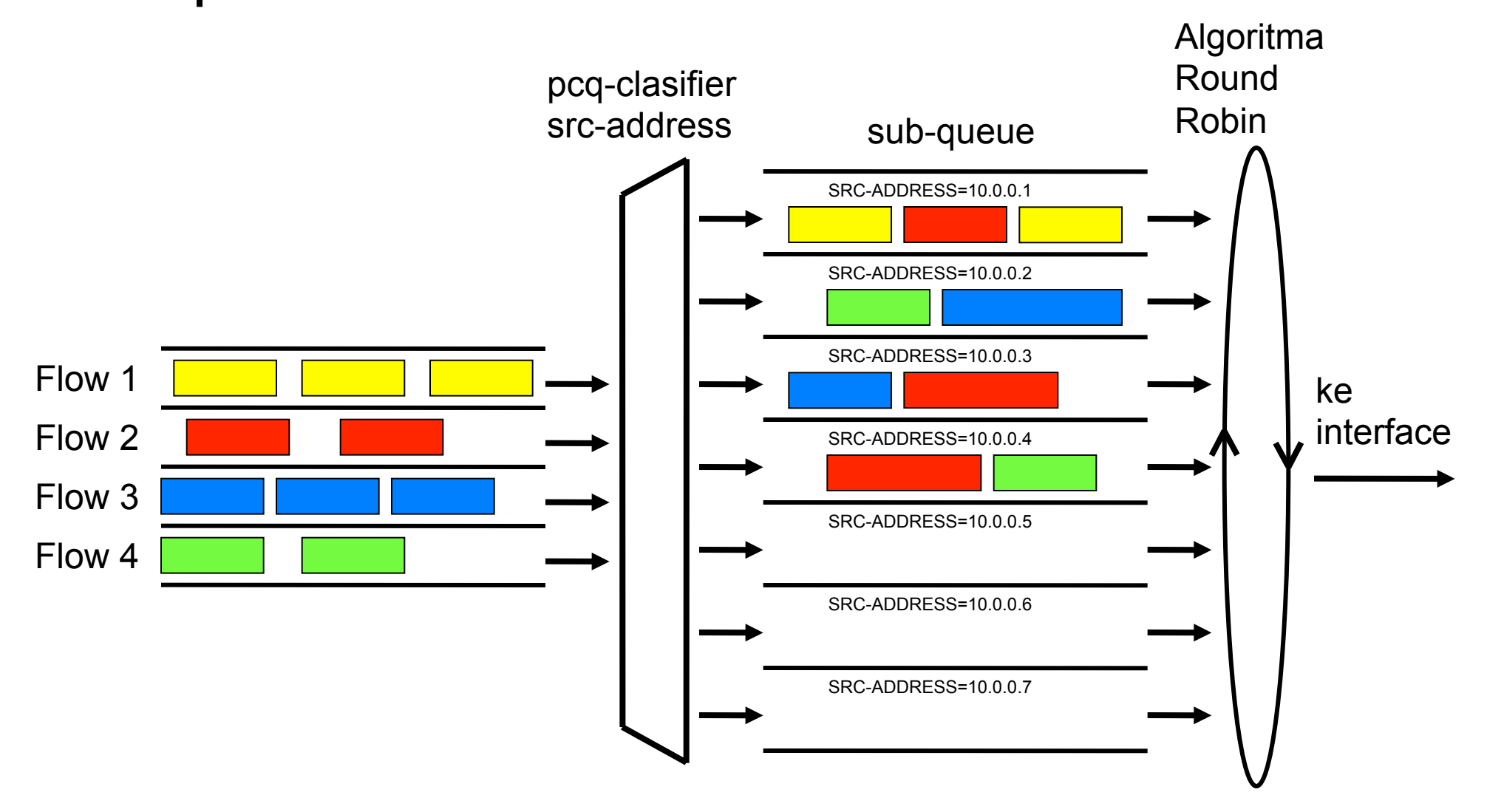

#### • • • PCQ in Action (1)

#### • Pcq-rate=128000

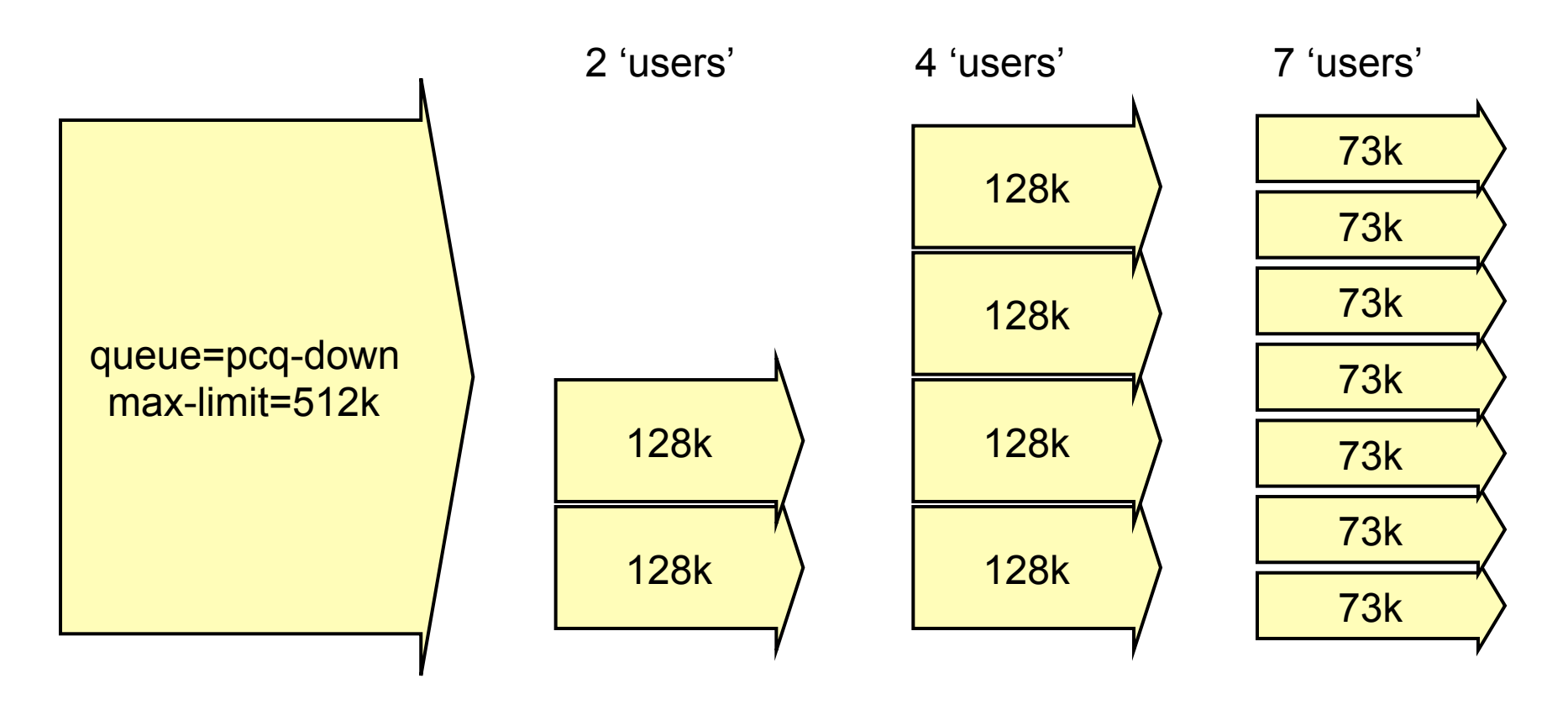

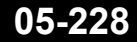

#### • • • PCQ in Action (2)

#### • Pcq-rate=0

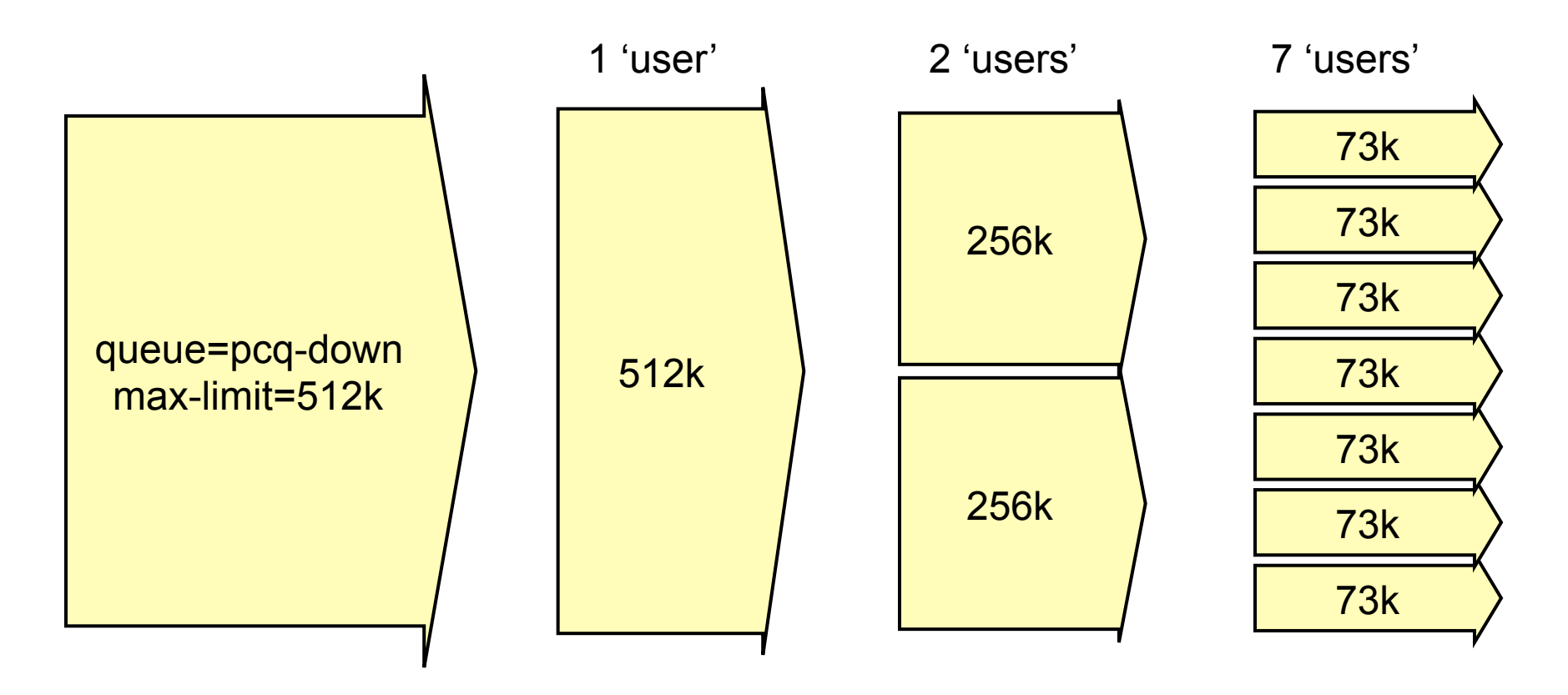

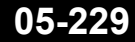

#### • • • Burst

- Burst adalah salah satu cara menjalankan QoS
- Burst memungkinkan penggunaan data-rate yang melebihi max-limit untuk periode waktu tertentu
- Jika data rate lebih kecil dari burst-threshold, burst dapat dilakukan hingga data-rate mencapai burst-limit
- Setiap detik, router mengkalkulasi data rate rata-rata pada suatu kelas queue untuk periode waktu terakhir sesuai dengan burst-time
- Burst time tidak sama dengan waktu yang diijinkan untuk melakukan burst.

#### • • • Contoh Burst (1)

 Limit-at=128kbps, max-limit=256kbps, burst-time=8, burst-threshold=192kbps, burst-limit=512kbps.

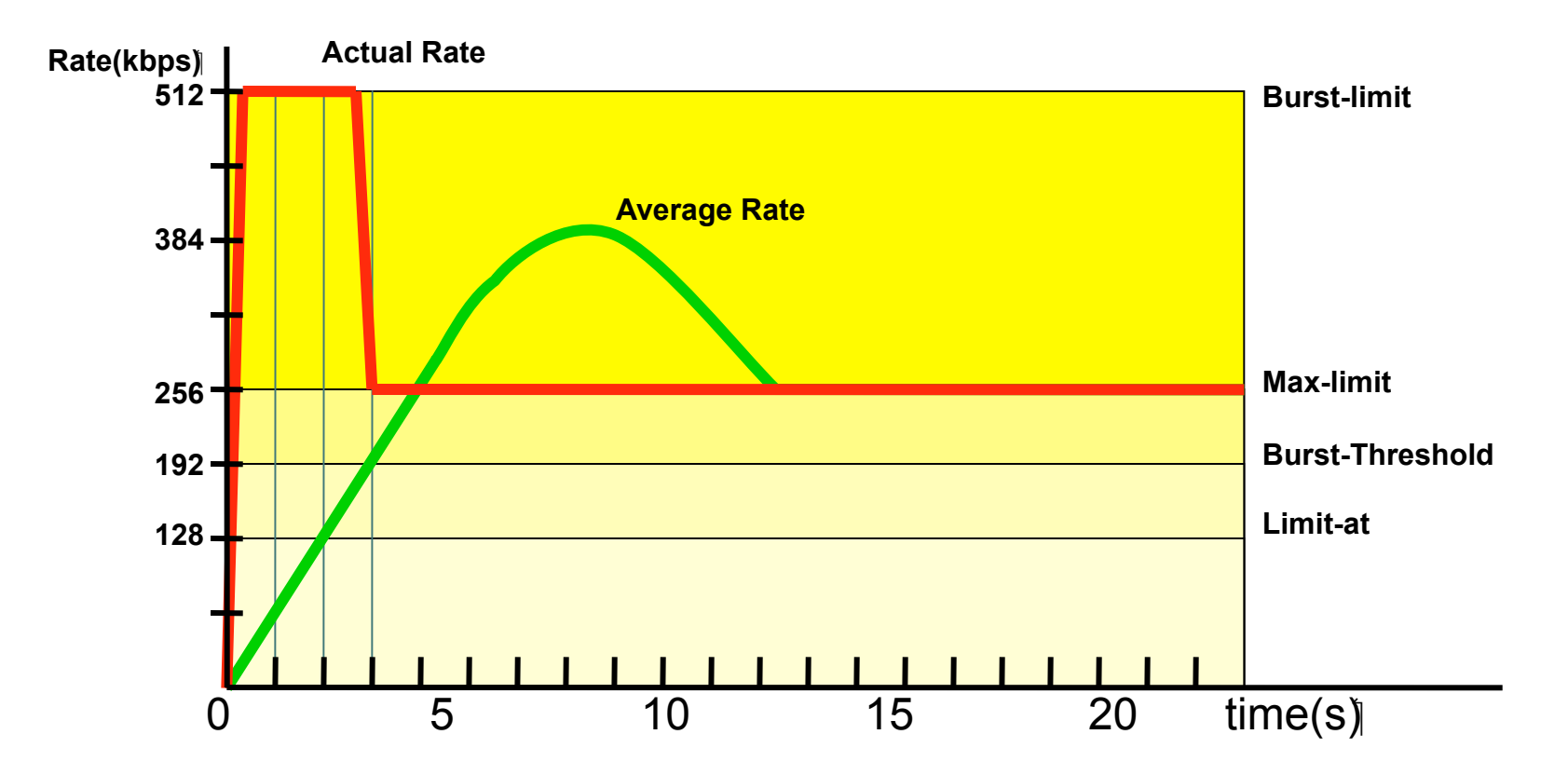

## • • • Contoh Burst (1)

- Pada awalnya, data rate rata-rata dalam 8 detik terakhir adalah 0 kbps. Karena data rate rata-rata ini lebih kecil dari burst-threshold, maka burst dapat dilakukan.
- Setelah 1 detik, data rate rata-rata adalah (0+0+0+0+0+0+0+512)/8=64kbps, masih lebih kecil dari burstthreshold. Burst dapat dilakukan.
- Demikian pula untuk detik kedua, data rate rata-rata adalah (0+0+0+0+0+0+512+512)/8=128kbps.
- Setelah 3 detik, tibalah pada saat di mana data rate rata-rata lebih besar dari burst-threshold. Burst tidak dapat lagi dilakukan, dan data rate turun menjadi max-limit (256kbps).

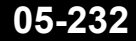

• • • Contoh Burst (2)

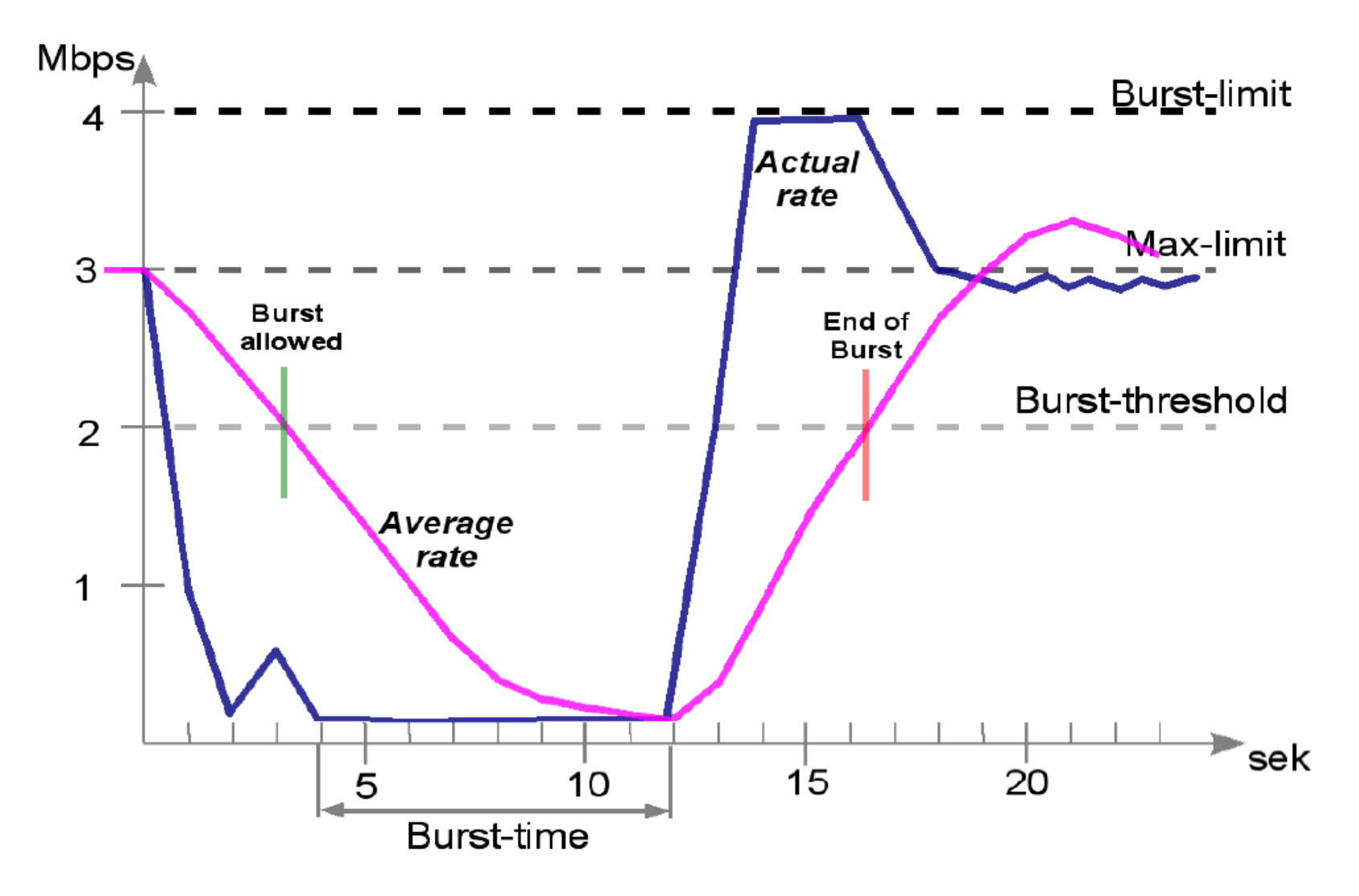

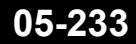

#### • • • PCQ - Burst

- Di versi 5.x pada queue-type PCQ terdapat fitur baru yaitu PCQ-Burst yang memungkinkan mengimplementasikan Burst di substream (subqueue).
- Parameter PCQ-Rate digunakan sebagai pengganti parameter Max-limit di perhitungan PCQ-Burst.
- Logika kalkulasi burt di PCQ-burst masih sama dengan fungsi Burst yang ada di queue.

| Burst Rate:      | 1m       | <b>▲</b> |
|------------------|----------|----------|
| Burst Threshold: | 256k     | <b>▲</b> |
| Burst Time:      | 00:00:30 |          |

#### • • • PCQ - Burst

- Di Versi 5.x juga sudah ditambahkan fitur baru yaitu Address-mask pada PCQ.
- Parameter ini memungkinkan untuk grouping beberapa ip client di dalam satu substreamqueue
- Address-mask juga berguna jika PCQ ingin digunakan sebagai limiter di IPv6.

| Src. Address Mask:  | 29 |  |
|---------------------|----|--|
| Dst. Address Mask:  | 25 |  |
| Src. Address6 Mask: | 64 |  |
| Dst. Address6 Mask: | 64 |  |

#### • • • [LAB-1] PCQ Burst Calculation

 Cobalah bermain dengan parameter burst untuk mendapatkan konfigurasi burst yang nyaman untuk seorang client yang ada di dalam PCQ-substream.

| New Queue Type      |                |   |        |
|---------------------|----------------|---|--------|
| Type Name:          | pcq-download   |   | ОК     |
| Kind:               | pcq            | ₹ | Cancel |
| Rate:               | 128k           |   | Apply  |
| Limit:              | 50             |   | Сору   |
| Total Limit:        | 2000           |   | Remove |
| Burst Rate:         | 1m             |   |        |
| Burst Threshold:    | 256k           | • |        |
| Burst Time:         | 00:00:30       |   |        |
| – Classifier ———    |                |   |        |
| Src. Address        | 🗹 Dst. Address |   |        |
| Src. Port           | 🗌 Dst. Port    |   |        |
| Src. Address Mask:  | 32             |   |        |
| Dst. Address Mask:  | 32             |   |        |
| Src. Address6 Mask: | 64             |   |        |
| Dst. Address6 Mask: | 64             |   |        |

#### • • • Posisi Queue

• Queue pada RouterOS dilakukan pada parent:

- Interface
- Virtual:
  - . Global In
  - Global Out
  - Global Total
- Simple-Queue tidak bisa melakukan queue pada parent interface sehingga secara otomatis menggunakan Virtual Interface.

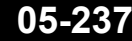

#### • • Simple Packet Flow

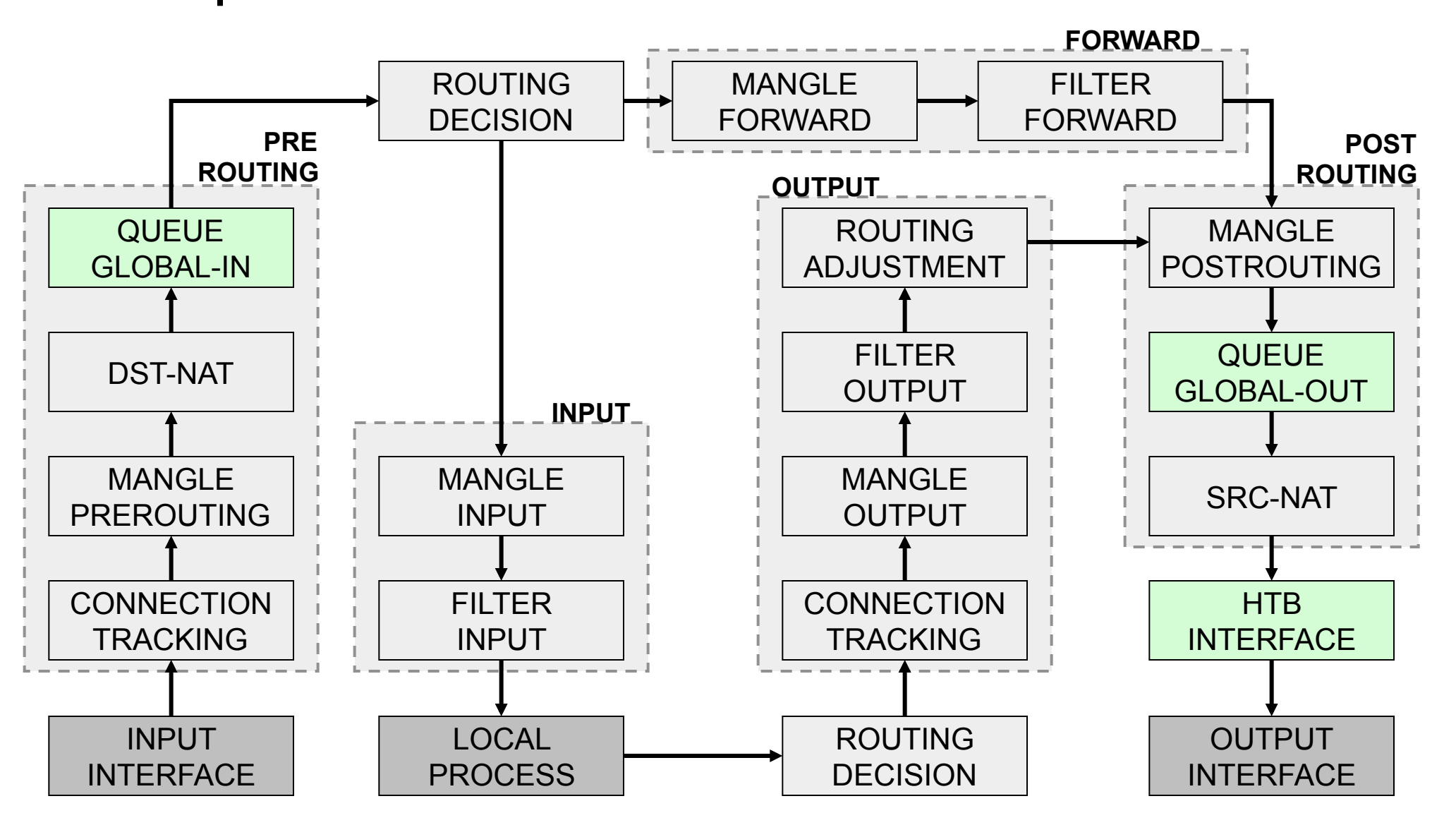

## • • Penggunaan Mangle

- Parameter mangle yang digunakan adalah "packet-mark"
- Khusus untuk "global-in" mangle harus dilakukan pada chain "prerouting"

#### • • HTB (Hierarchical Token Bucket)

- HTB adalah classful queuing discipline yang dapat digunakan untuk mengaplikasikan handling yang berbeda untuk beberapa jenis trafik.
- Secara umum, kita hanya dapat membuat 1 tipe queue untuk setiap interface. Namun dengan HTB di RouterOS, kita dapat mengaplikasikan properti yang berbeda-beda.
- HTB dapat melakukan prioritas untuk grup yang berbeda.

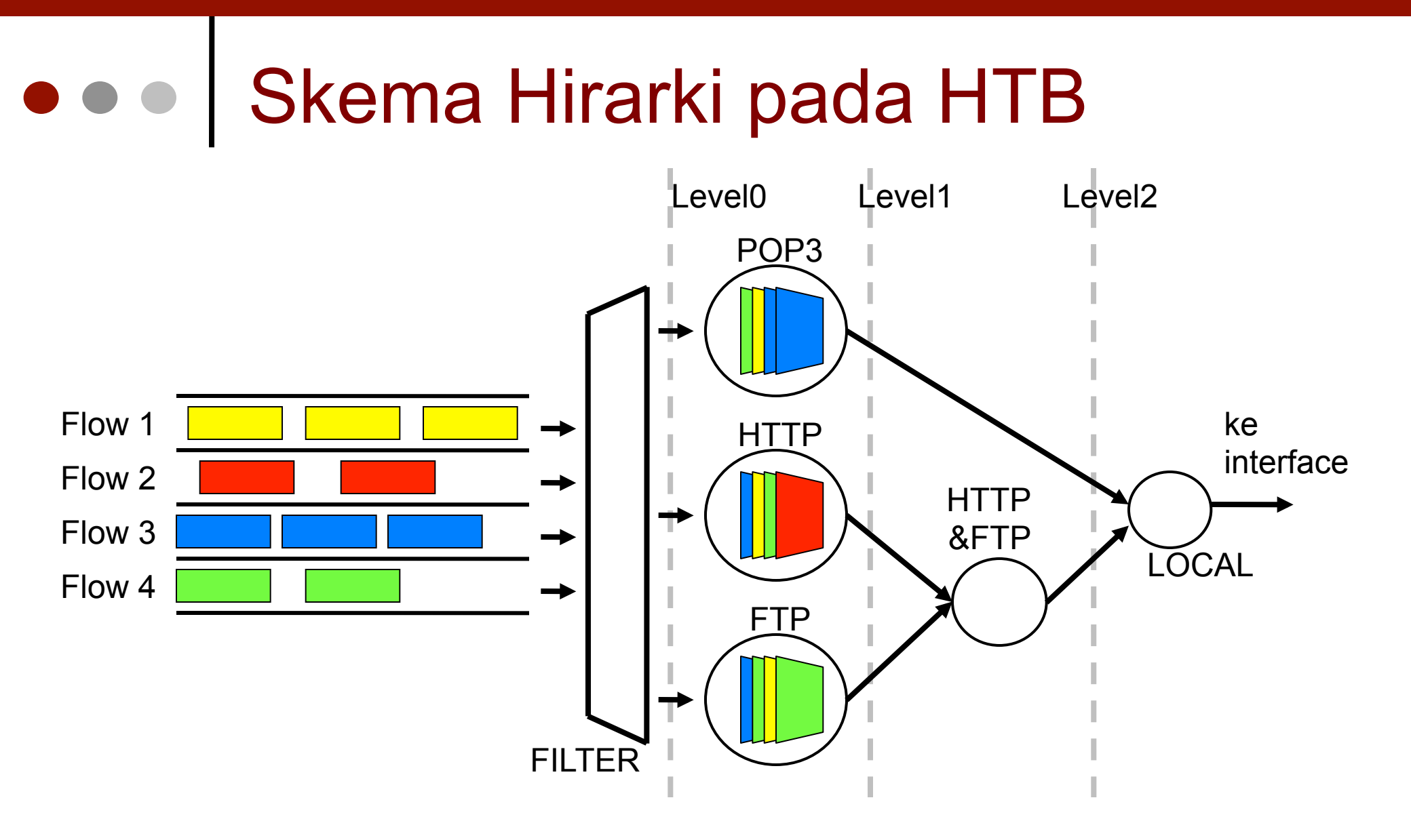

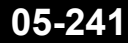

#### • • • HTB States

#### • hijau

- Posisi di mana data-rate lebih kecil dari limit-at.
- Nilai limit-at pada kelas tersebut akan dilihat terlebih dahulu daripada parent classnya.
- Contoh, sebuah class memiliki limit-at 512k, dan parent-nya memiliki limit-at 128k. Maka class tersebut akan selalu mendapatkan data-rate 512k.

#### • kuning

- Posisi di mana data-rate lebih besar dari limit-at, namun lebih kecil dari maxlimit.
- Diijinkan atau tidaknya penambahan trafik bergantung pada :
  - posisi parent, jika prioritas class sama dengan parentnya dan parentnya dalam posisi kuning
  - posisi class itu sendiri, jika parent sudah berstatus kuning.

#### • merah

- Posisi di mana data-rate sudah melebihi max-limit.
- Tidak dapat lagi meminjam dari parentnya.

### • • • Staged Limitation

- Pada RouterOS, dikenal 2 buah limit:
  - CIR (Committed Information Rate)
    - dalam keadaan terburuk, client akan mendapatkan bandwidth sesuai dengan
      "limit-at" (dengan asumsi bandwidth yang tersedia cukup untuk CIR semua client)
  - MIR (Maximal Information Rate)
    - jika masih ada bandwidth yang tersisa setelah semua client mencapai "limit-at", maka client bisa mendapatkan bandwidth tambahan hingga "maxlimit"

### • • • Struktur HTB

- Setiap queue bisa menjadi parent untuk queue lainnya
- Semua child queue (tidak peduli berapa banyak level parentnya) akan berada pada level HTB yang sama (paling bawah)
- Semua Child queue akan mendapatkan trafik sekurang-kurangnya sebesar limit-at

#### Parent & Dual Limitation (1)

- Max-limit child harus kurang atau sama dengan max-limit parentnya :
  - max-limit(parent) >= max-limit(child1)
  - max-limit(parent) >= max-limit (child2)
  - max-limit(parent) >= max-limit (childN)
- Jika max-limit child lebih besar dari max-limit parent, maka child tidak akan pernah mendapatkan trafik sebesar max-limit child.

#### Parent & Dual Limitation (2)

- Max-limit parent harus lebih besar atau sama dengan jumlah limit-at clientnya
  - max-limit(parent) >= limit-at(child1) + .... + limit-at(child\*)
- Contoh :
  - queue1 limit-at=512k parent=parent1
  - queue2 limit-at=512k parent=parent1
  - queue3 limit-at=512k parent=parent1
  - max-limit parent1 sekurang-kurangnya (512k\*3), jika kurang, maka max-limit akan bocor

### • • • Tips

- Rule untuk parent paling atas, hanya membutuhkan max-limit, tidak membutuhkan limit-at dan priority
- Priority hanya bekerja pada child paling bawah
- Priority hanya berfungsi (diperhitungkan) untuk meminjam bandwith yang tersisa dari parent setelah semua queue child mendapatkan limitat nya.

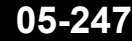

#### • • • HTB Distribution (1)

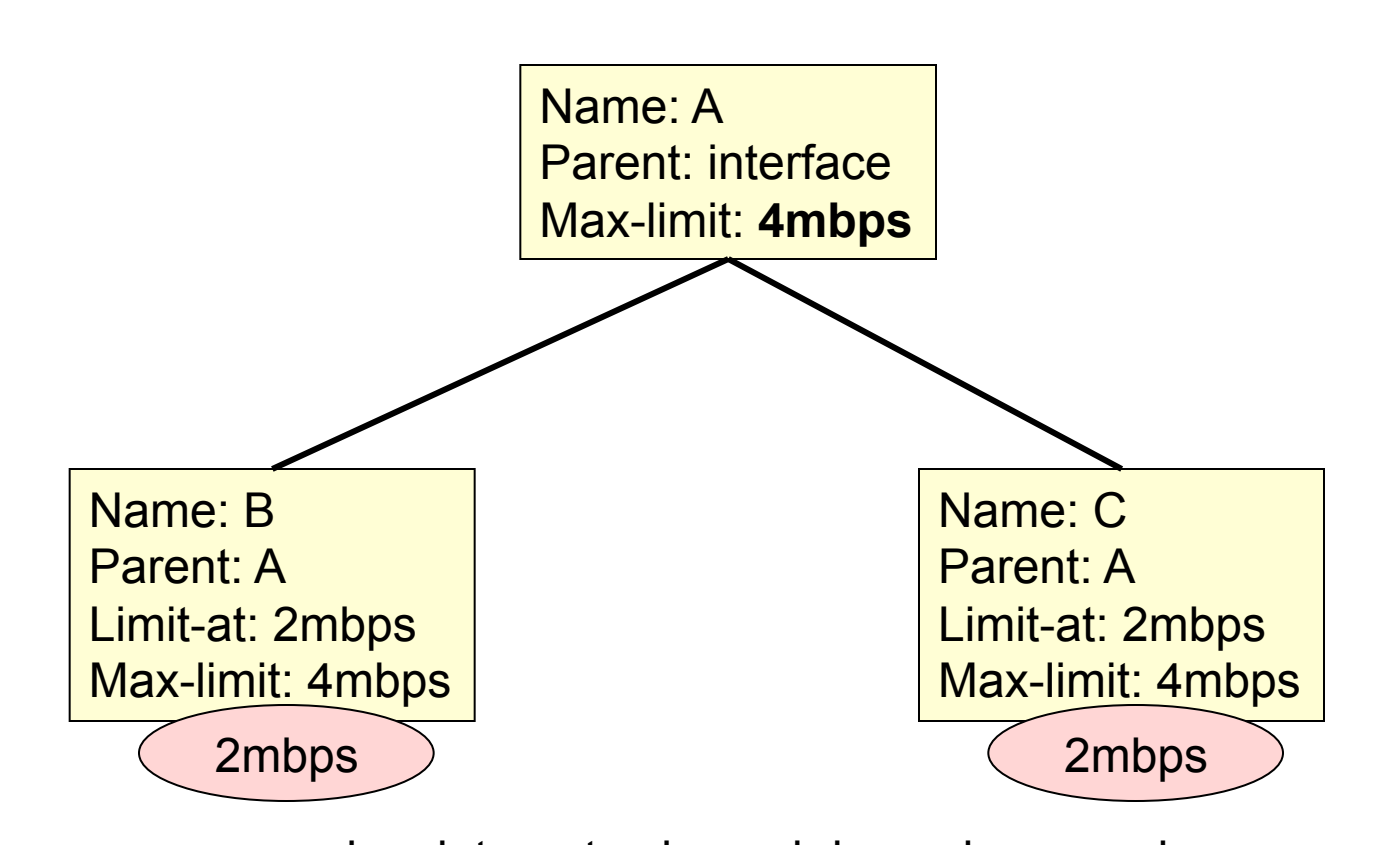

Jika semua menggunakan internet sebanyak-banyaknya, maka : B dan C masing-masing akan mendapatkan 2mbps. Jika C tidak menggunakan internet, maka B akan mendapatkan 4mbps.

#### • • • HTB Distribution (2)

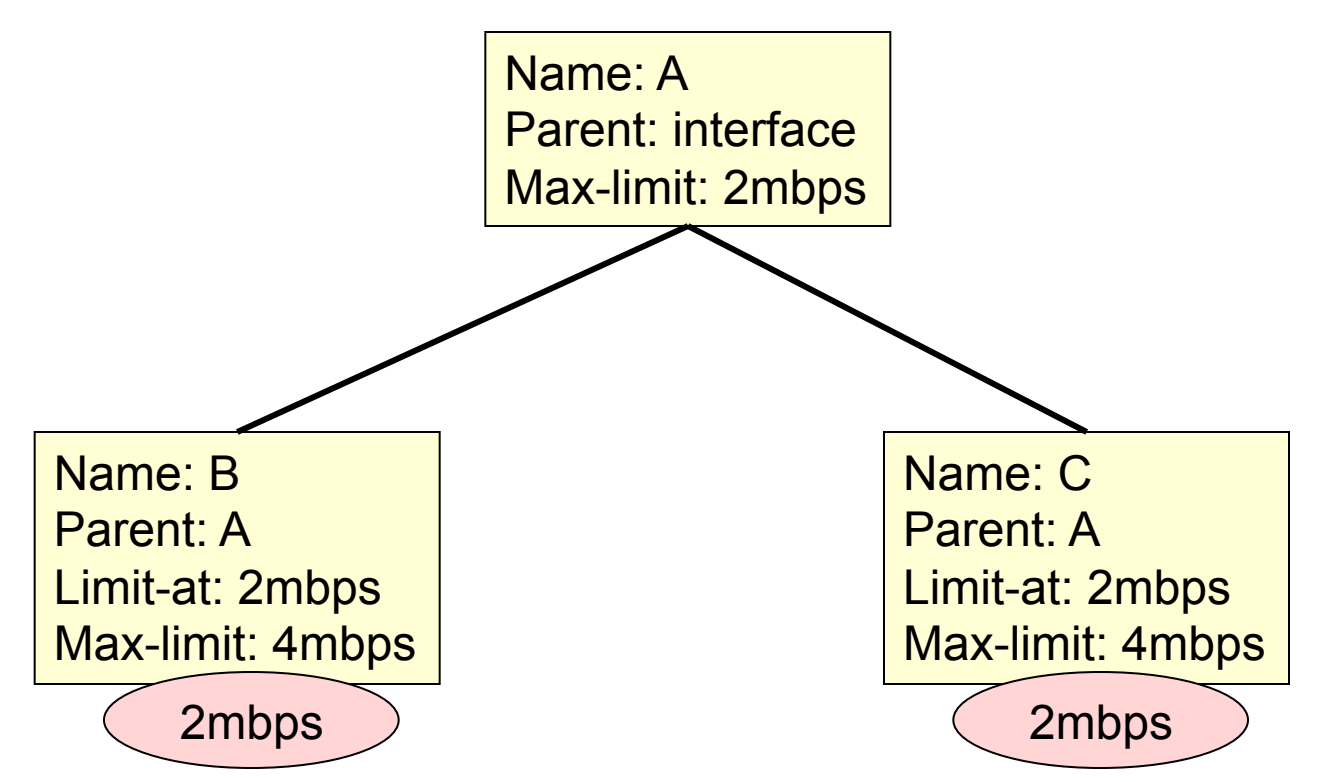

Meskipun max-limit A hanya 2mbps, tetapi B dan C masing-masing akan tetap mendapatkan 2 mbps. Max Limit parent harus >= total limit-at client. Jika B tidak menggunakan internet, C tetap hanya mendapatkan 2mbps, tidak bisa naik ke 4 mbps

#### • • • HTB Distribution (3)

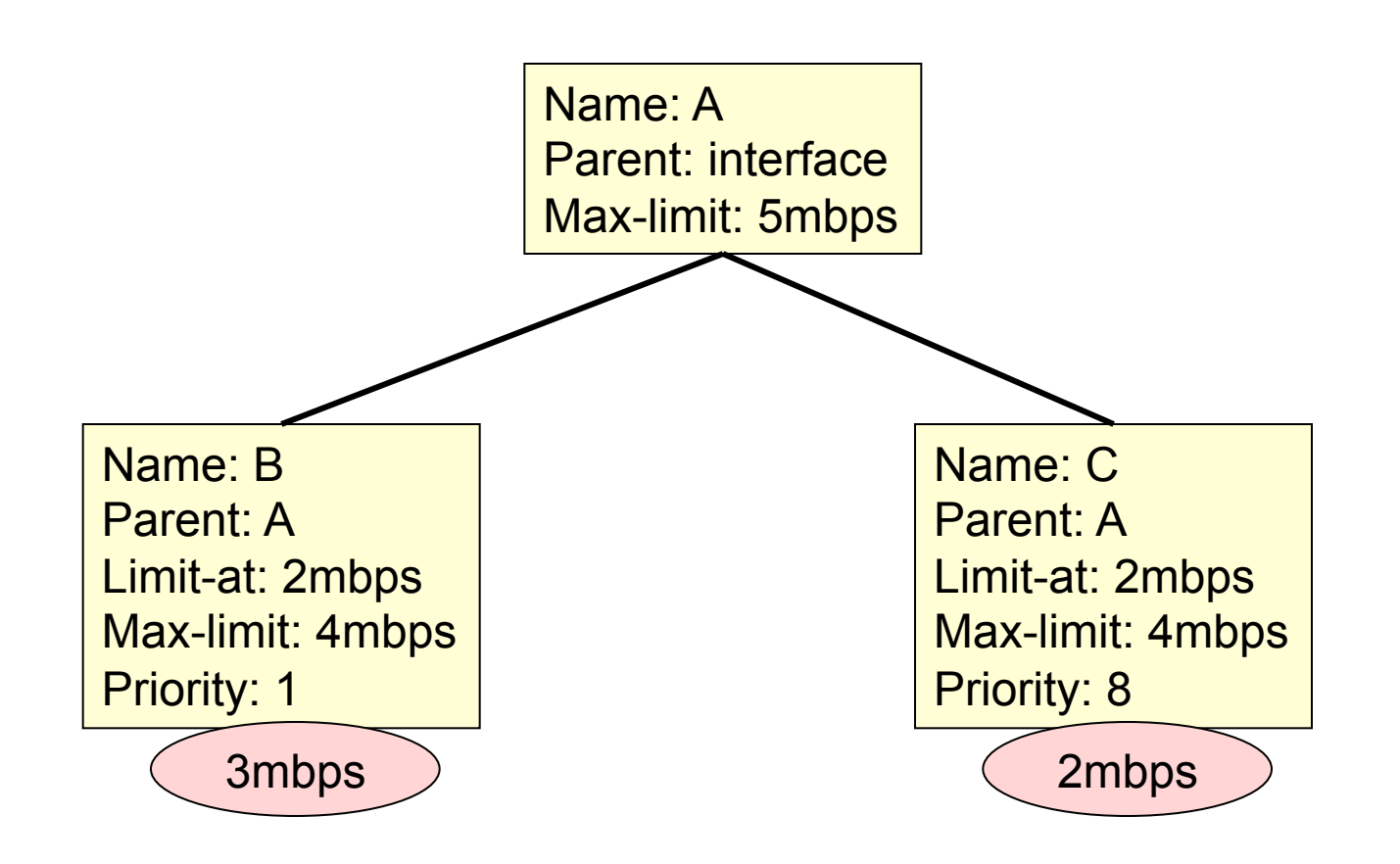

B memiliki prioritas (1) lebih tinggi dari pada C (8).

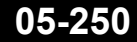

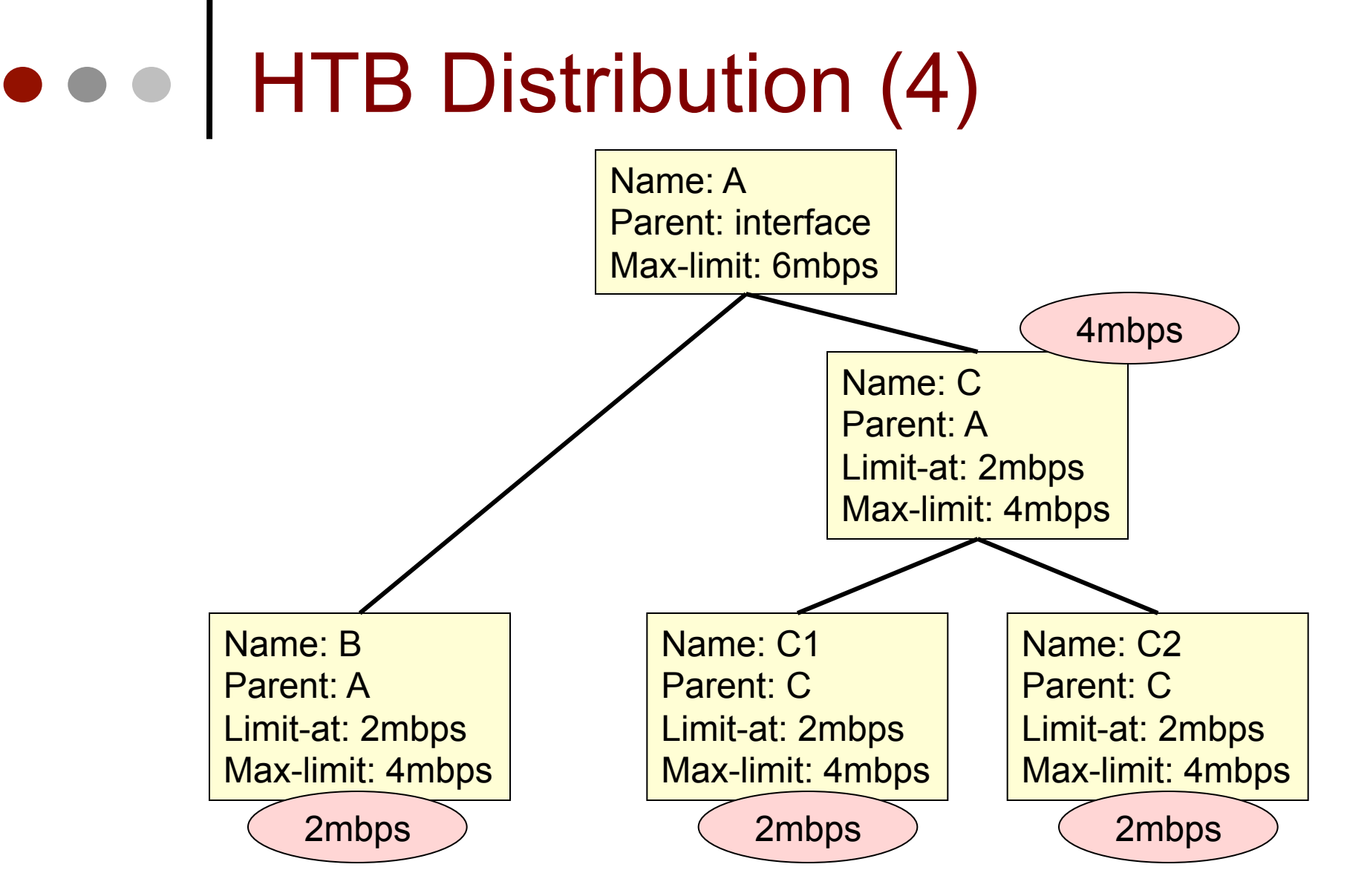

Client B, C1 dan C2, masing-masing akan mendapatkan 2mbps, sesuai dengan limit-at nya masing-masing

# • • • HTB Distribution (5)

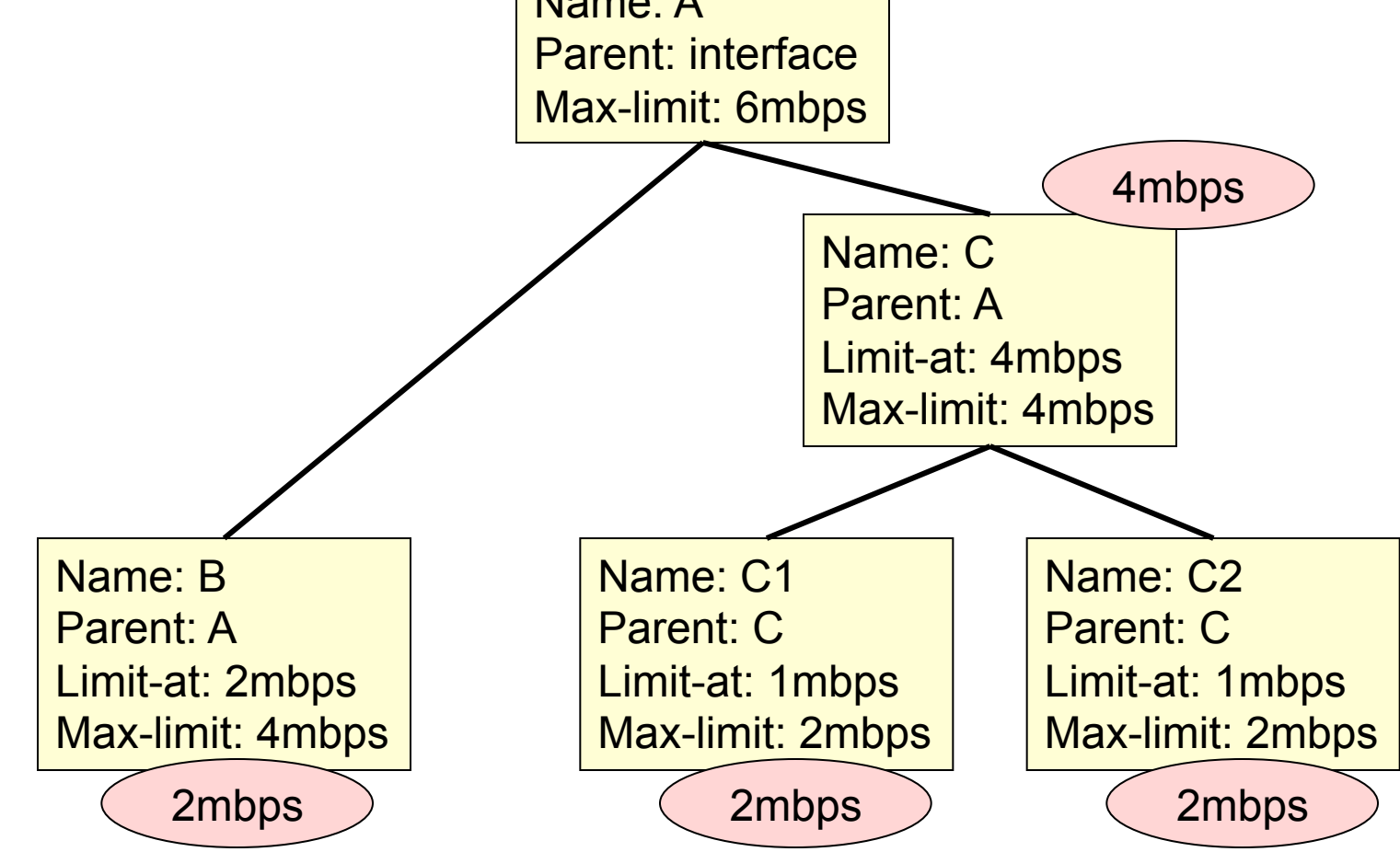

C1 dan C2 bisa naik hingga max-limit, karena parentnya (C) memiliki limit-at hingga 4mbps.
### • • • HTB Distribution (6)

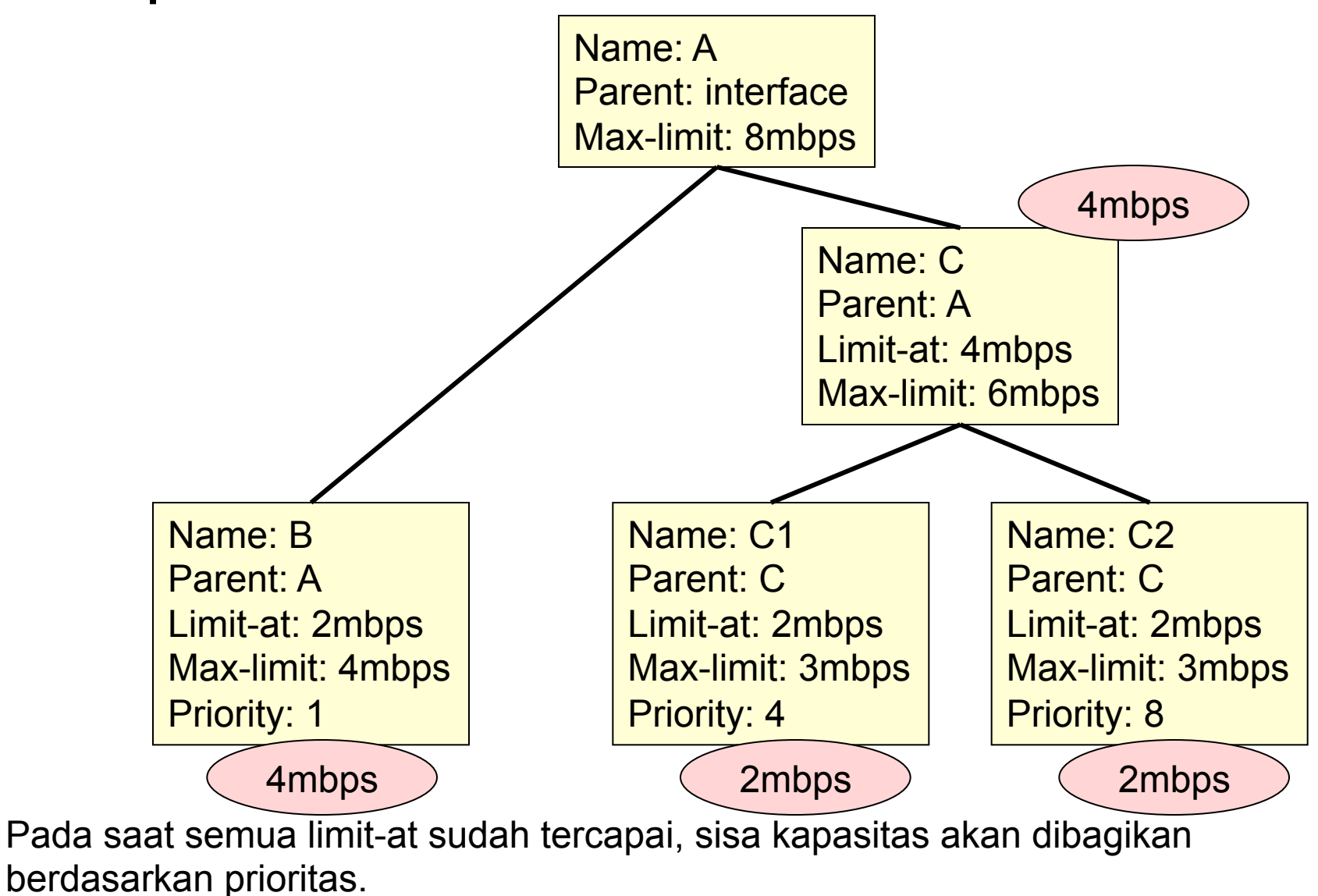

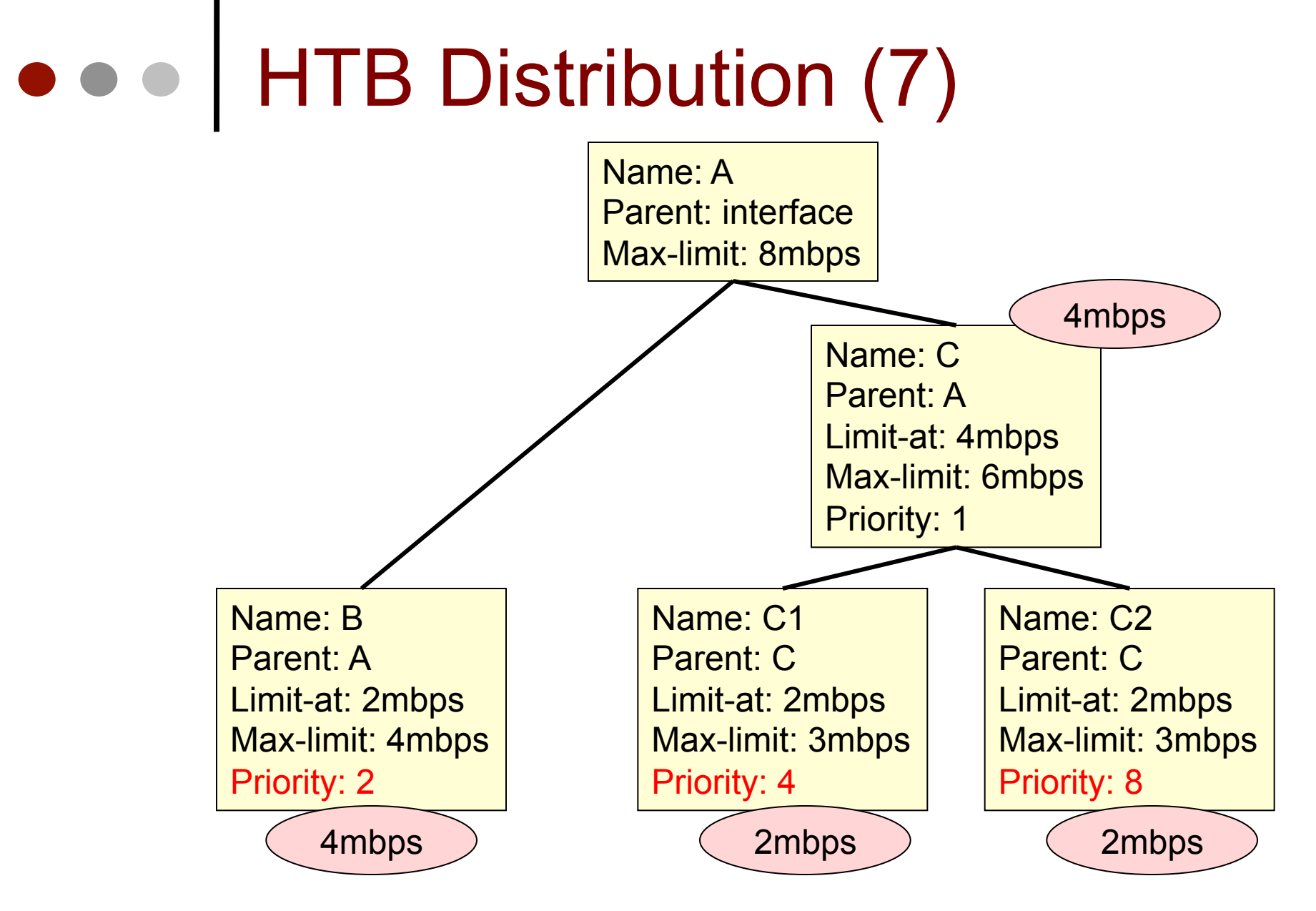

Priority pada parent (rule yang bukan level 0) tidak berpengaruh.

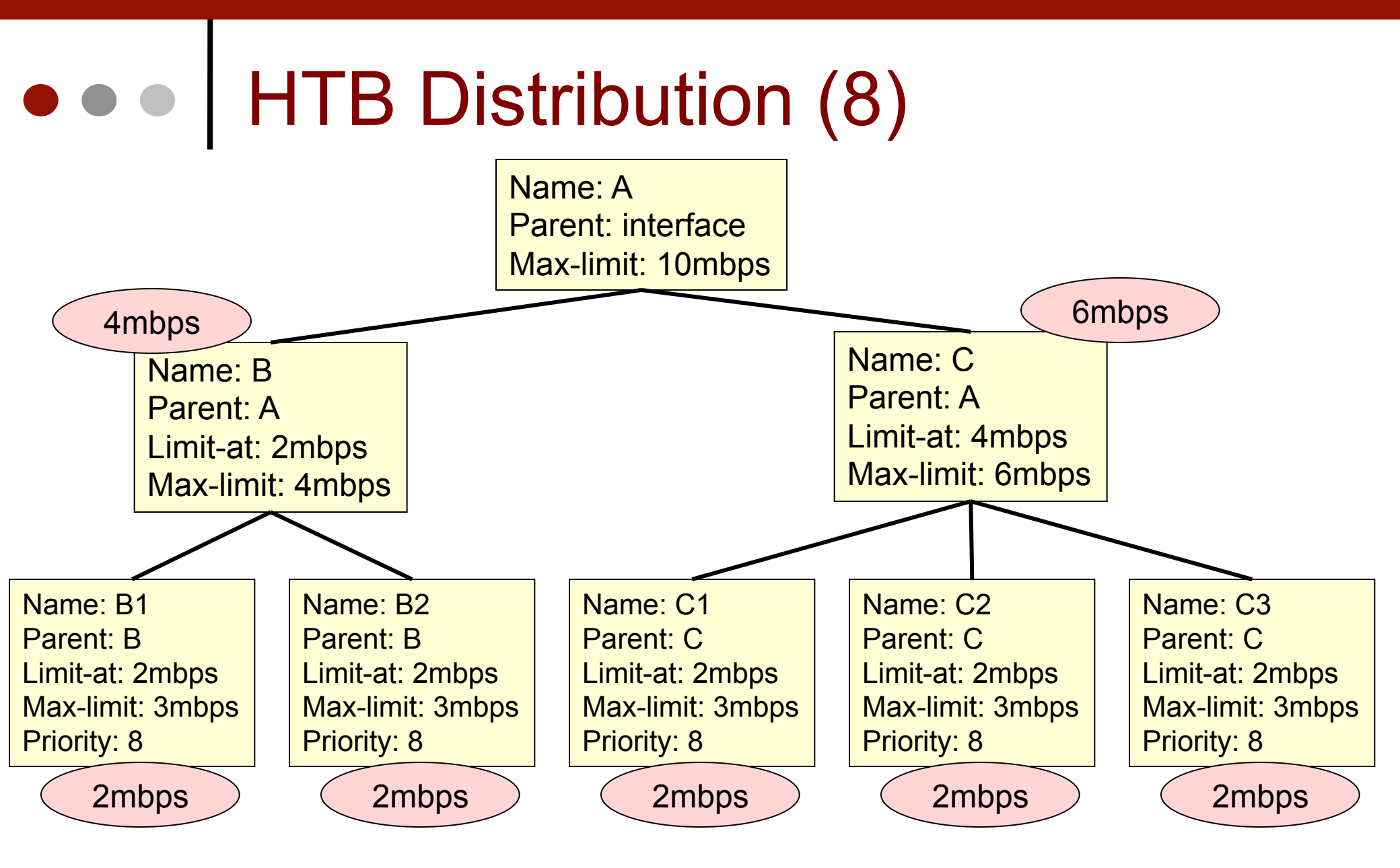

Semua child akan mendapatkan trafik 2mbps

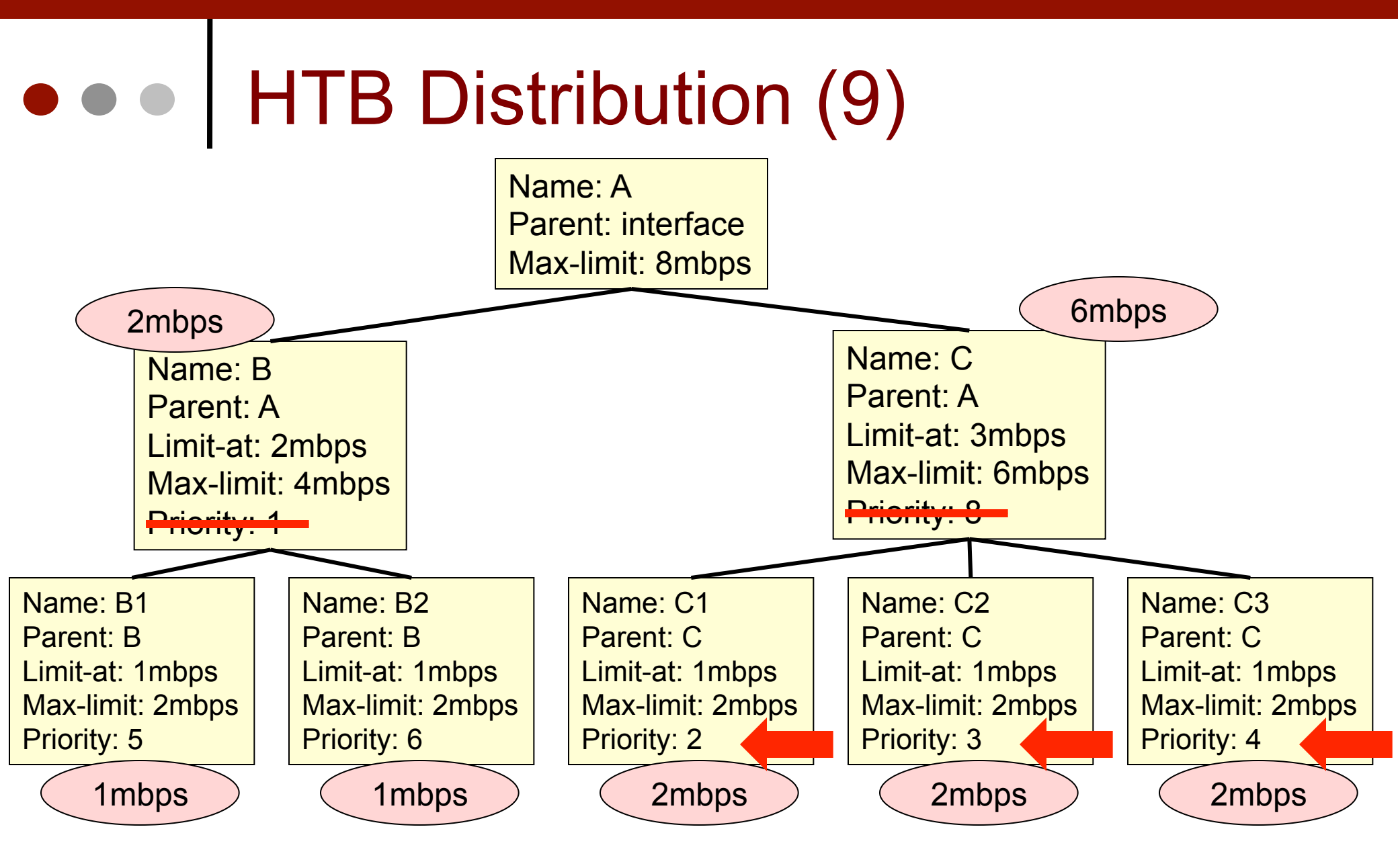

C1, C2, C3 mendapatkan 2mbps karena priority-nya lebih tinggi dari B1 dan B2

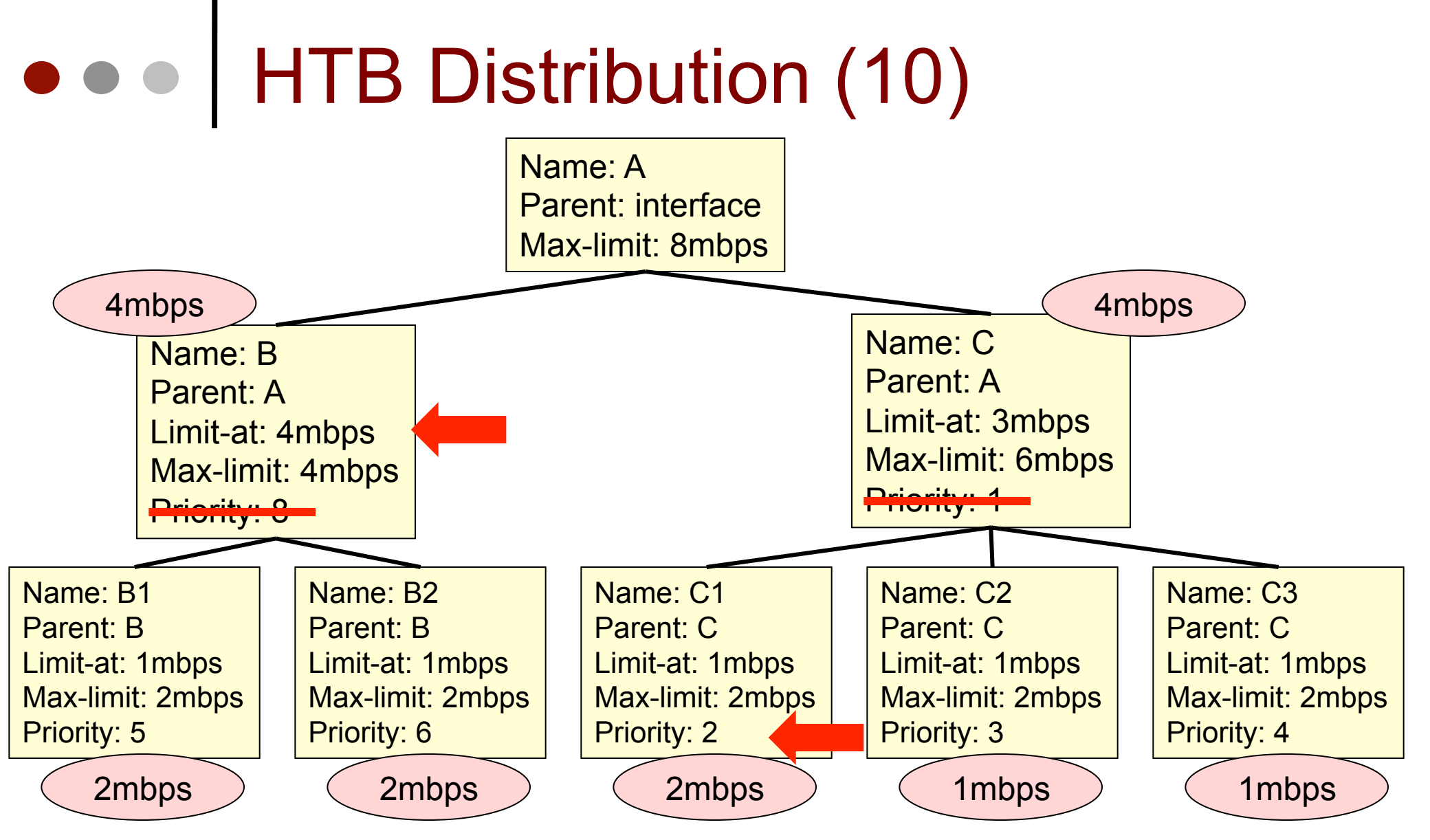

Queue-B akan mendapatkan 4mbps karena limit-at nya.

C1 > C2 dan C1 > C3 karena priority-nya

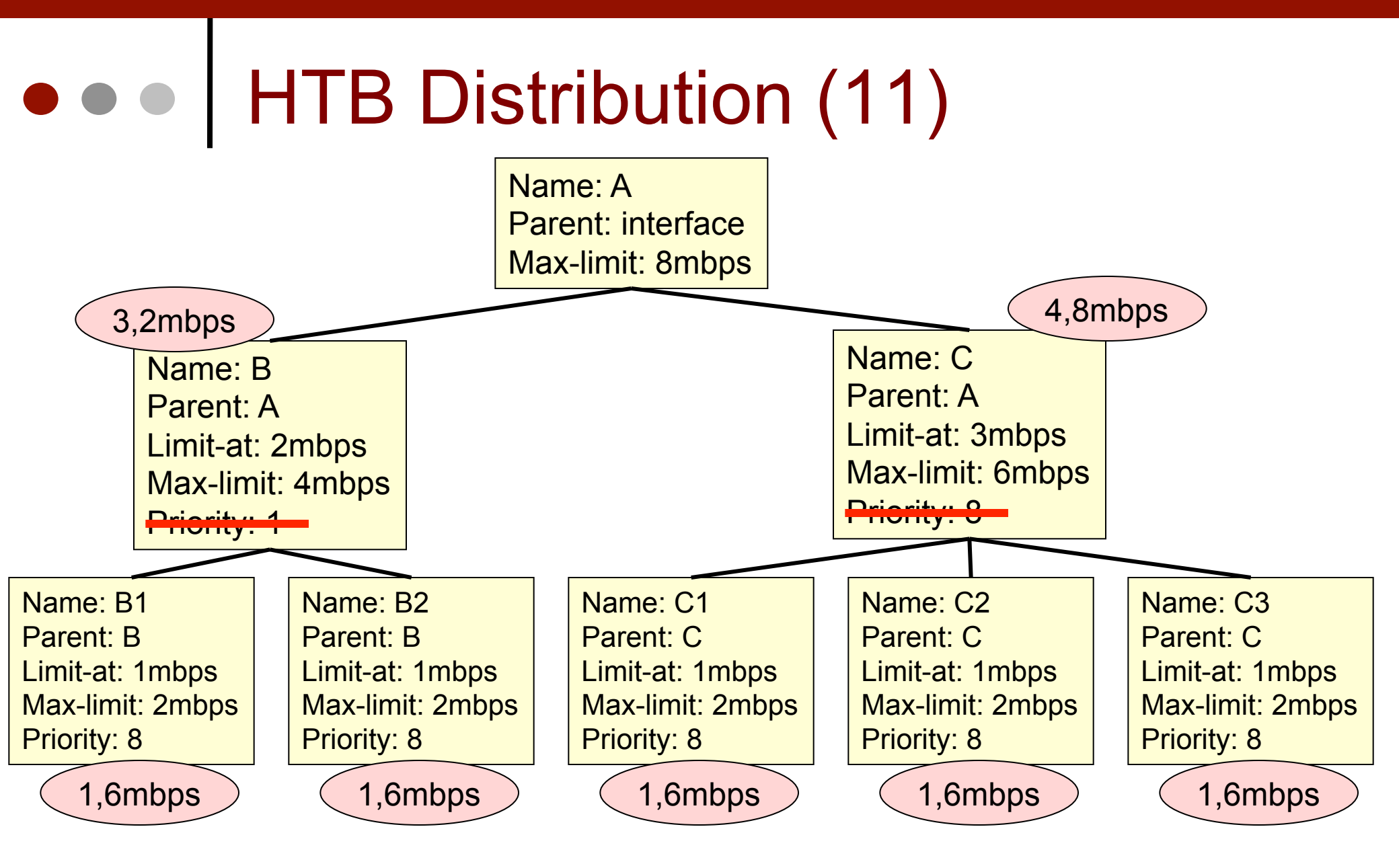

Bandwidth dibagi rata ke semua child karena priority-nya sama

## • • • [LAB-2] HTB Implementation

- Silahkan lakukan pengecekan dan percobaan untuk contoh-contoh HTB di halaman sebelumnya.
- Tambahkan ip local network di Laptop untuk simulasi client
- Gunakan bandwith test untuk simulasi trafficnya

| Queu | ie Lis | t                    |                    |          |          |           |       |                |          |         |         | × |
|------|--------|----------------------|--------------------|----------|----------|-----------|-------|----------------|----------|---------|---------|---|
| Simp | ole Q  | ueues Interface Queu | ies Queue Tree     | Queue Ty | pes      |           |       |                |          |         |         |   |
| ÷    | -      | 🖌 🗶 🗖 🛽              | <b>00</b> Reset Co | unters   | DO Reset | All Count | ers   |                |          |         | Find    |   |
| #    |        | Name 🛆               | Target Address     | Rx Max   | Tx 🛆     | Rx Li     | T× Li | Parent         | Priority | Rx      | Tx      | - |
| 0    |        | 🚊 total bandwith     |                    | 2M       | 2M       | unlimi    | unlim | none           | 8        | 889 bps | 889 bps |   |
| 1    |        | 🚊 sub-total-A        |                    | 2M       | 2M       | 1M        | 1M    | total bandwith | 8        | 889 bps | 889 bps |   |
| 3    |        | 🚊 client 1-A         | 192.168.10.99      | 2M       | 2M       | 512k      | 512k  | sub-total-A    | 2        | 444 bps | 444 bps |   |
| 4    |        | 🚊 client2-A          | 192.168.10.98      | 2M       | 2M       | 512k      | 512k  | sub-total-A    | 7        | 444 bps | 444 bps |   |
| 2    |        | 🔒 sub-total-B        |                    | 2M       | 2M       | 1M        | 1M    | total bandwith | 8        | 0 bps   | 0 bps   |   |
| 5    |        | 🚊 client 1-B         | 192.168.10.97      | 2M       | 2M       | 512k      | 512k  | sub-total-B    | 5        | 0 bps   | 0 bps   |   |
| 6    |        | 🚊 client2-B          | 192.168.10.96      | 2M       | 2M       | 128k      | 128k  | sub-total-B    | 1        | 0 bps   | 0 bps   |   |
| 7    |        | 🗟 client3-B          | 192.168.10.95      | 2M       | 2M       | 256k      | 256k  | sub-total-B    | 3        | 0 bps   | 0 bps   |   |
|      |        |                      |                    |          |          |           |       |                |          |         |         |   |

# • • • Simple Queue

| New Simple Queue                                           | New Simple Queue                                           |  |  |  |  |  |  |
|------------------------------------------------------------|------------------------------------------------------------|--|--|--|--|--|--|
| General Advanced Statistics Traffic Total Total Statistics | General Advanced Statistics Traffic Total Total Statistics |  |  |  |  |  |  |
| Name: queue1                                               | P2P:                                                       |  |  |  |  |  |  |
| Target Address:                                            | Packet Marks:                                              |  |  |  |  |  |  |
| ✓ Target Upload ✓ Target Download                          | Dst. Address:                                              |  |  |  |  |  |  |
| Max Limit: unlimited 🗧 unlimited 🖛 bits/s                  | Interface: all                                             |  |  |  |  |  |  |
| - A - Burst<br>Burst Limit: unlimited ∓ unlimited ∓ bits/s | Target Upload Target Download                              |  |  |  |  |  |  |
| Burst Threshold: unlimited F unlimited F bits/s            | Limit At: unlimited                                        |  |  |  |  |  |  |
| Burst Time: 0 0 s                                          | Queue Type: default-small                                  |  |  |  |  |  |  |
| - <b>A</b> - Time                                          | Parent: none                                               |  |  |  |  |  |  |
| Time: 00:00:00 - 1d 00:00:00                               | Priority: 8                                                |  |  |  |  |  |  |
| ✓ sun ✓ mon ✓ tue ✓ wed ✓ thu ✓ fri ✓ sat                  |                                                            |  |  |  |  |  |  |
|                                                            |                                                            |  |  |  |  |  |  |
|                                                            |                                                            |  |  |  |  |  |  |
| disabled                                                   | disabled                                                   |  |  |  |  |  |  |

#### Simple queue is not simple anymore

### • • • Simple Queue

- Hanya bisa menggunakan parent Global-in dan global-out (dan global-total)
- Dalam satu rule, bisa langsung melimit trafik up, down, dan total
- Bisa menggunakan target address, atau menunjuk interface tempat client terkoneksi
- Bisa menggunakan lebih dari satu packet-mark
- Bisa menggunakan parameter waktu

### • • • Target Address

- Target address adalah IP Address yang ingin dilimit.
- Untuk 1 rule simple queue, kita bisa menentukan lebih dari 1 target address
- Router akan mengkalkulasi di interface mana terkoneksinya target address
- Jika kita menentukan target address, biasanya kita tidak perlu menentukan interface

| Name:           | queue1                                                     |
|-----------------|------------------------------------------------------------|
| Target Address: | 192.168.0.0/28                                             |
|                 | 192.168.0.128/28                                           |
|                 | 192.168.0.192/28                                           |
|                 | <ul> <li>Target Upload</li> <li>Target Download</li> </ul> |
| Max Limit:      | unlimited   unlimited   bits/s                             |
| -▲- Burst       |                                                            |

/likrotik indonesia http://www.mikrotik.co.id

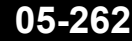

# • • • Interface

 Interface adalah interface terkoneksinya client.
 Kita perlu menentukan interface apabila kita tidak menyebutkan target address.

| Ust. Address: |                  | • |
|---------------|------------------|---|
| Interface:    | all              | ₹ |
|               | all              |   |
|               | ether1<br>ether2 |   |
| Limit At:     | ether3           |   |
|               | wlan11           |   |
| Queue Type:   |                  |   |

# • • • [LAB-3] Simple Queue

- Lanjutkanlah membuat simple queue untuk
   LAB yang telah kita lakukan pada materi
   Firewall "Dual gateway dengan internal proxy"
- Buatlah simple queue untuk trafik direct, miss, dan hit

#### Proxy dan Dual Gateway

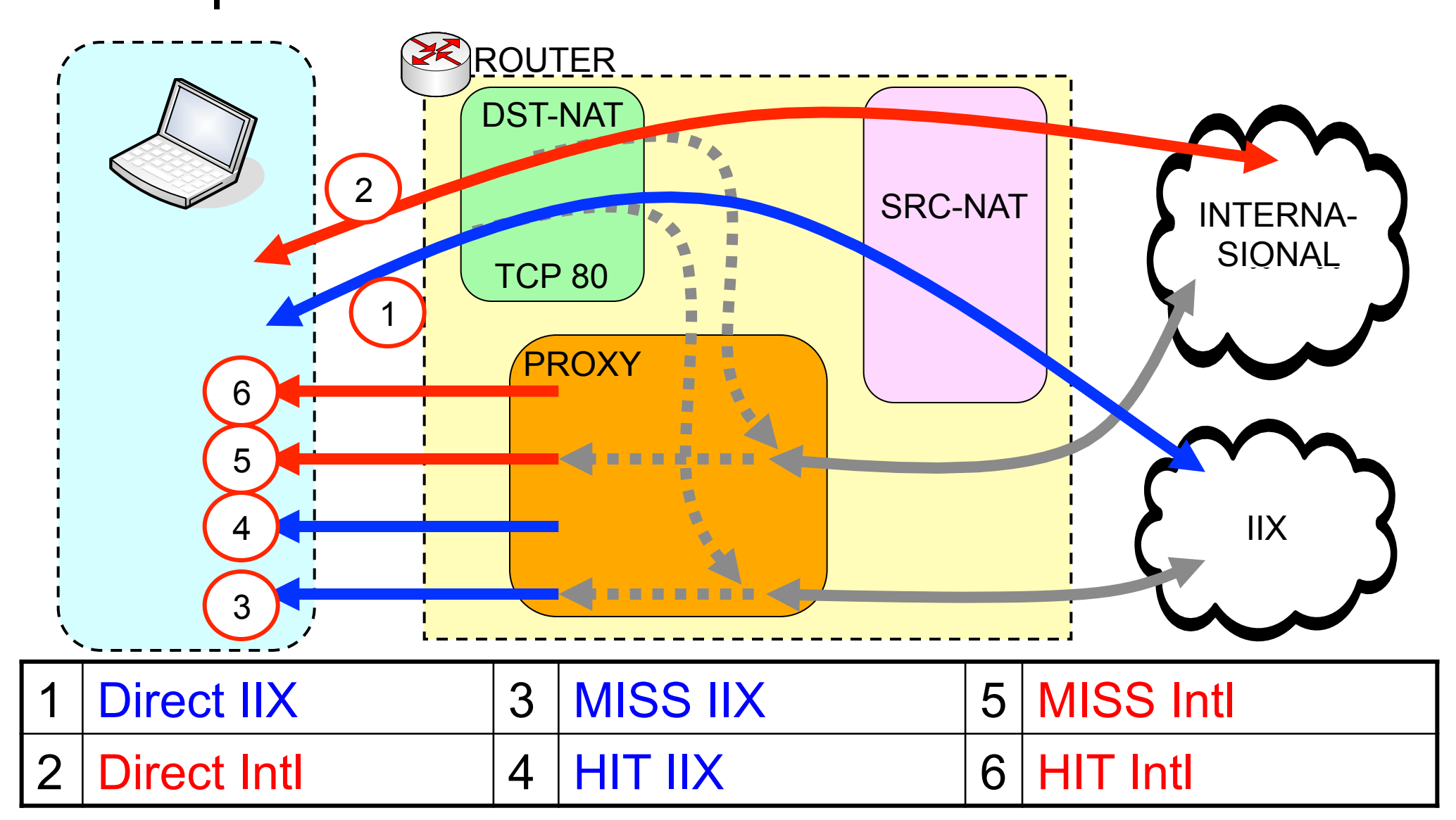

Mikrotik Indonesia http://www.mikrotik.co.id

# Simple Queue

| Queue List |                                                  |                 |              |              |                 |         |         |  |  |  |  |  |
|------------|--------------------------------------------------|-----------------|--------------|--------------|-----------------|---------|---------|--|--|--|--|--|
| Simple Qu  | Jeues Interface Queues Que                       | ue Tree Queue 1 | Types        |              |                 |         |         |  |  |  |  |  |
| + -        | 🕂 🖃 🖉 🖾 🍸 🖾 Reset Counters 00 Reset All Counters |                 |              |              |                 |         |         |  |  |  |  |  |
| #          | Name                                             | Target Address  | Rx Max Limit | Tx Max Limit | Packet Marks    | Rx      | Tx      |  |  |  |  |  |
| 0          | 🚊 queue-client 1-254-iix                         | 192.168.0.254   | 64k          | 64k          | packet-iix      | 0 bps   | 0 bps   |  |  |  |  |  |
| 1          | 🚊 queue-client 1-254-iix-hit                     | 192.168.0.254   | 256k         | 256k         | packet-iix-hit  | 0 bps   | 0 bps   |  |  |  |  |  |
| 2          | 🚊 queue-client 1-254-intl                        | 192.168.0.254   | 16k          | 16k          | packet-intl     | 480 bps | 480 bps |  |  |  |  |  |
| 3          | 🚊 queue-client 1-254-intl-hit                    | 192.168.0.254   | 256k         | 256k         | packet-intl-hit | 0 bps   | 0 bps   |  |  |  |  |  |

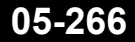

#### Simple Queue

- 0 name="queue-client1-254-iix" targetaddresses=192.168.0.254/32 packet-marks=packet-iix max-limit=64000/64000
- 1 name="queue-client1-254-iix-hit" targetaddresses=192.168.0.254/32 packet-marks=packet-iixhit max-limit=256000/256000
- 2 name="queue-client1-254-intl" targetaddresses=192.168.0.254/32 packet-marks=packet-intl max-limit=16000/16000
- 3 name="queue-client1-254-intl-hit" targetaddresses=192.168.0.254/32 packet-marks=packet-intlhit max-limit=256000/256000

#### • • • Queue Tree

| 💷 New Queue       |             |
|-------------------|-------------|
| General Statistic | cs          |
| Name:             | queue1      |
| Parent:           | global-in Ŧ |
| Packet Mark:      | ₹           |
| Queue Type:       | default Ŧ   |
| Priority:         | 8           |
| Limit At:         | ▼ bits/s    |
| Max Limit:        | ▼ bits/s    |
| Burst Limit:      | ▼ bits/s    |
| Burst Threshold:  | ▼ bits/s    |
| Burst Time:       | ▼ s         |
| disabled          |             |

- Konfigurasi queue tree jauh lebih sederhana daripada simple queue.
- Keunggulan queue tree, kita bisa memilih untuk menggunakan interface queue.
- Tetapi bisa menjadi lebih kompleks karena harus menggunakan Mangle.

# • • • [LAB-4] Queue Tree

- Lanjutkanlah membuat queue tree untuk mengatur prioritas trafik, melanjutkan yang sudah dilakukan pada LAB di materi Firewall.
- Lakukanlah Dual Limitasi (prioritas trafik dan juga melimit koneksi user)

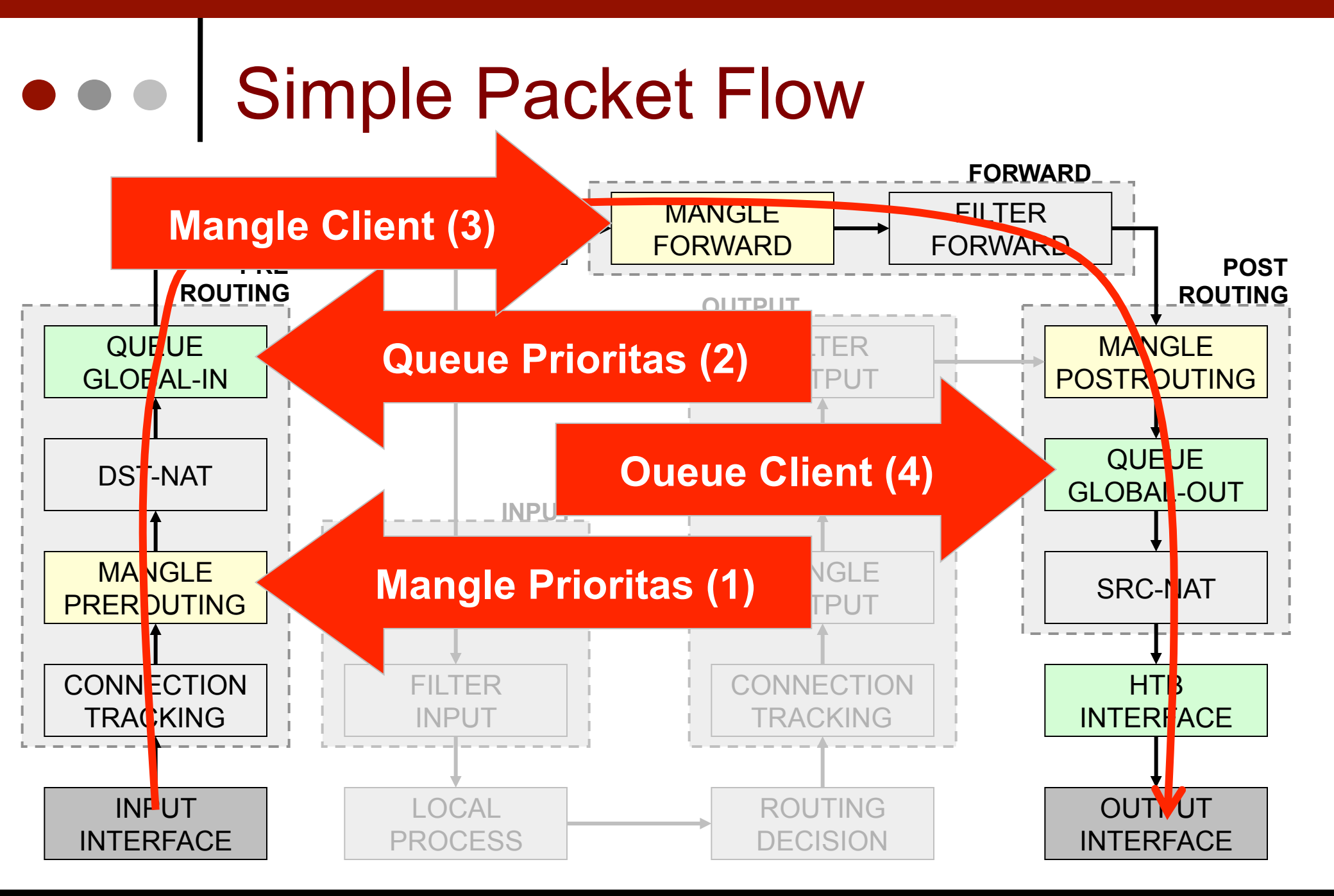

#### Mangle Client - 1

- 6 chain=forward action=mark-connection newconnection-mark=conn-client1 passthrough=yes srcaddress=192.168.5.1-192.168.5.100
- 7 chain=forward action=mark-packet new-packetmark=packet-client1-upload passthrough=no outinterface=wlan1 connection-mark=conn-client1
- 8 chain=forward action=mark-packet new-packetmark=packet-client1-download passthrough=no outinterface=ether1 connection-mark=conn-client1

#### Mangle Client - 2

- 9 chain=forward action=mark-connection newconnection-mark=conn-client2 passthrough=yes srcaddress=192.168.5.101-192.168.5.254
- 10 chain=forward action=mark-packet new-packetmark=packet-client2-upload passthrough=no outinterface=wlan1 connection-mark=conn-client2
- 11 chain=forward action=mark-packet new-packetmark=packet-client2-download passthrough=no outinterface=ether1 connection-mark=conn-client2

#### • • • Mangle Client - 3

- 12 chain=forward action=mark-connection newconnection-mark=conn-client3 passthrough=yes srcaddress=10.5.50.0/24
- 13 chain=forward action=mark-packet new-packetmark=packet-client3-upload passthrough=no outinterface=wlan1 connection-mark=conn-client3
- 14 chain=forward action=mark-packet new-packetmark=packet-client3-download passthrough=no outinterface=ether2 connection-mark=conn-client3

# • • Queue-tree

| Queue List                     |                |                         |          |          |           |           |              |           |         |            |
|--------------------------------|----------------|-------------------------|----------|----------|-----------|-----------|--------------|-----------|---------|------------|
| Simple Queues Interface Queues | ; Queue Tree   | Queue Types             |          |          |           |           |              |           |         |            |
| +- ** 2 7                      | 😂 Reset Co     | unters 00 Reset All Co  | unters   |          |           |           |              |           |         |            |
| Name 🛆                         | Parent         | Packet Marks            | Priority | Limit At | Max Limit | Avg. Rate | Queued Bytes | Bytes     | Packets | PCQ Queues |
| 🚊 priority browsing            | global-in      | packet-browsing         | 1        |          |           | 8.5 kbps  | 0 B          | 81.2 MiB  | 234 935 |            |
| 🚊 priority email               | global-in      | packet-email            | 2        |          |           | 0 bps     | 0 B          | 31.5 KiB  | 516     |            |
| 🚊 priority remote              | global-in      | packet-remote           | 3        |          |           | 0 bps     | 0 B          | 13.0 KiB  | 149     |            |
| 🚊 total upload                 | global-out     |                         | 8        |          | 10M       | 20.3 kbps | 0 B          | 203.4 MiB | 598 454 |            |
| 🚊 queue-client1-upload         | total upload   | packet-client1-upload   | 8        | ЗM       | 10M       | 19.5 kbps | 0 B          | 36.5 MiB  | 170 517 | 5          |
| 🚊 queue-client2-upload         | total upload   | packet-client2-upload   | 8        | ЗM       | 10M       | 408 bps   | 0 B          | 5.8 MiB   | 20 895  | 1          |
| 🚊 queue-client3-upload         | total upload   | packet-client3-upload   | 8        | ЗM       | 10M       | 344 bps   | 0 B          | 158.8 MiB | 402 901 | 1          |
| 🚊 total-download               | global-out     |                         | 8        |          | 10M       | 59.2 kbps | 0 B          | 288.6 MiB | 351 186 |            |
| 🚊 queue-client1-downl          | total-download | packet-client1-download | 8        | ЗM       | 10M       | 48.8 kbps | 0 B          | 146.7 MiB | 217 547 | 5          |
| 📃 🚊 queue-client2-downl        | total-download | packet-client2-download | 8        | 3M       | 10M       | 10.1 kbps | 0 B          | 18.6 MiB  | 21 920  | 2          |
| 📃 🚊 queue-client3-downl        | total-download | packet-client3-download | 8        | 3M       | 10M       | 232 bps   | 0 B          | 135.3 MiB | 123 661 | 1          |

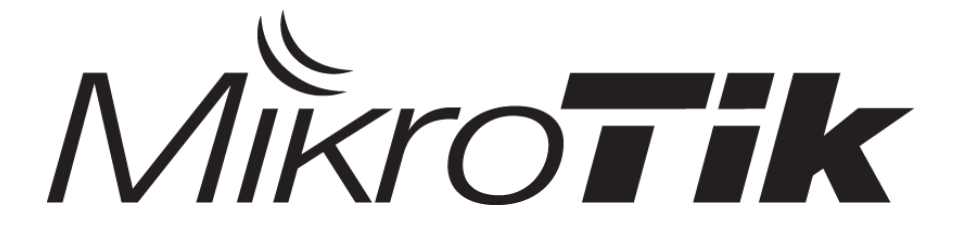

#### Advanced Mikrotik Training Traffic Control (LAB Session)

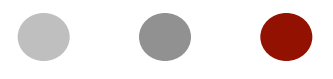

Certified Mikrotik Training - Advanced Class (MTCTCE) Organized by: Citraweb Nusa Infomedia (Mikrotik Certified Training Partner)

## • • • KONSEP

- Lab Praktek ini dibuat berkelompok, dengan memanfaatkan 4 router dan 4 Peserta.
- Tiap kelompok membuat konfigurasi beberapa router sehingga lengkap menjadi sebuah sistem kerja ISP yang sudah mengimplementasikan Materi Traffic Control.

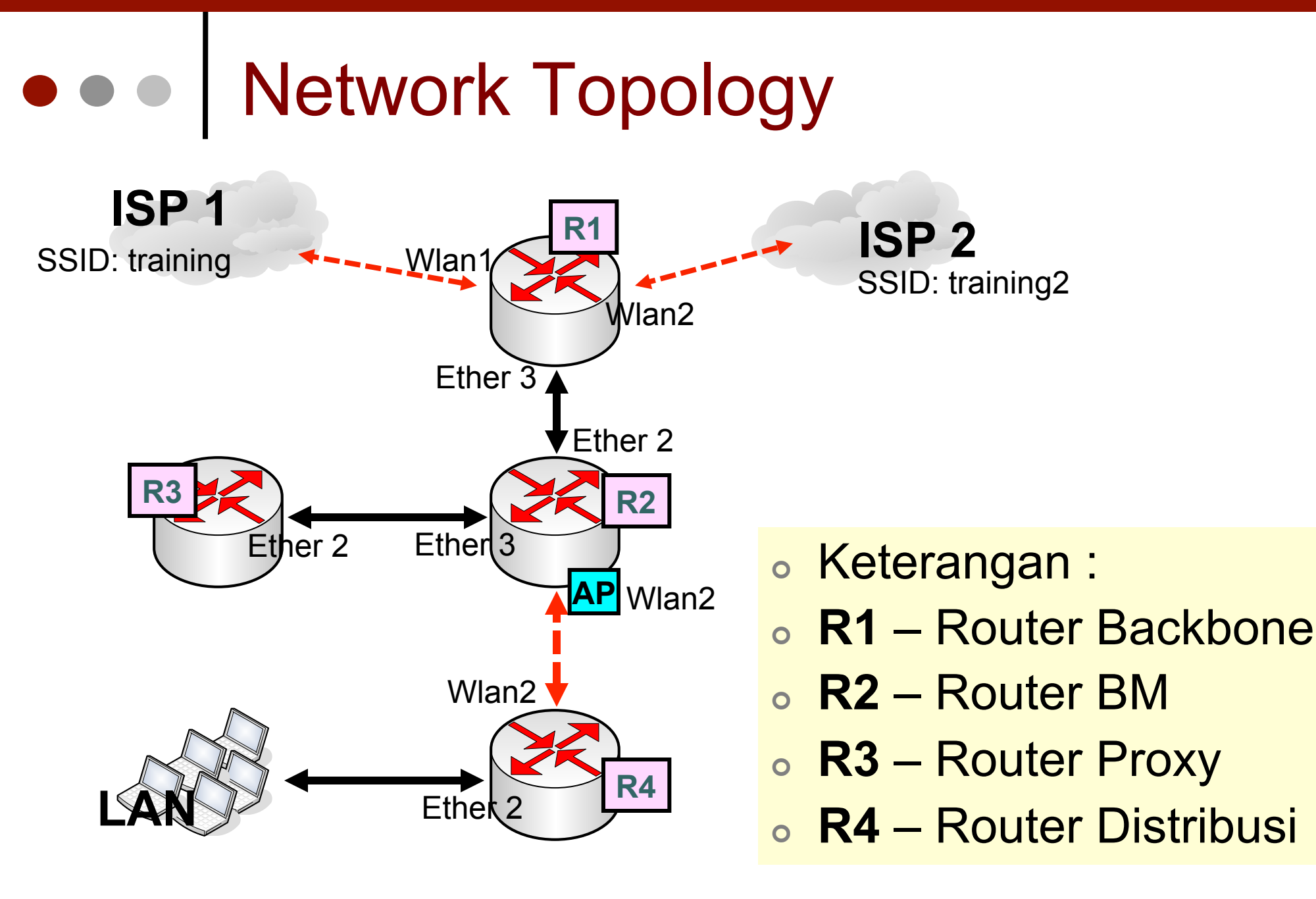

#### • • R1 – Router Backbone

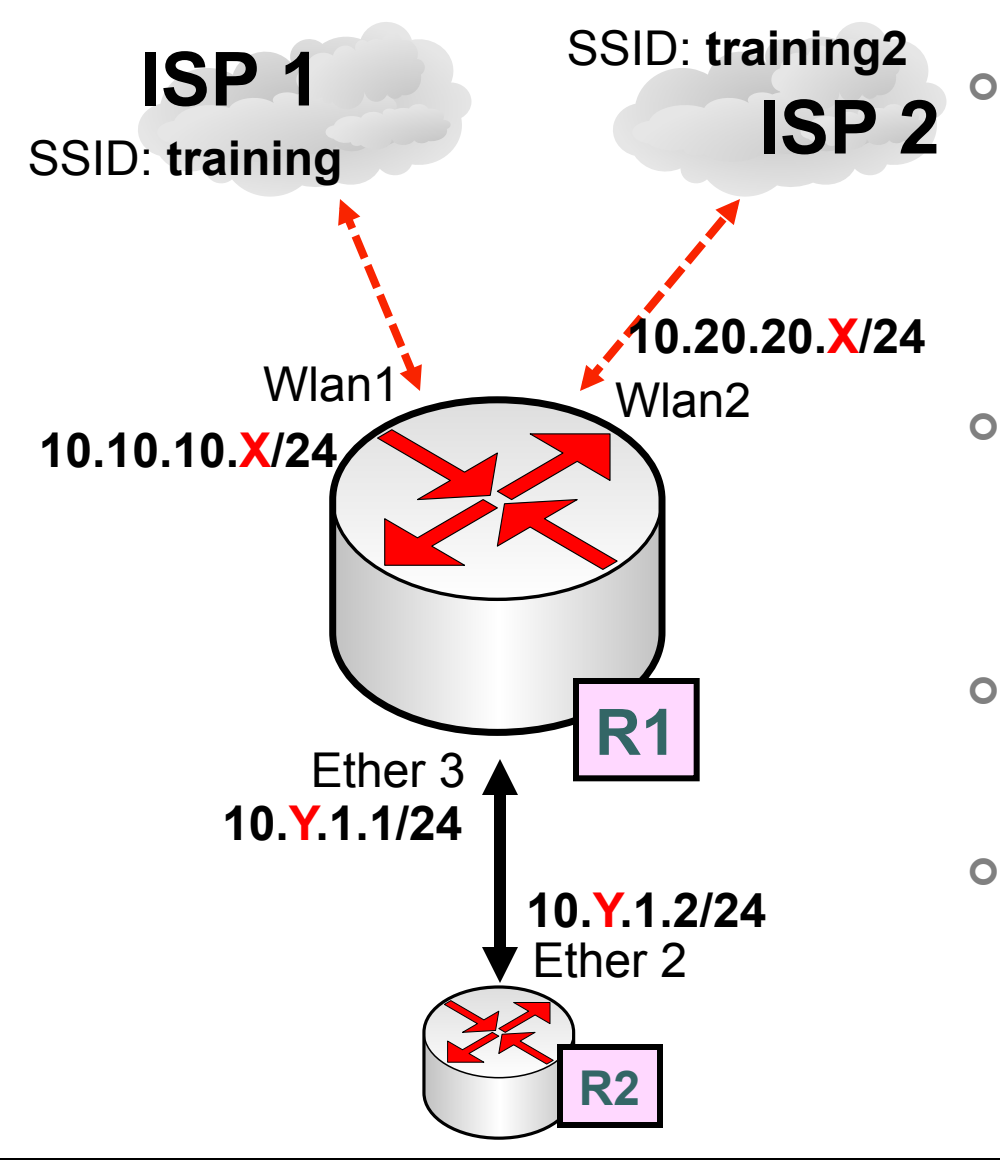

**Router R1** sebagai Router backbone terkoneksi dengan 2 ISP menggunakan wireless.

 Konfigurasi LoadBalance ke kedua ISP menggunakan metode PCC.

 Aktifkan NAT untuk semua koneksi internet.

 Gunakan routing untuk interkoneksi seluruh network kelompok.

### • • • R2 – Router BM

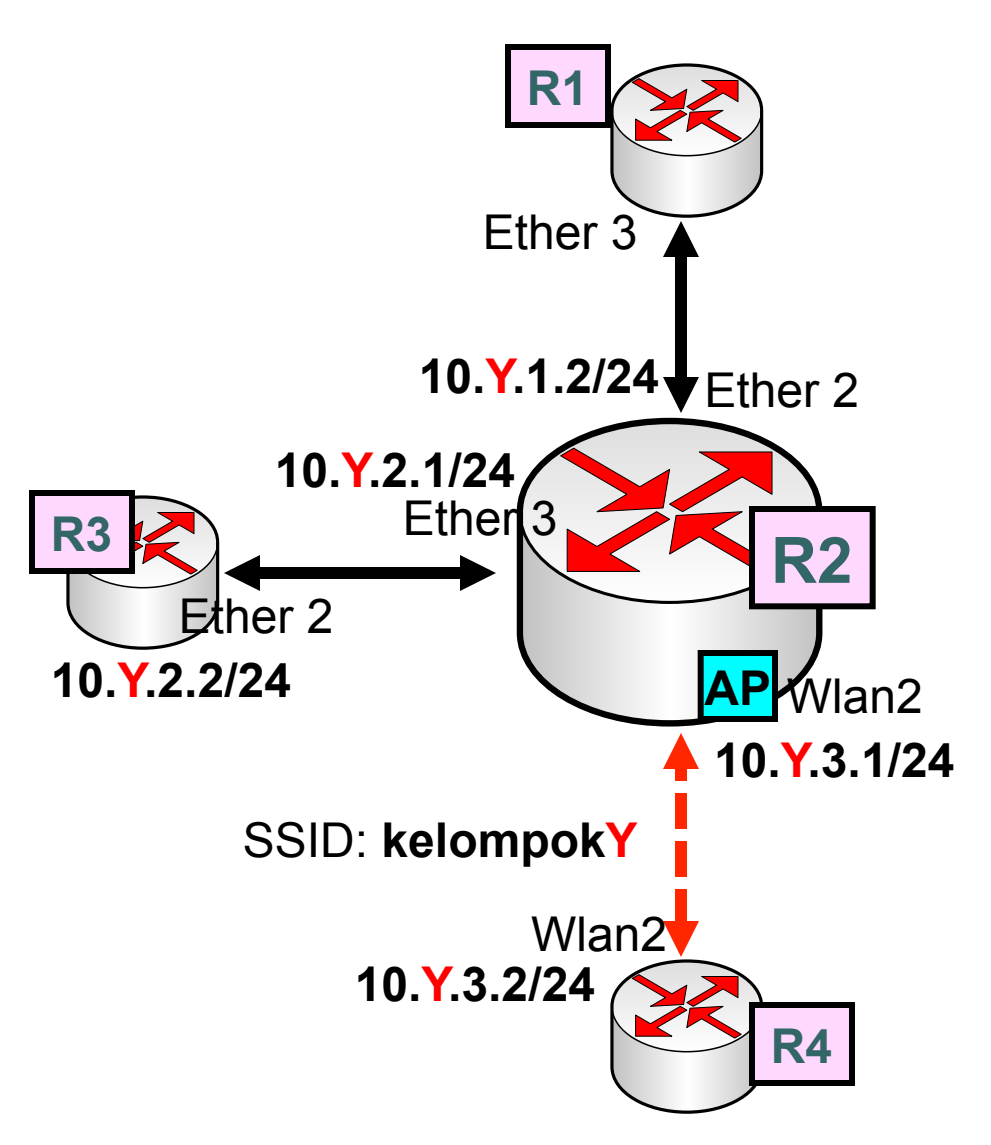

- **Router R2** adalah sebagai Router Bandwith Management.
- Konfigurasi routing untuk interkoneksi seluruh network kelompok.
- Pisahkan bandwith Internet dan IIX secara Merata untuk semua traffic (proxy dan client).
- Gunakan mark rotuing untuk membelokkan traffic web ke proxy.
- Bypass khusus traffic HIT dari Proxy.

### • • • R3 – Router Proxy

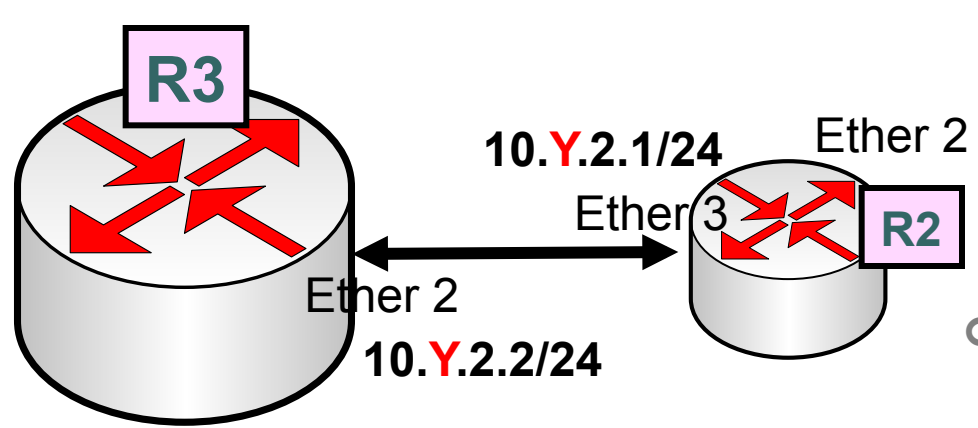

- Router R3 adalah sebagai Router Proxy.
- Aktifkan proxy dan juga fungsi cache untuk
   menyimpan object dari
   website.
- Gunakan semua filter (proxy / firewall / DNS) untuk melakukan block website yang berhubungan dengan pornografi.

#### • • • R4 – Router Distribusi

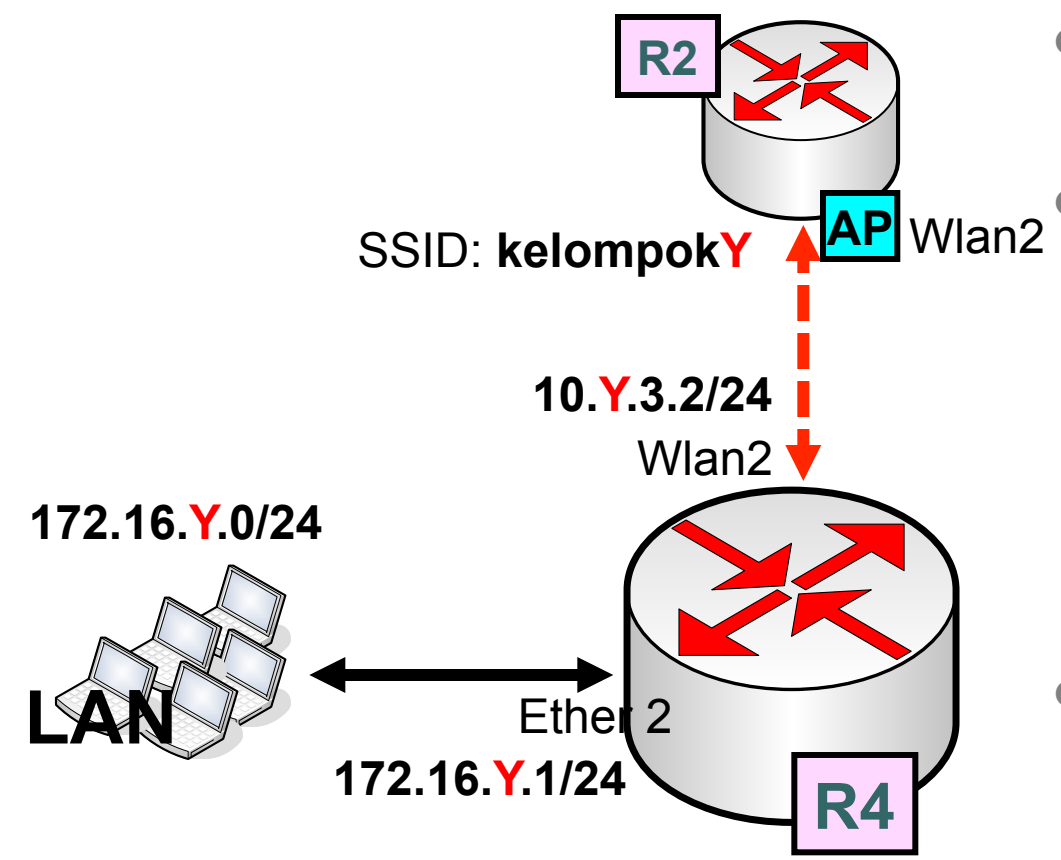

 Router R4 adalah sebagai Router Distribusi.
 Konfigurasi bandwith merata di semua client berdasarkan protocol :

- TCP
- UDP
- ICMP
- Pastikan koneksi internet client (LAN) tidak bisa menggunakan free proxy contohnya menggunakan program "Ultrasurf"

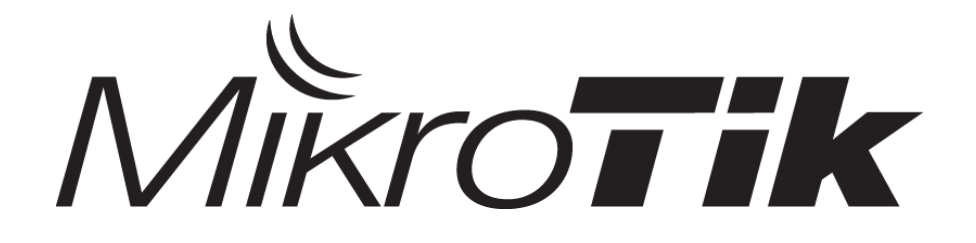

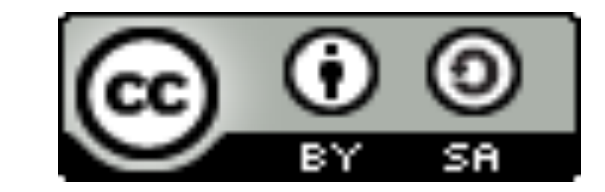

# Selamat Mengerjakan !

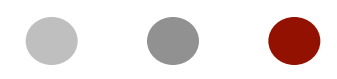

#### info@mikrotik.co.id

Diijinkan menggunakan sebagian atau seluruh materi pada modul ini, baik berupa ide, foto, tulisan, konfigurasi, diagram, selama untuk kepentingan pengajaran, dan memberikan kredit dan link ke www.mikrotik.co.id